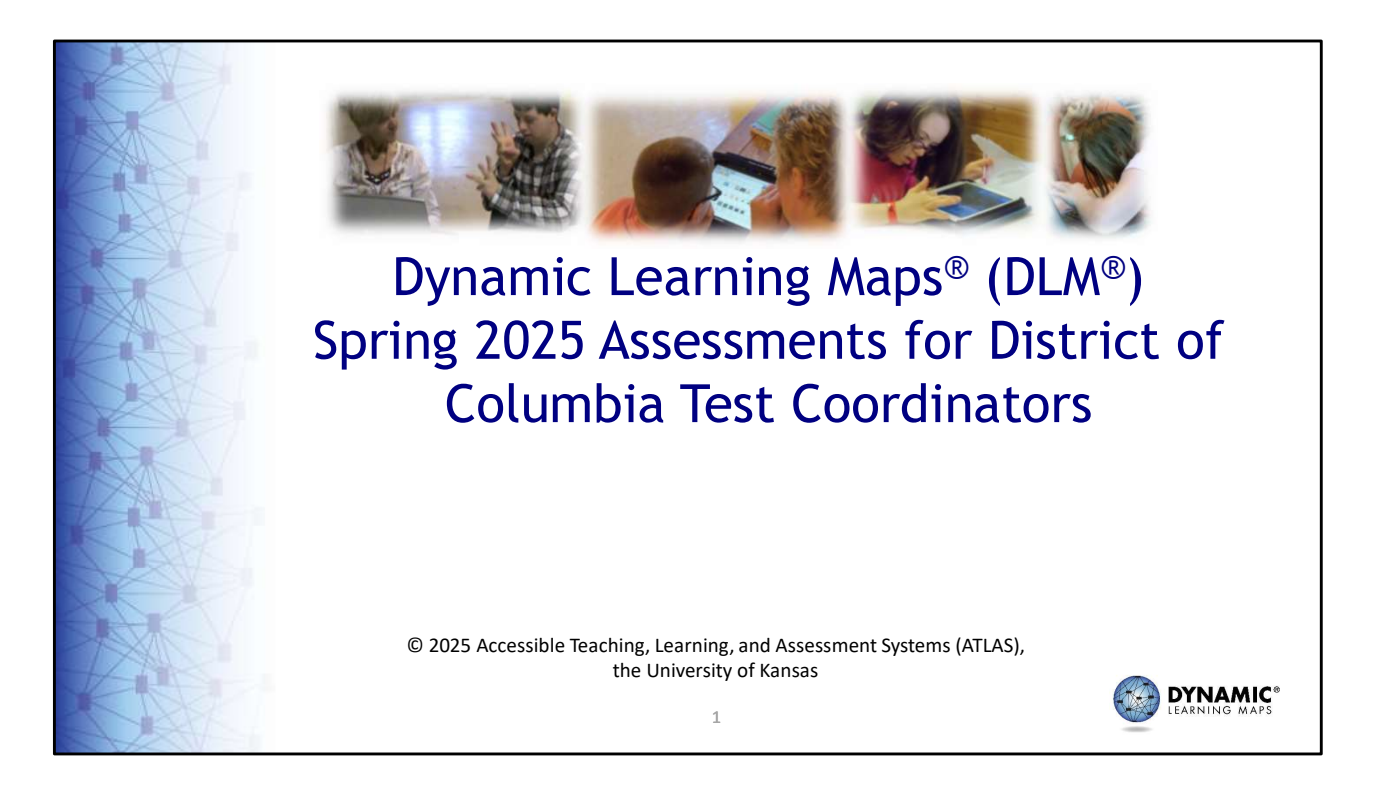

Welcome to District of Columbia's spring 2025 Dynamic Learning Maps<sup>®</sup> training for test coordinators.

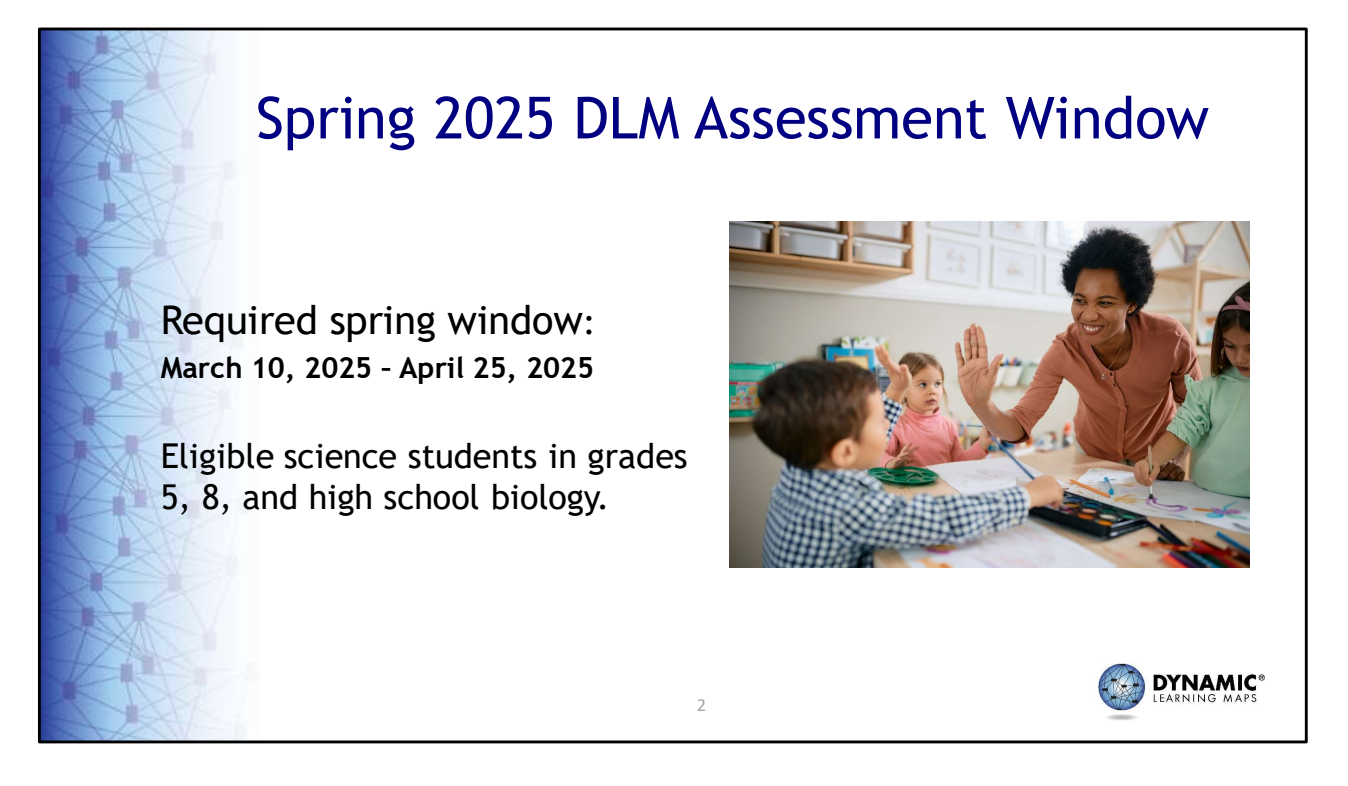

The spring 2025 Dynamic Learning Maps alternate science test administration window opens on March 10<sup>th</sup> and closes on April 25th. DLM science testlets should be administered to eligible students in grades 5, 8, and high school biology.

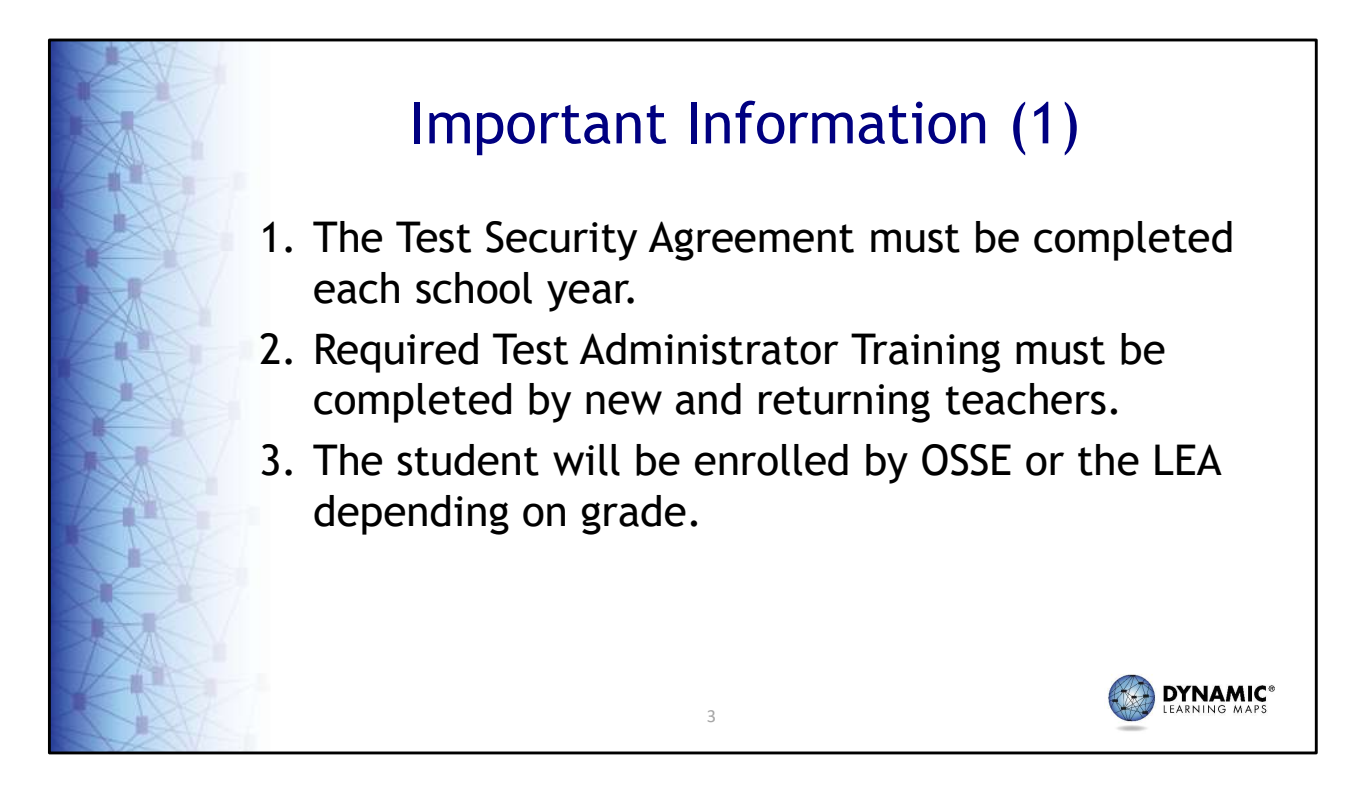

The Test Security Agreement must be completed each school year. Required Test Administrator Training must be completed by new and returning teachers. The student will be enrolled by OSSE or the LEA depending on the grade.

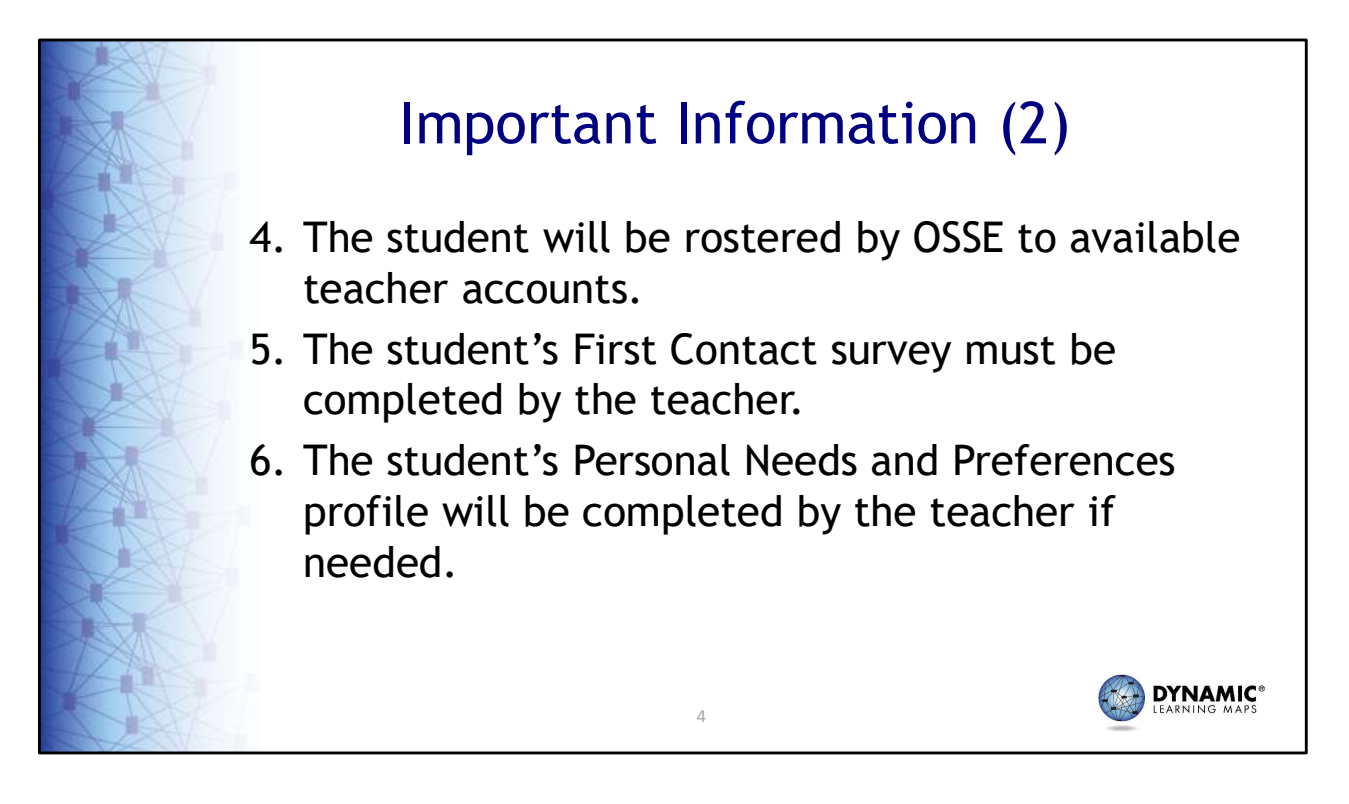

Students will be rostered by OSSE to available teacher accounts. The student's First Contact survey must be completed by the teacher. And the student's Personal Needs and Preferences profile will be completed by the teacher if needed.

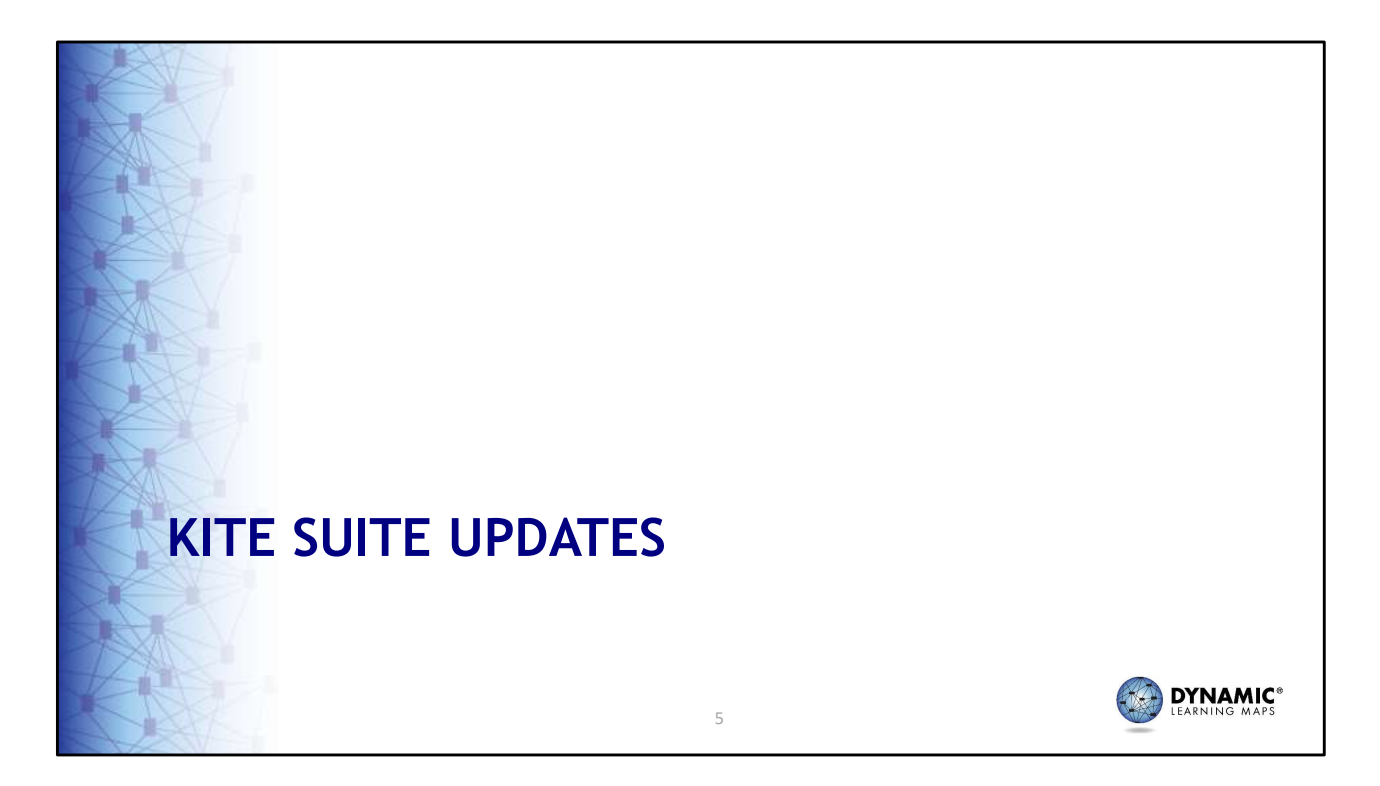

The next slides highlight updates made to Kite Suite applications.

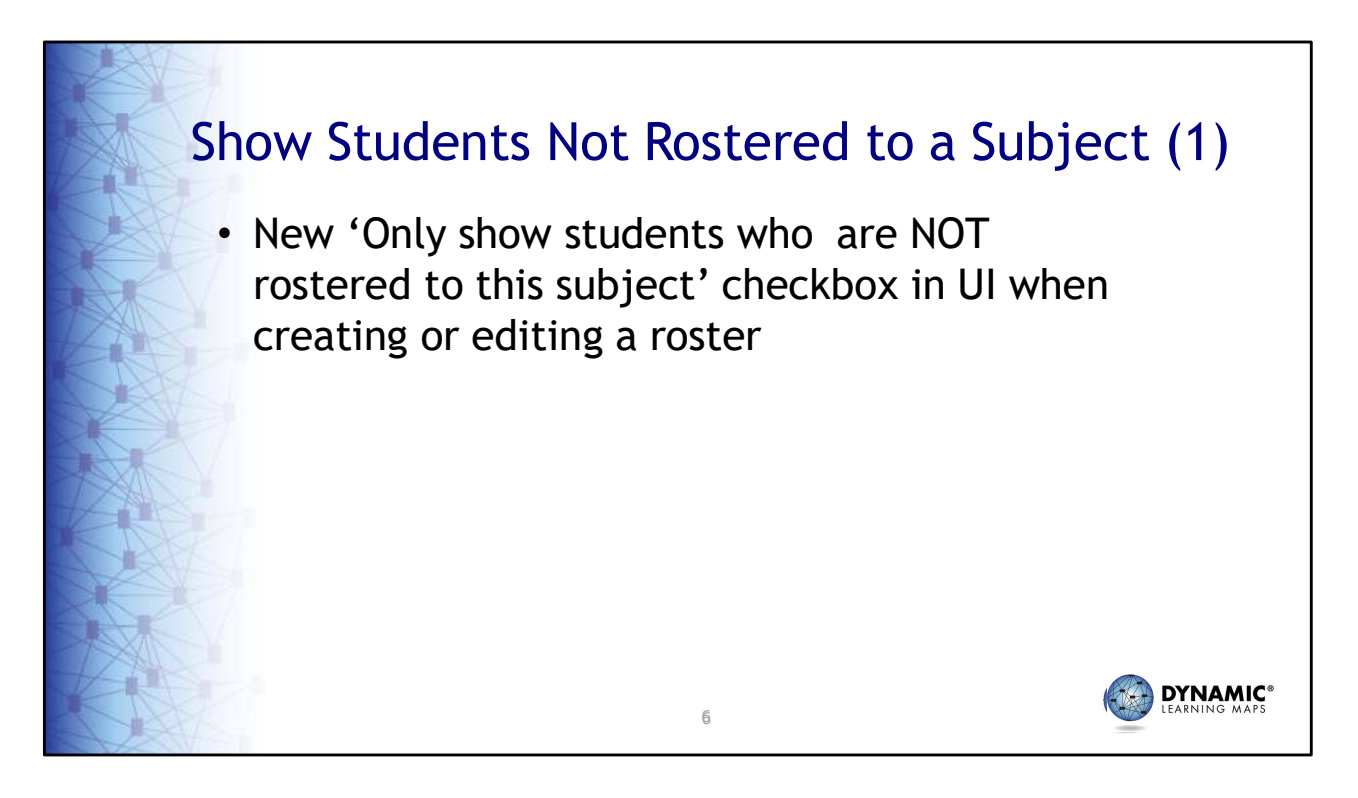

For editing a roster, there is a new 'Only show students who are not rostered to this subject' checkbox. This checkbox appears just above the Students grid and when selected, the Students grid will only display students who are not already rostered to the subject selected.

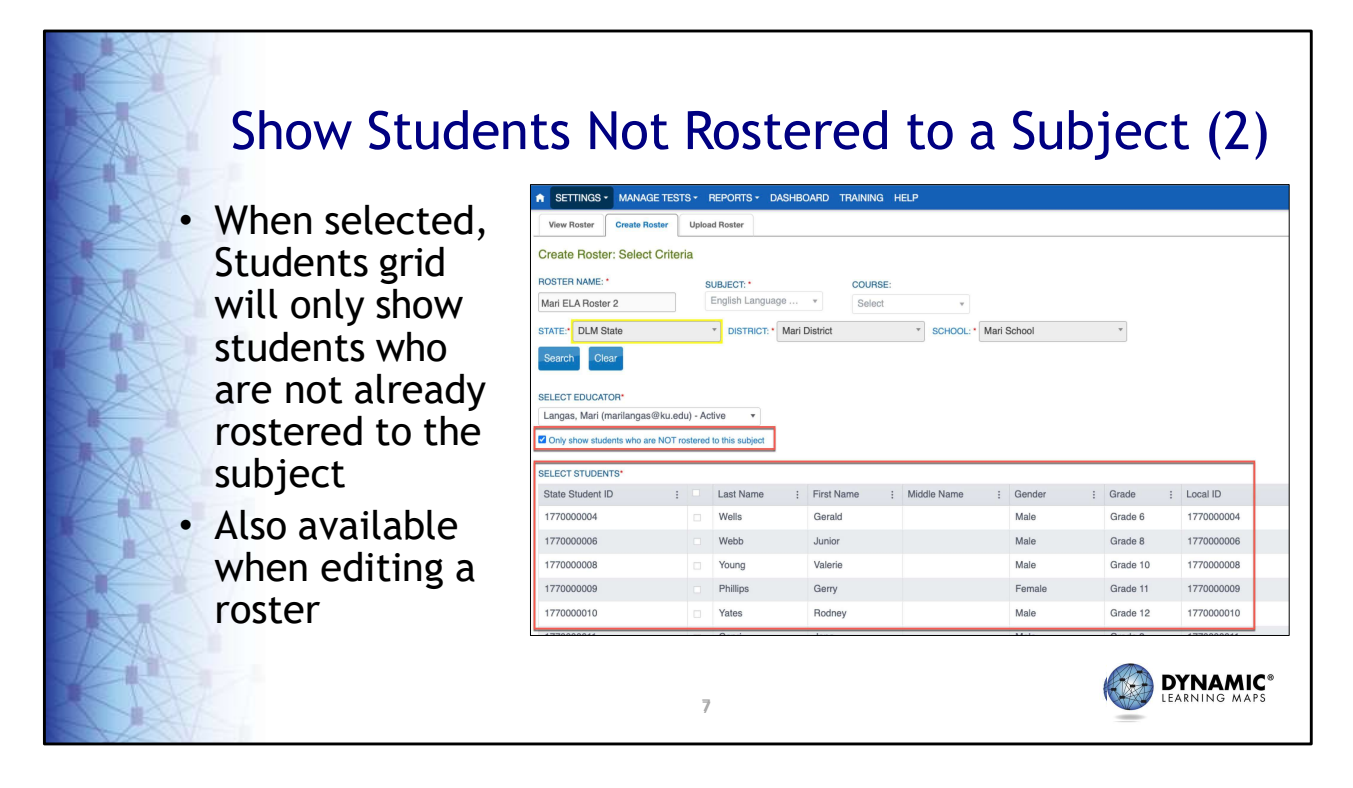

This feature is useful when creating or editing a roster to help keep focus on students who are not yet rostered to the subject but need to be. This helps prevent moving a student who is already rostered to a different roster.

| Edit Student Record - Ryan Perry                          |                                                        |                                                        |  |  |
|-----------------------------------------------------------|--------------------------------------------------------|--------------------------------------------------------|--|--|
| D - Intellectual Disability × *                           | DLM-Dynamic Learning Mapsx                             | Select                                                 |  |  |
| SOL PARTICIPATION:*                                       | ESOL ENTRY DATE:                                       | USA ENTRY DATE:                                        |  |  |
| 4 - Monitored ESOL Student × *                            | month/day/year                                         | month/day/year                                         |  |  |
| ACCOUNTABILITY DISTRICT:<br>D177132 - Mari District B × * | ACCOUNTABILITY SCHOOL:<br>177132001 - Mari School 4 ×* | Grade 5 x *<br>LOCAL STUDENT IDENTIFIER:<br>1770000003 |  |  |
| ATE ENTRY DATE:                                           | DISTRICT ENTRY DATE:                                   | SCHOOL ENTRY DATE:*                                    |  |  |
| nonth/day/year                                            | month/day/year                                         | 01/01/2019                                             |  |  |

District of Columbia requires that the accountability district and school be entered for all student enrollments. The ability to edit the accountability district and accountability school has been added to the edit student interface. Previously these fields could only be updated when using an enrollment upload.

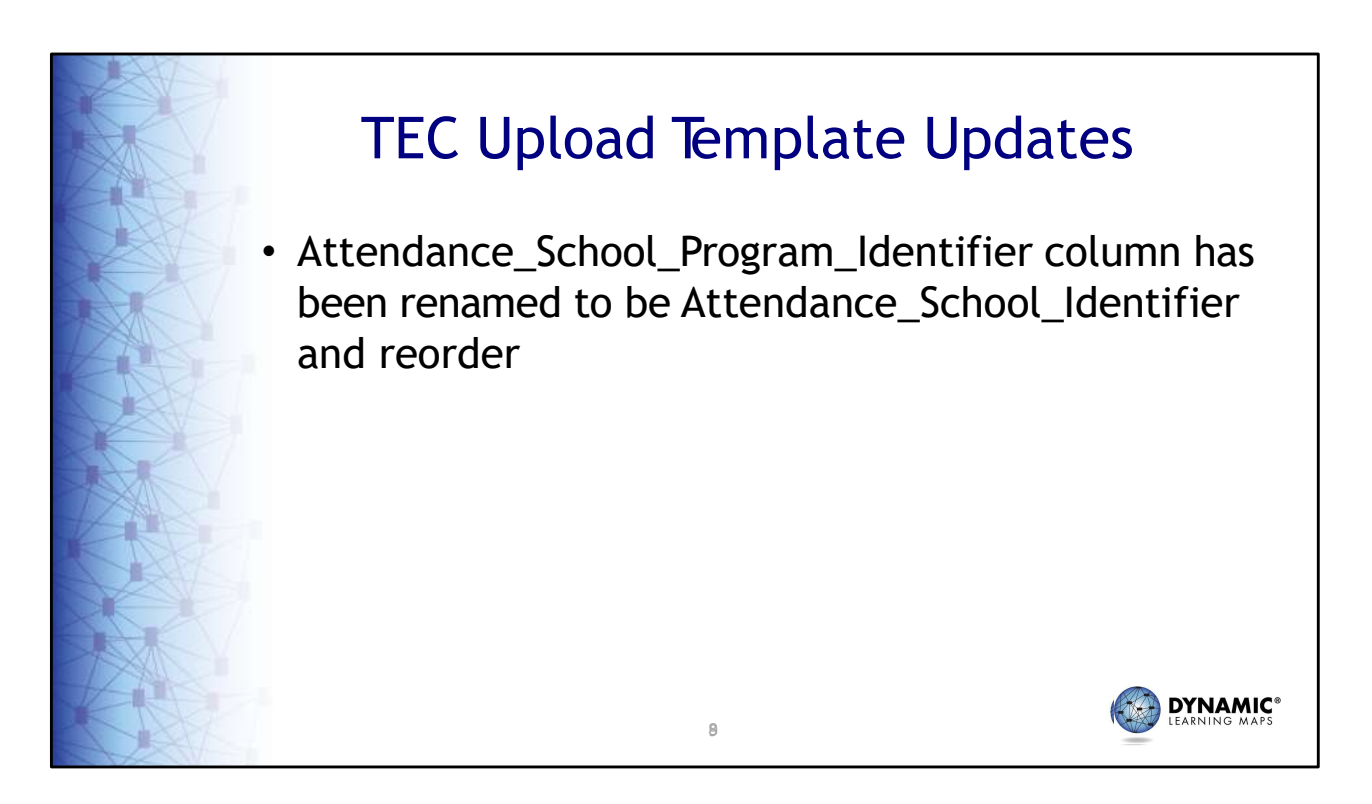

The Attendance School Program Identifier field has been renamed to the Attendance School Identifier on the Test, Exit, Clear, or TEC, upload template. In addition, the column has been moved to be just before the state student identifier field on the template.

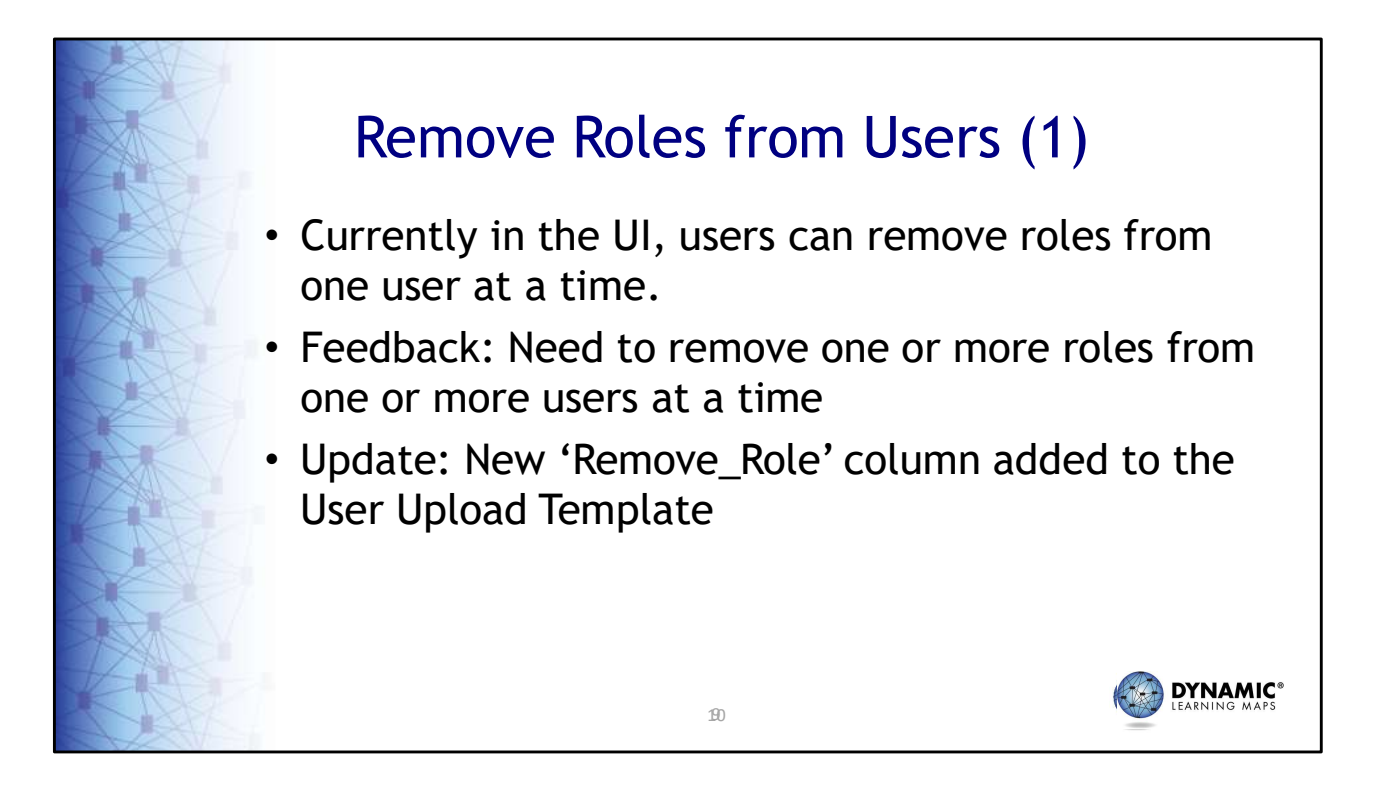

The Educator Portal interface has always had the capability to remove roles from a user one at time. Now, the User Upload Template provides the capability to remove user roles from several users at once using the new 'Remove Role' column.

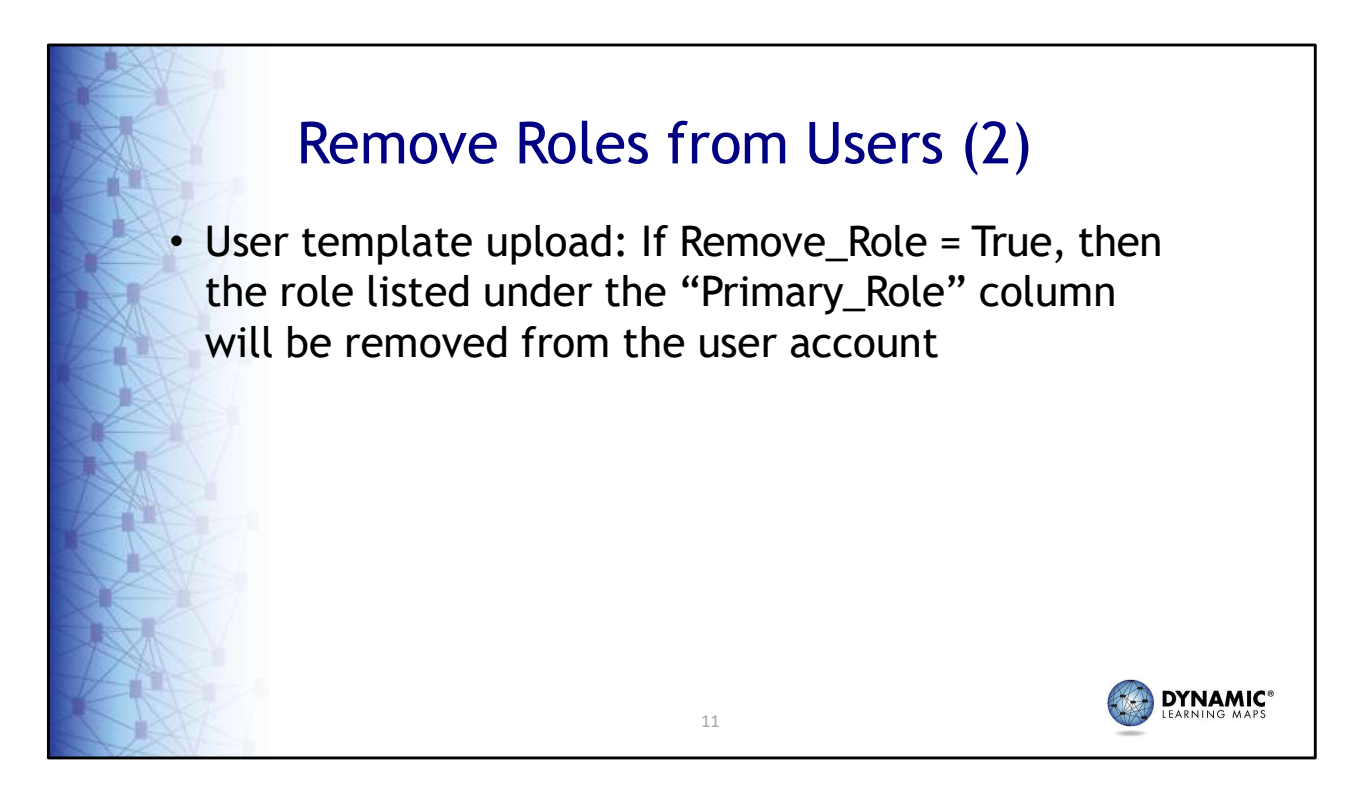

In the template, if 'TRUE' is listed in the new Remove Role column, the role that is listed under the Primary Role column will be removed from the user account within that row.

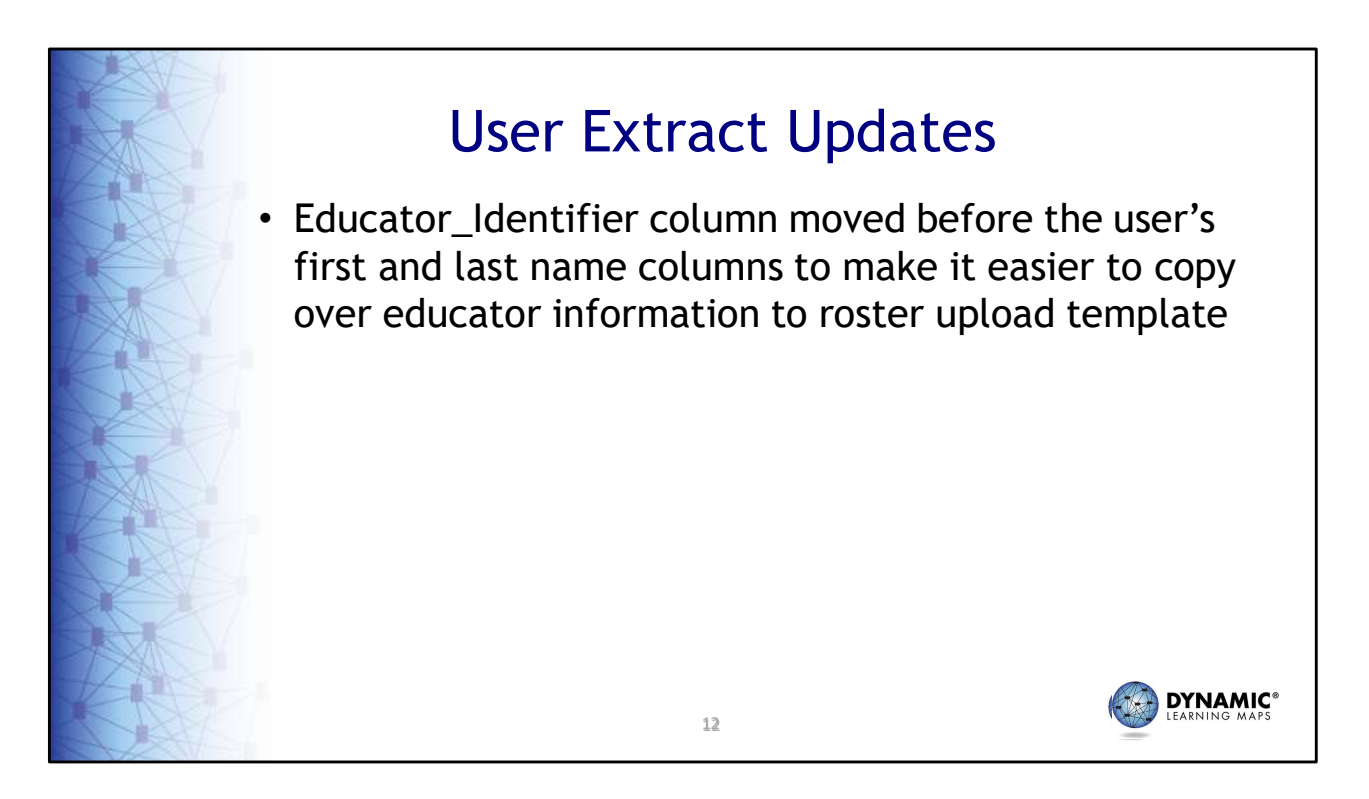

The order of columns has been updated so that the Educator Identifier comes just before the user's last name. This will help make it easier to copy over user data from the Users extract to the roster upload template when creating rosters.

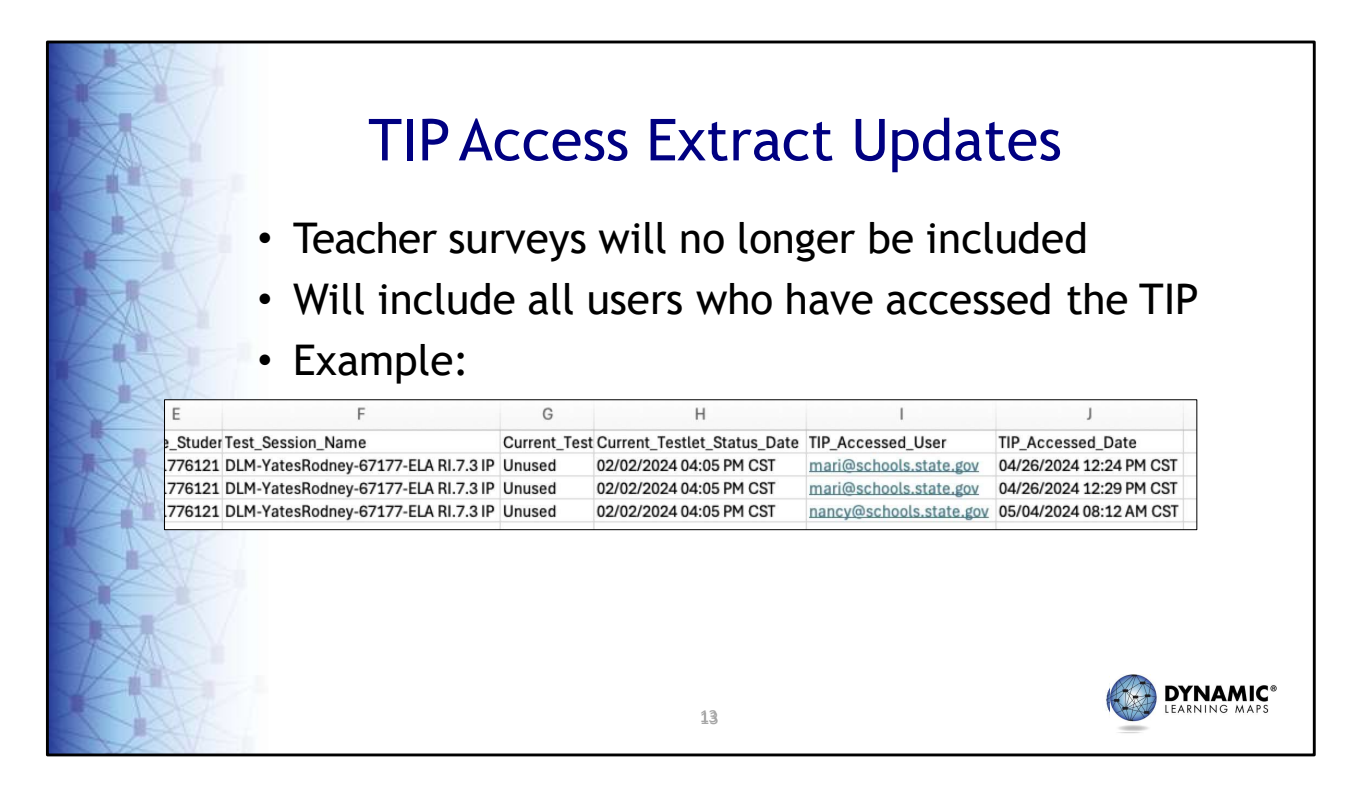

The TIP Access Extract has been updated to remove data for Teacher Surveys and to include all users who accessed the TIP and not just the last user who accessed the TIP. In the example on this screenshot, there are three records displayed. One user has accessed the TIP twice and another user has accessed the TIP once.

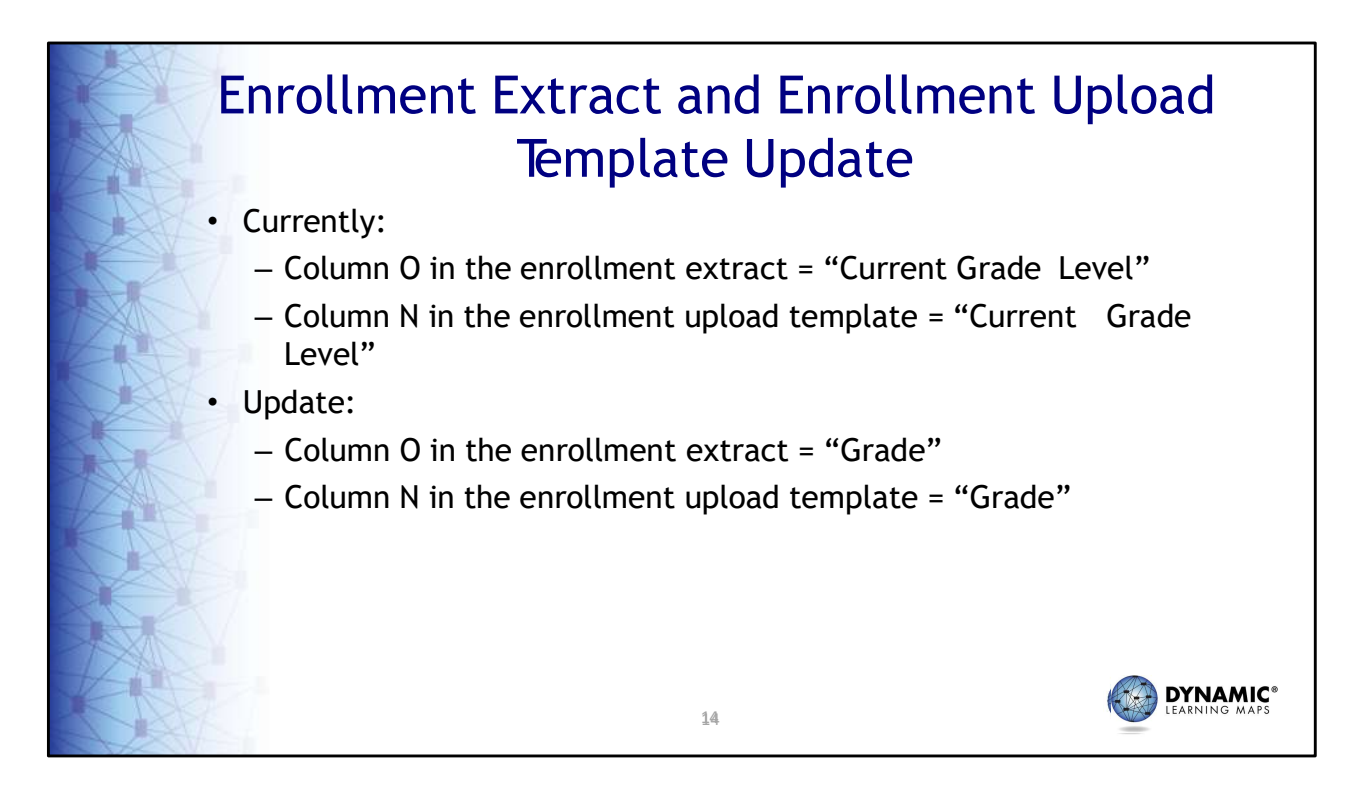

Column names have been updated on the Enrollment Extract and the Enrollment Upload template. The Current Grade Level column for both files has been updated to be called 'Grade.'

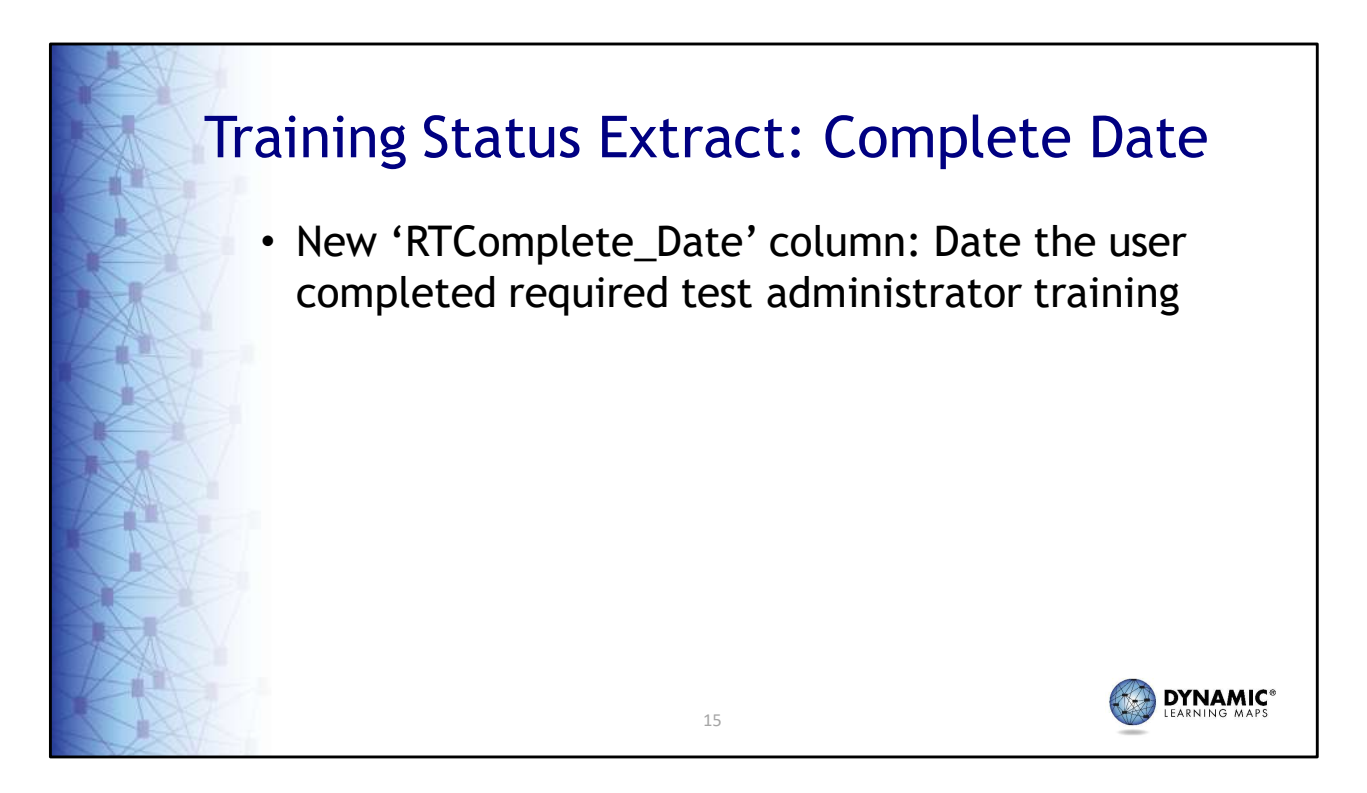

The Training Status extract has a new column titled "RTComplete\_Date." This column indicates the date the user completed Required Test Administrator Training.

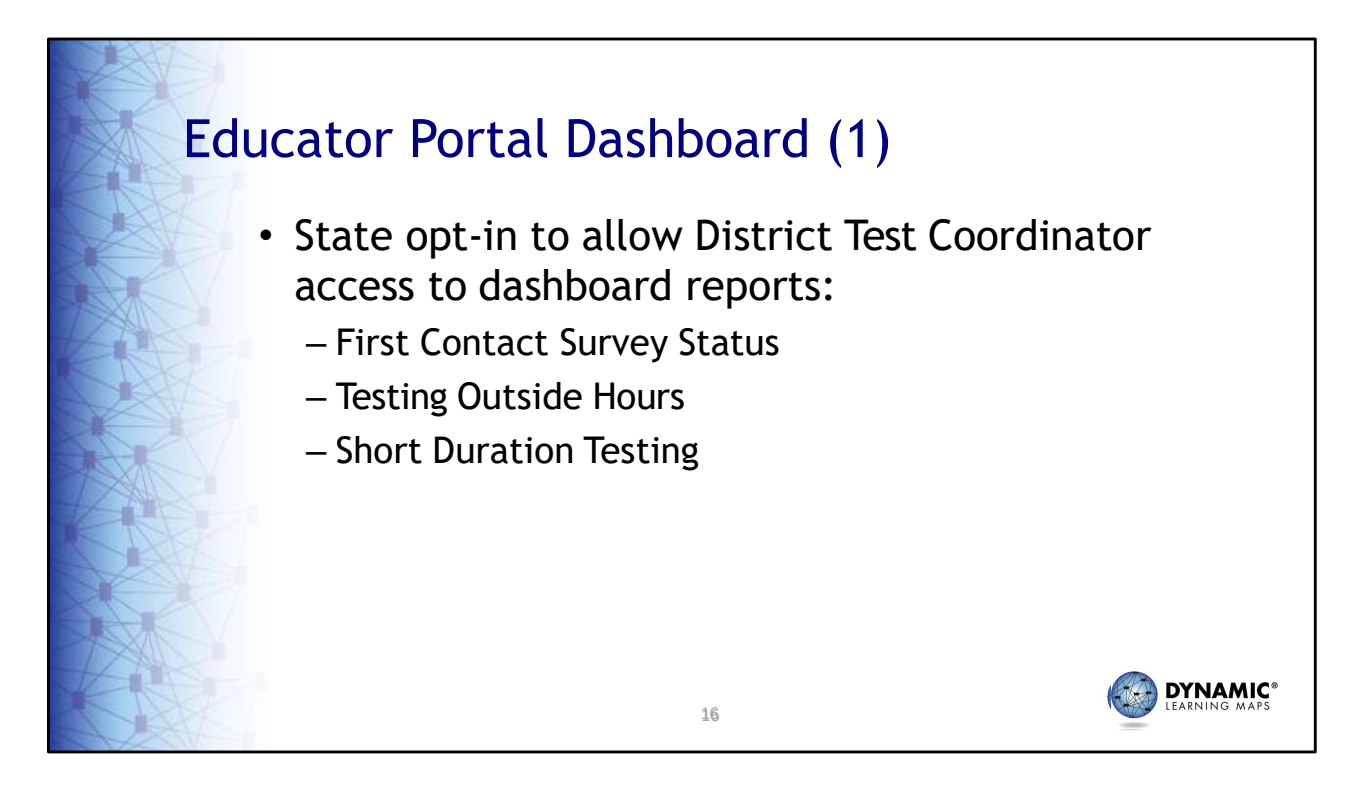

Test Coordinators in District of Columbia now have access to the Dashboard Report. The Dashboard contains information regarding the First Contact Survey status, testing outside hours information, and short duration testing. It is important to note that the data in the Dashboard is not updated in real-time and is not meant to be accessed frequently throughout the day during the assessment.

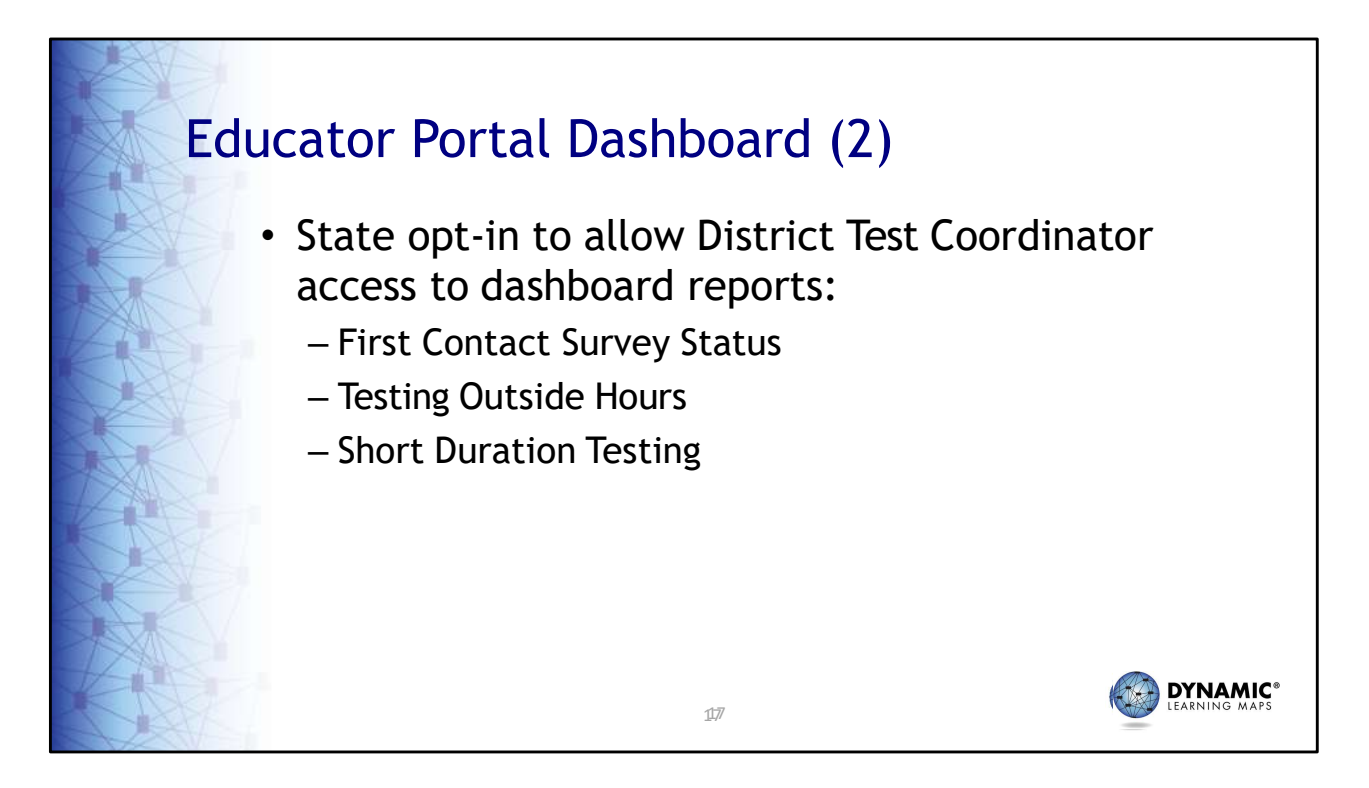

Test Coordinators in District of Columbia now have access to the Dashboard Report. The Dashboard contains information regarding the First Contact Survey status, testing outside hours information, and short duration testing. It is important to note that the data in the Dashboard is not updated in real-time and is not meant to be accessed frequently throughout the day during the assessment.

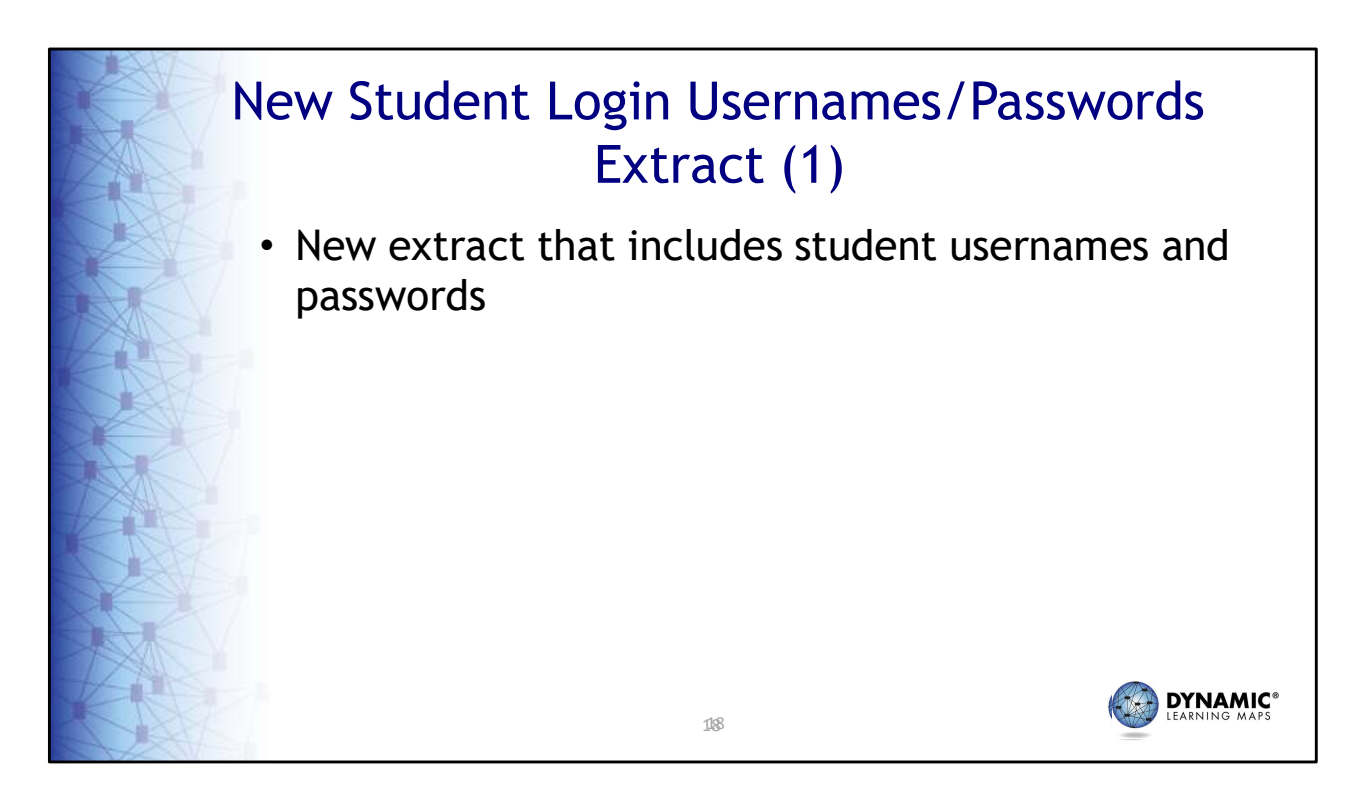

A new Student Login Usernames/Password extract is available under the Student Information tab under Reports/Data Extracts. This extract includes student usernames and passwords to access Student Portal.

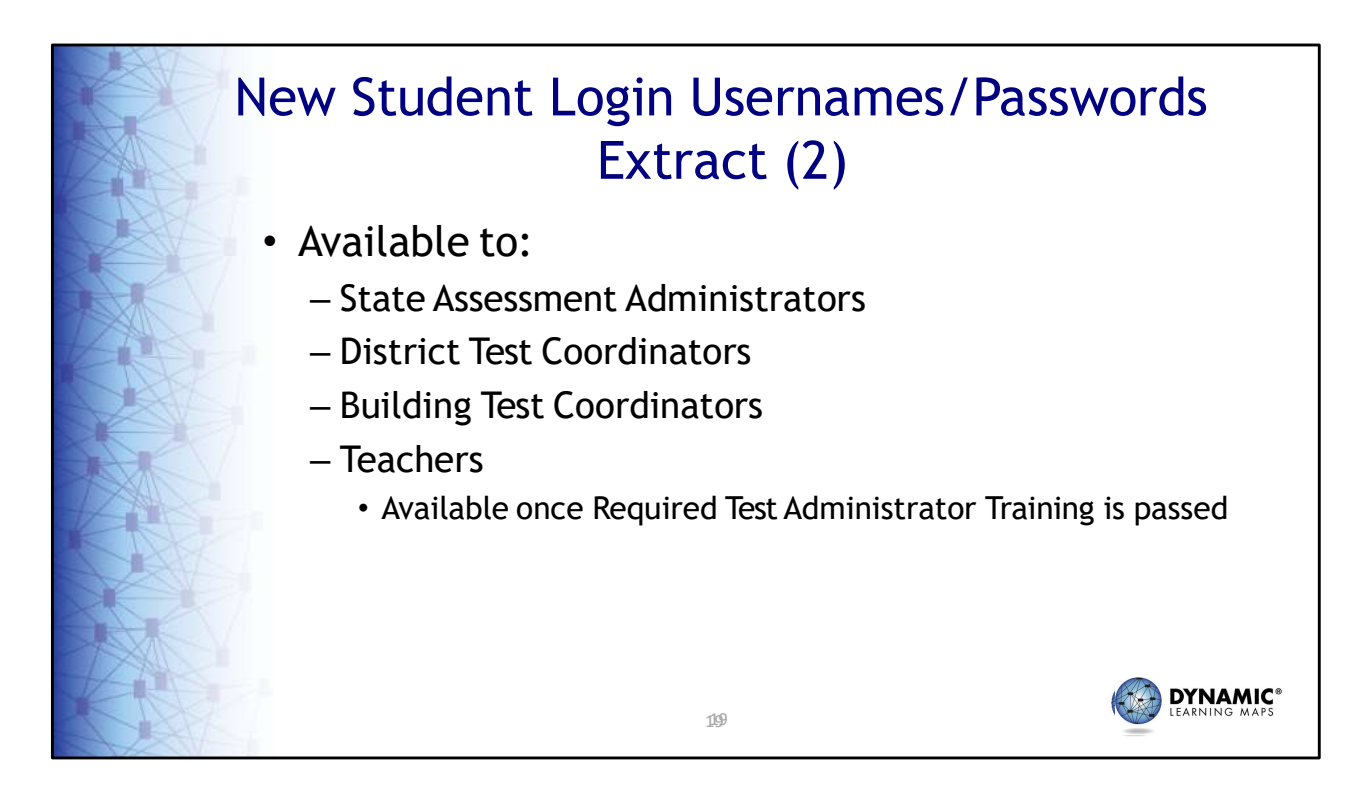

The extract is available to users with the state assessment administrator, district test coordinator, and building test coordinator roles in Educator Portal. It will also be available to users assigned the teacher role once they have passed the Required Test Administrator training.

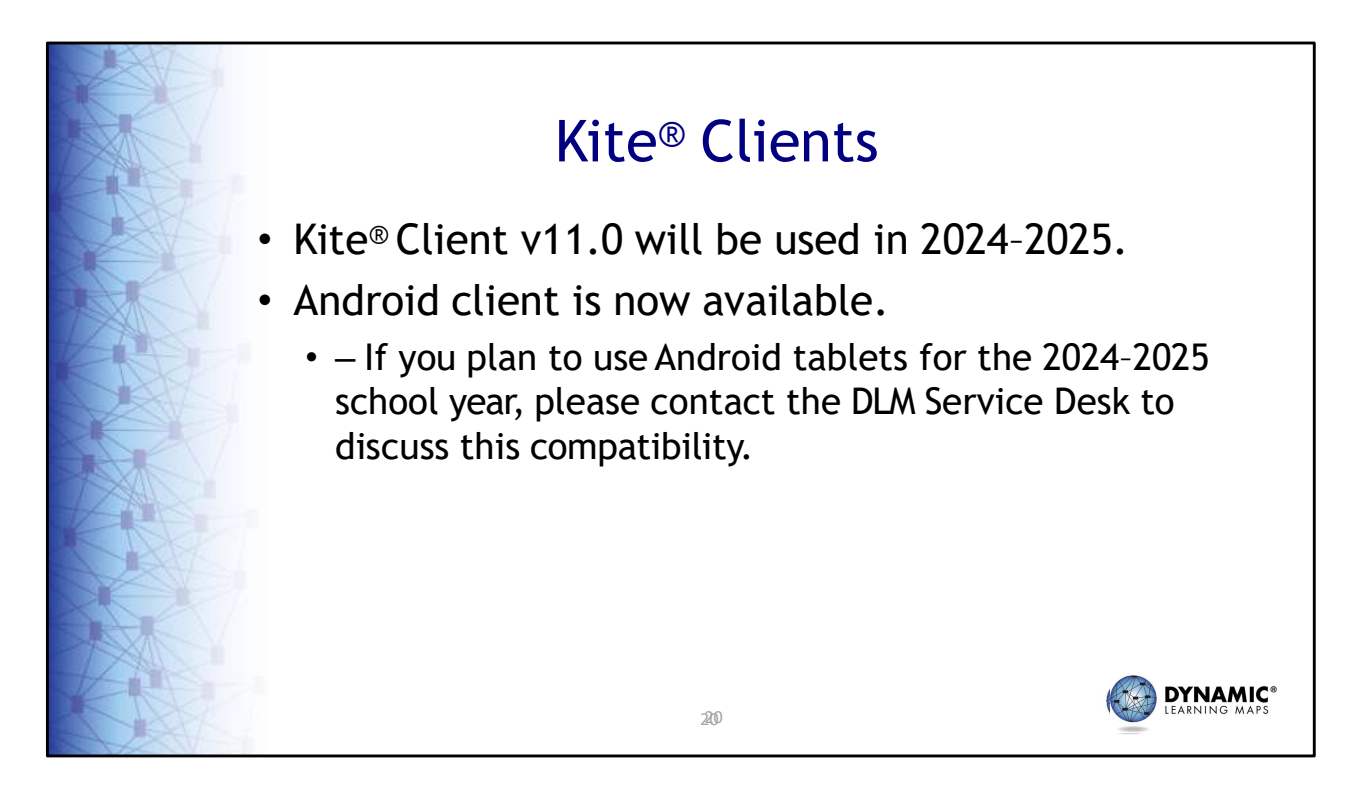

Any devices used for DLM assessments will need to upgrade to Kite Client version 11.0. An Android client is now available. Android users will need to contact the DLM Service Desk to discuss compatibility before attempting to install.

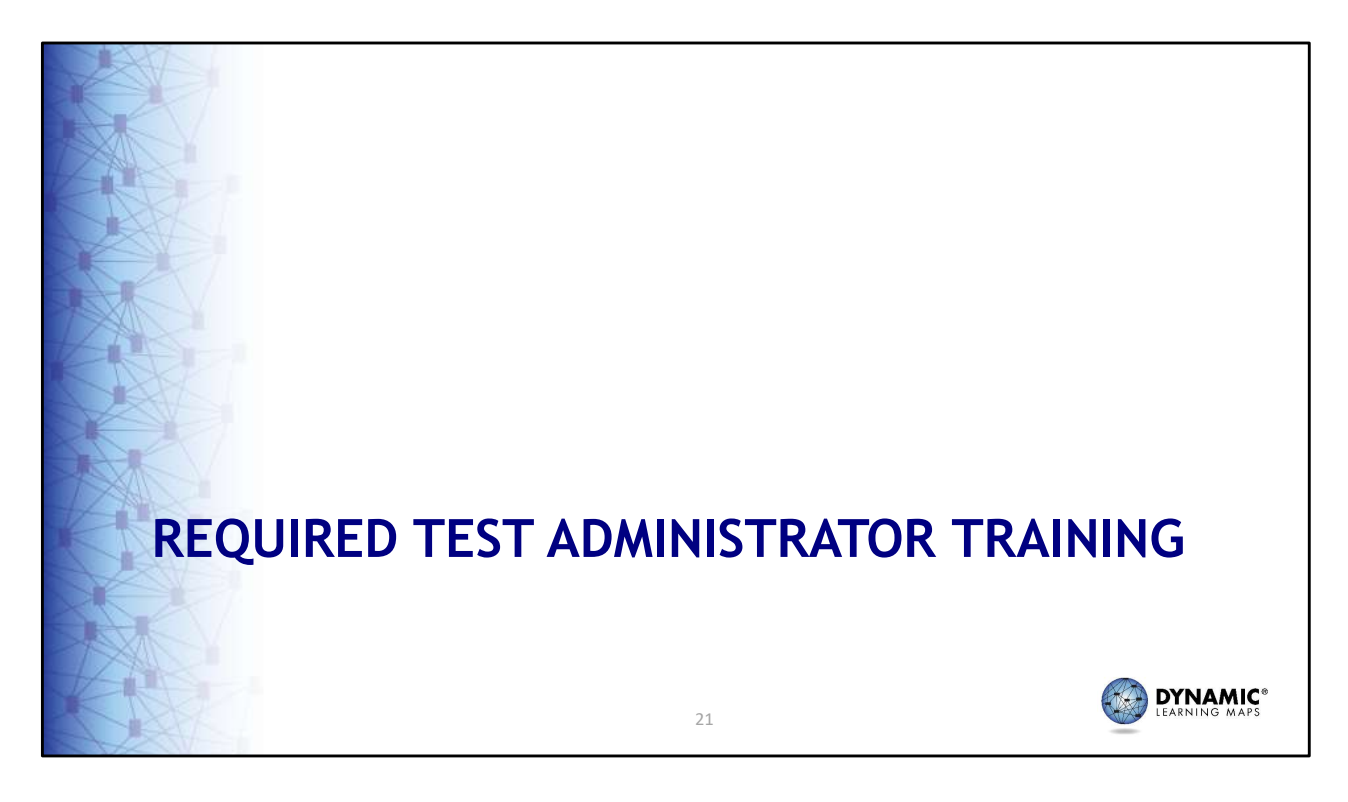

These next slides highlight changes to required test administrator training.

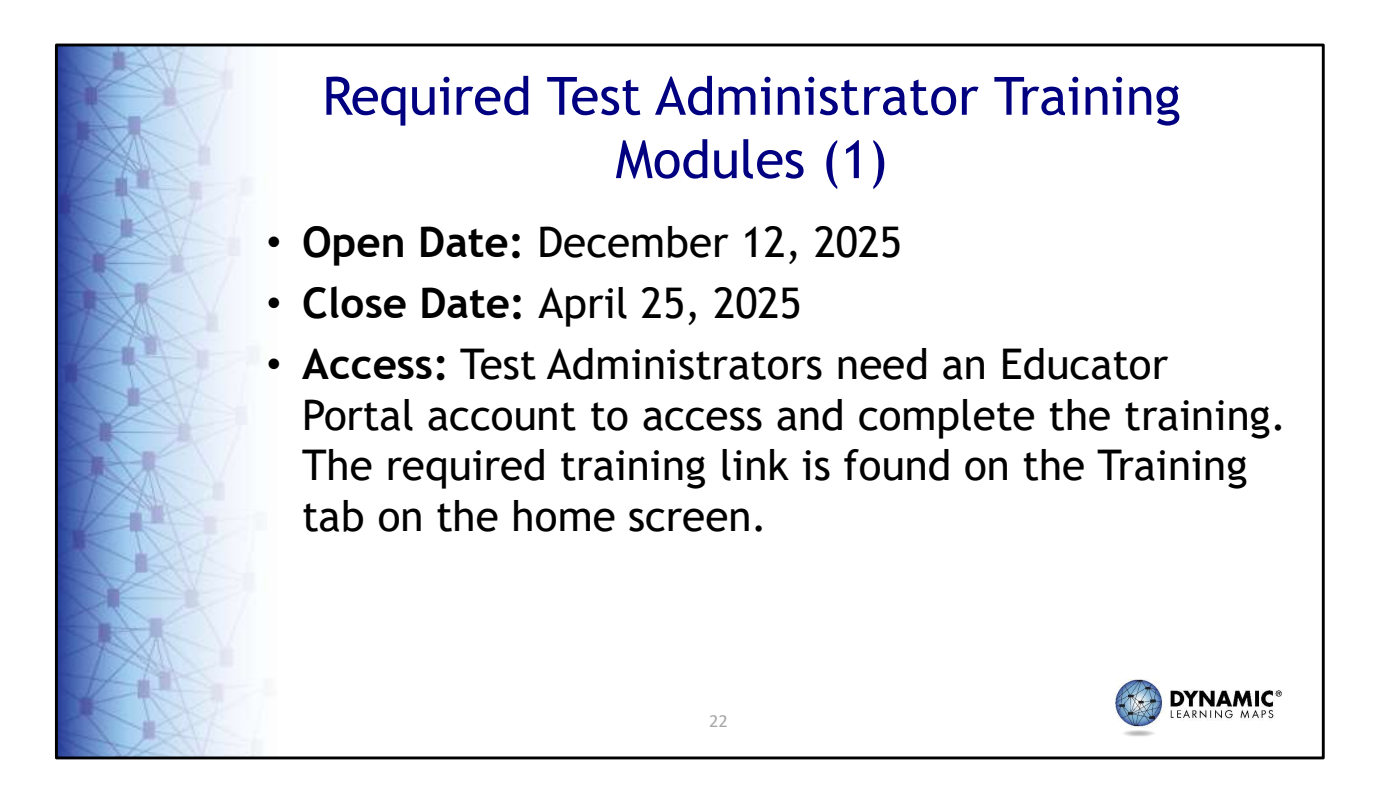

Required Test Administrator Training opened December 12th and closes on April 25th, 2025. Test administrators will need an account in Educator Portal to access and complete the required training. Use the Training tab on the home screen to access the required training.

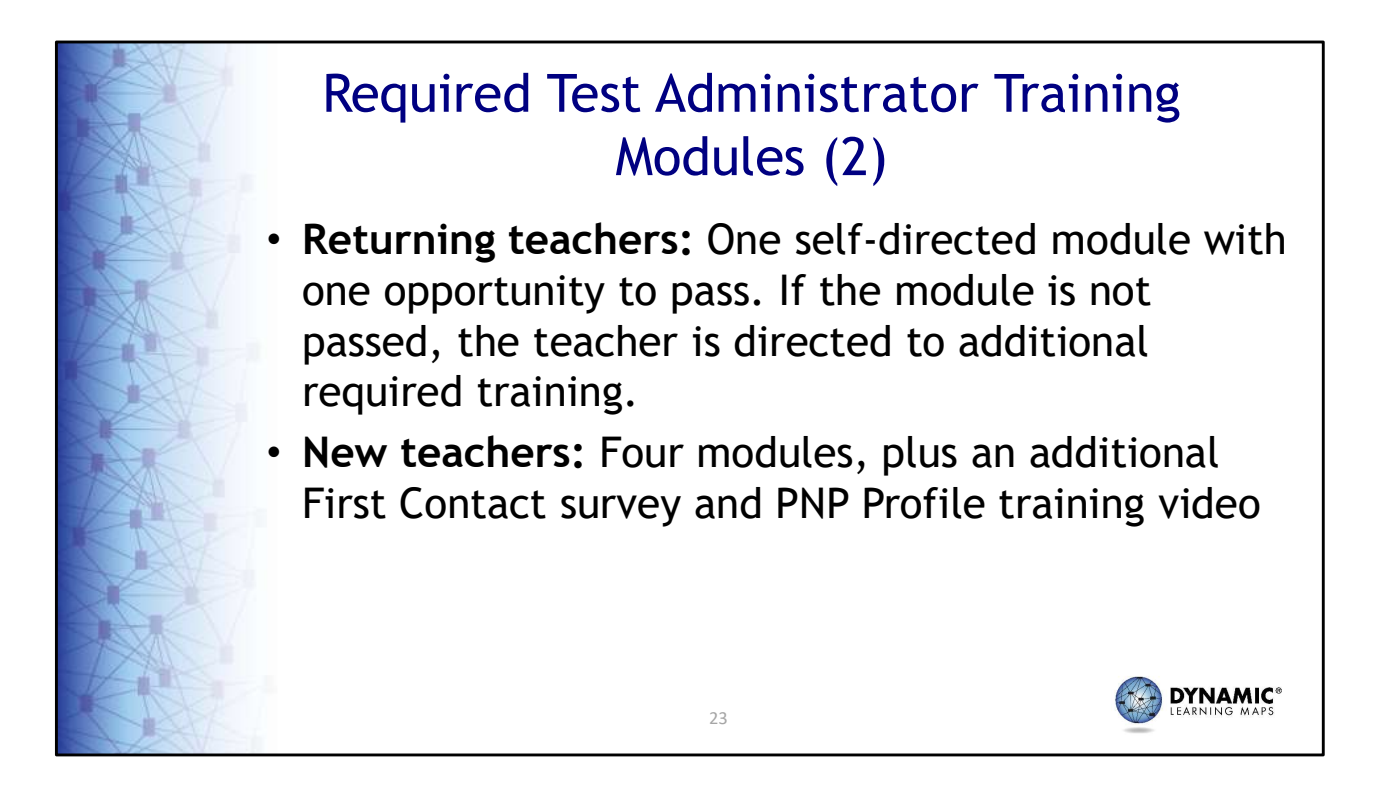

Returning teachers will complete one self-directed module with one opportunity to pass. If the module is not passed, the teacher is directed to additional required training. New teachers will complete and pass four modules plus view an additional First Contact survey and PNP Profile training video.

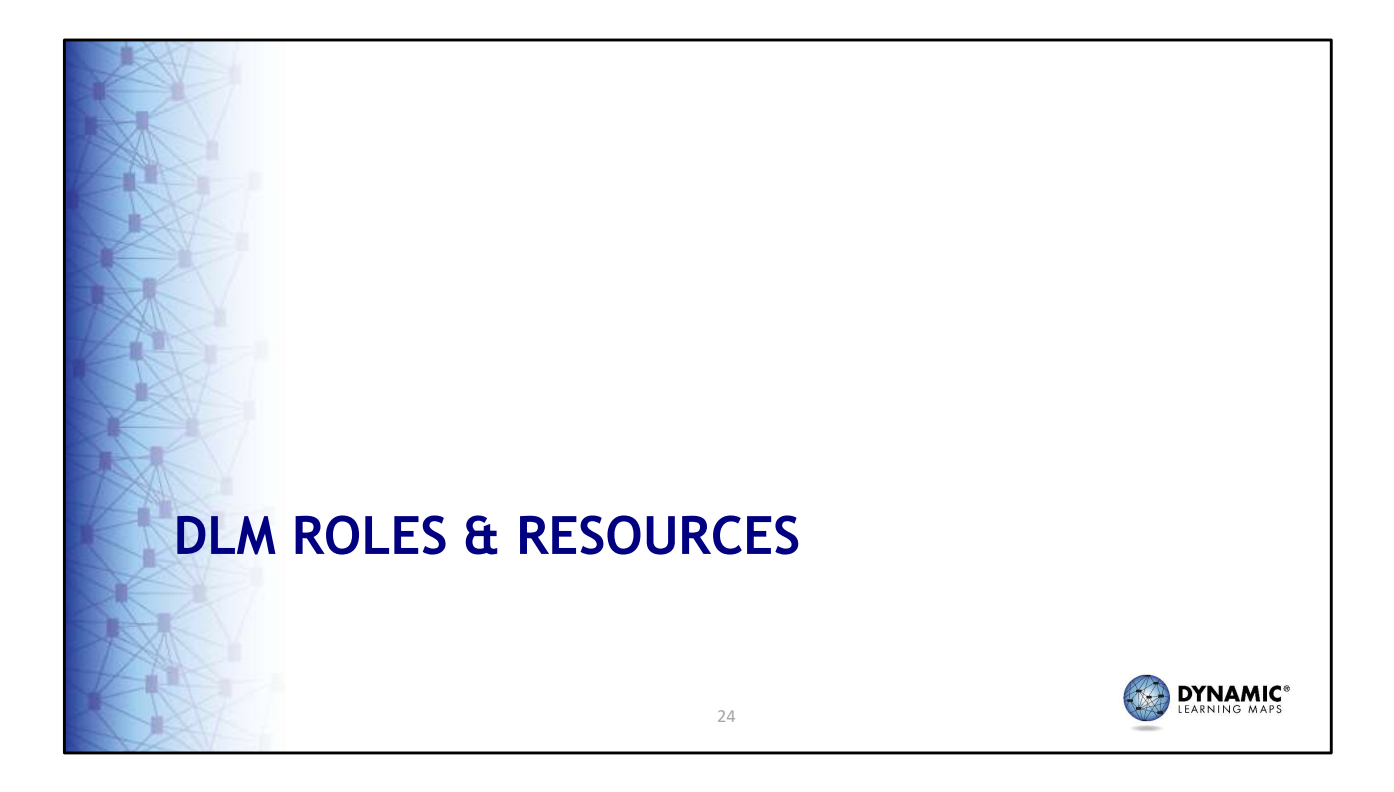

The following section discusses resources for teachers, technology personnel, assessment coordinators, ar data managers.

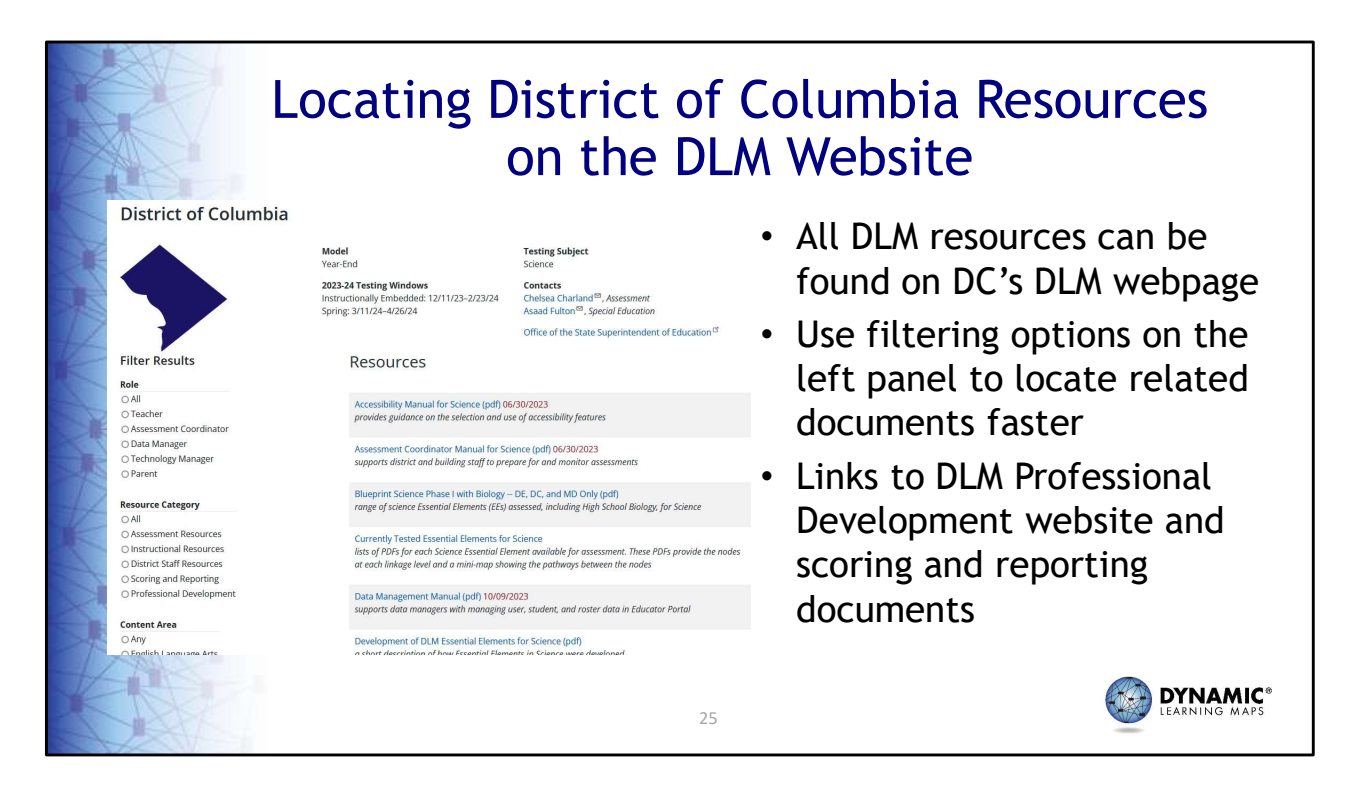

District of Columbia's DLM website is your hub for all things DLM related. You will find manuals and documents referenced throughout this training on the website as well as links to the DLM Professional Development website.

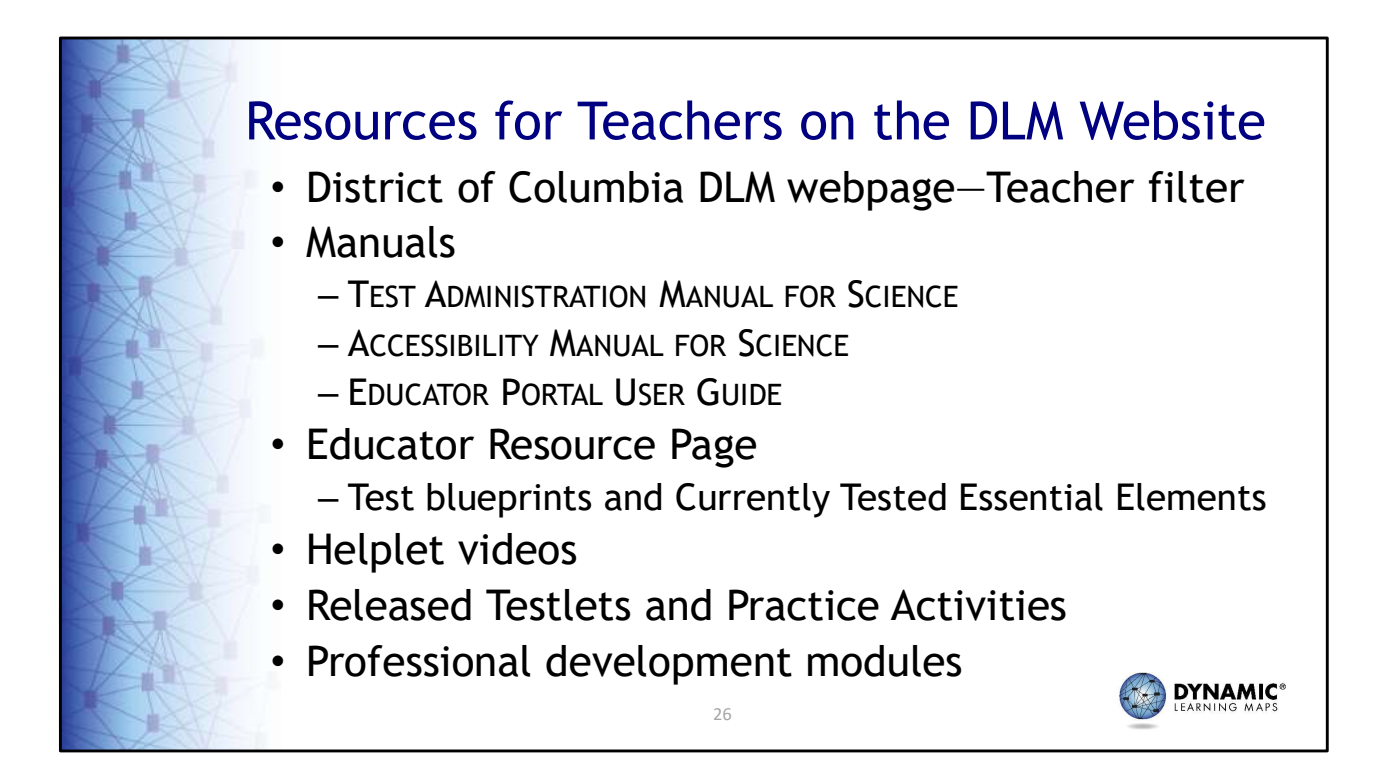

District of Columbia's DLM webpage has many available resources for teachers. Helpful manuals are the TEST ADMINISTRATION MANUAL, which describes in detail how to administer the assessment; the Accessibility MANUAL, which details accessibility features and solutions for common student accessibility issues; and the EDUCATOR PORTAL USER GUIDE, which provides step-by-step directions with screenshots for tasks teachers must complete in Educator Portal. Test blueprints and the list of Currently Tested Essential Elements, which include linkage level descriptors, are found on the Educator Resource Page. Helplet videos are short videos that cover a very specific task, such as Student Portal. For teachers and students who want to become familiar with testlets, released testlets and practice activities are available. Also, over 50 professional development modules are available to support teachers.

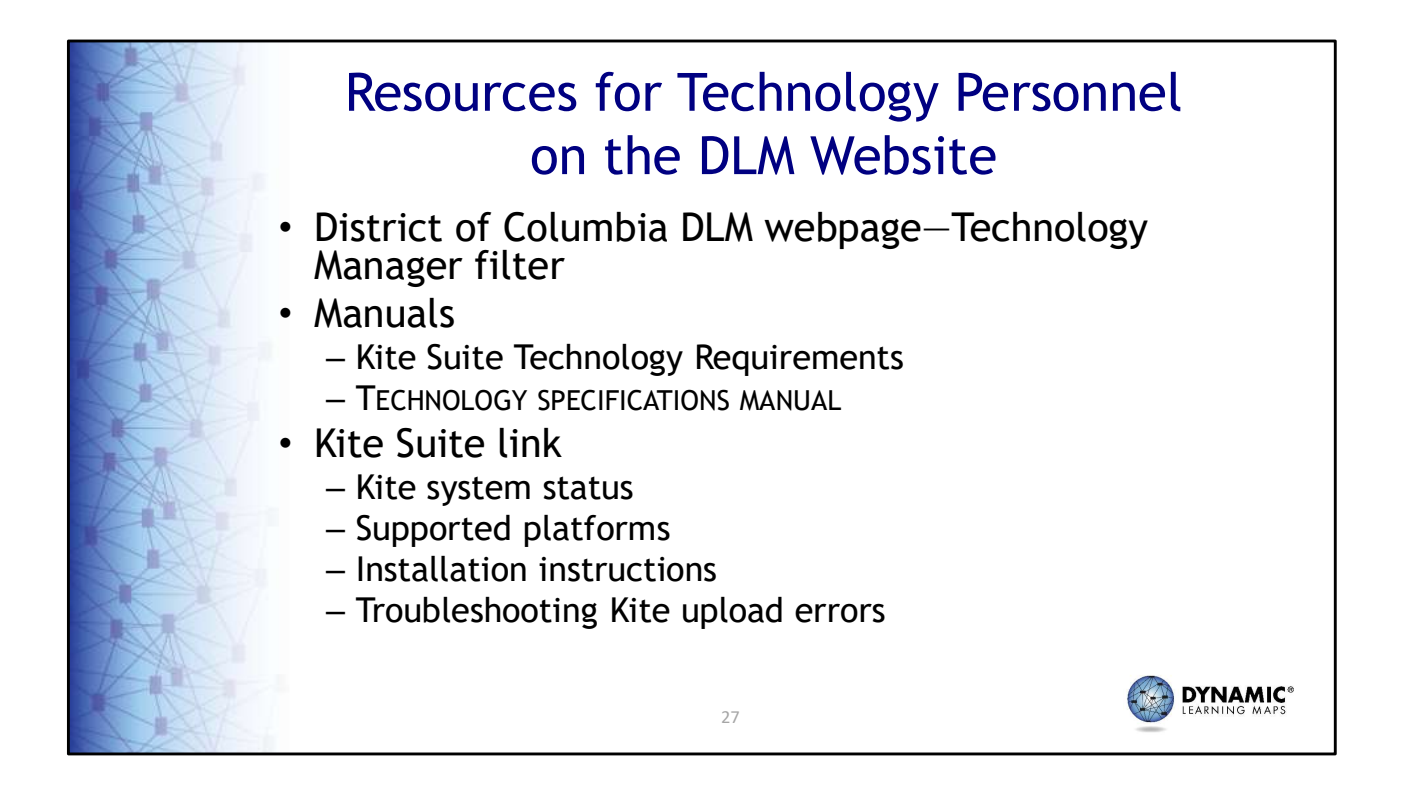

Technology personnel are vital to the successful administration of the DLM assessment. Types of tasks tha technology personnel would be asked to complete include ensuring testing devices meet minimum operation system requirements, installing Student Portal on testing devices, assisting teachers in setting up switches and other accessibility supports for use during the assessment, checking that local networks mee bandwidth requirements, and installing a PDF reader on devices educators will use to access Educator Portal. If technology personnel expect issues regarding bandwidth, school personnel should contact the state.

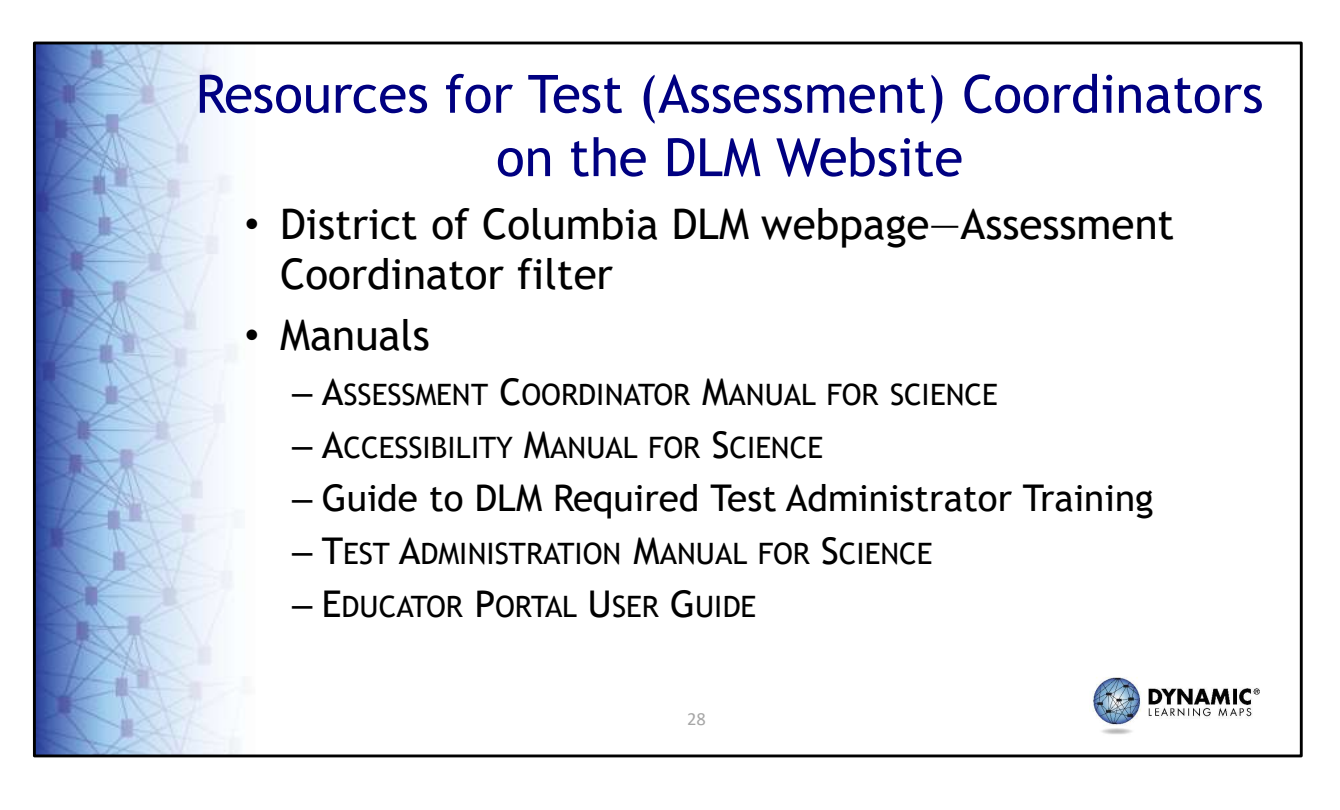

There are also many resources available for assessment coordinators. Helpful manuals are the Assessment Coordinator MANUAL FOR SCIENCE, which provides greater detail and guidance on assessment coordinator responsibilities; the Accessibility MANUAL FOR SCIENCE; the Guide to DLM Required Test Administrator Training; the TEST ADMINISTRATION MANUAL FOR SCIENCE; and the EDUCATOR PORTAL USER GUIDE.

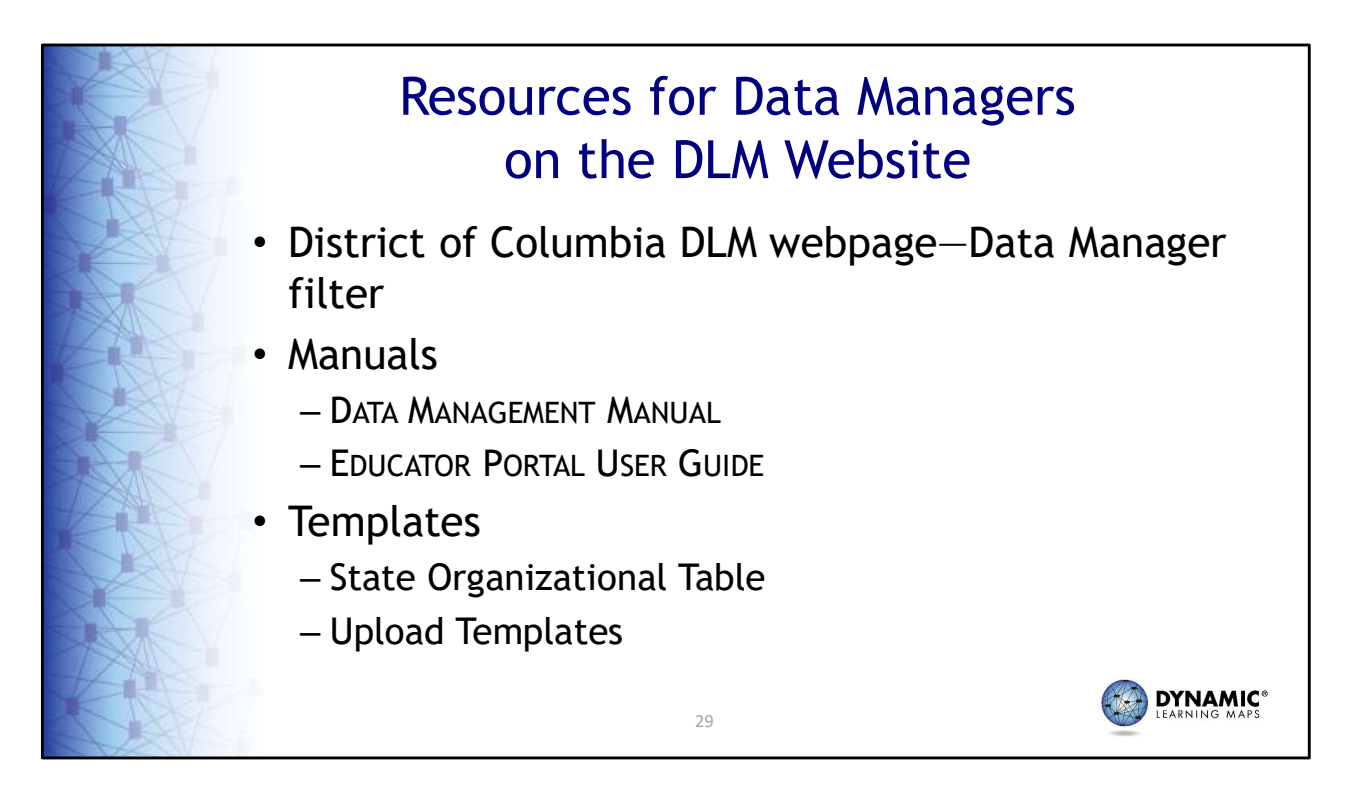

Resources to guide data managers in completing data management tasks are also found on the DLM webpage. The DATA MANAGEMENT MANUAL includes step-by-step instructions for each task along with screenshots. The EDUCATOR PORTAL USER GUIDE describes the purpose of the extracts in Educator Portal, which are used for monitoring purposes. Templates for the State Organizational Table, which has schools and district codes that must be used when adding users and enrolling students and for uploads, is also available.

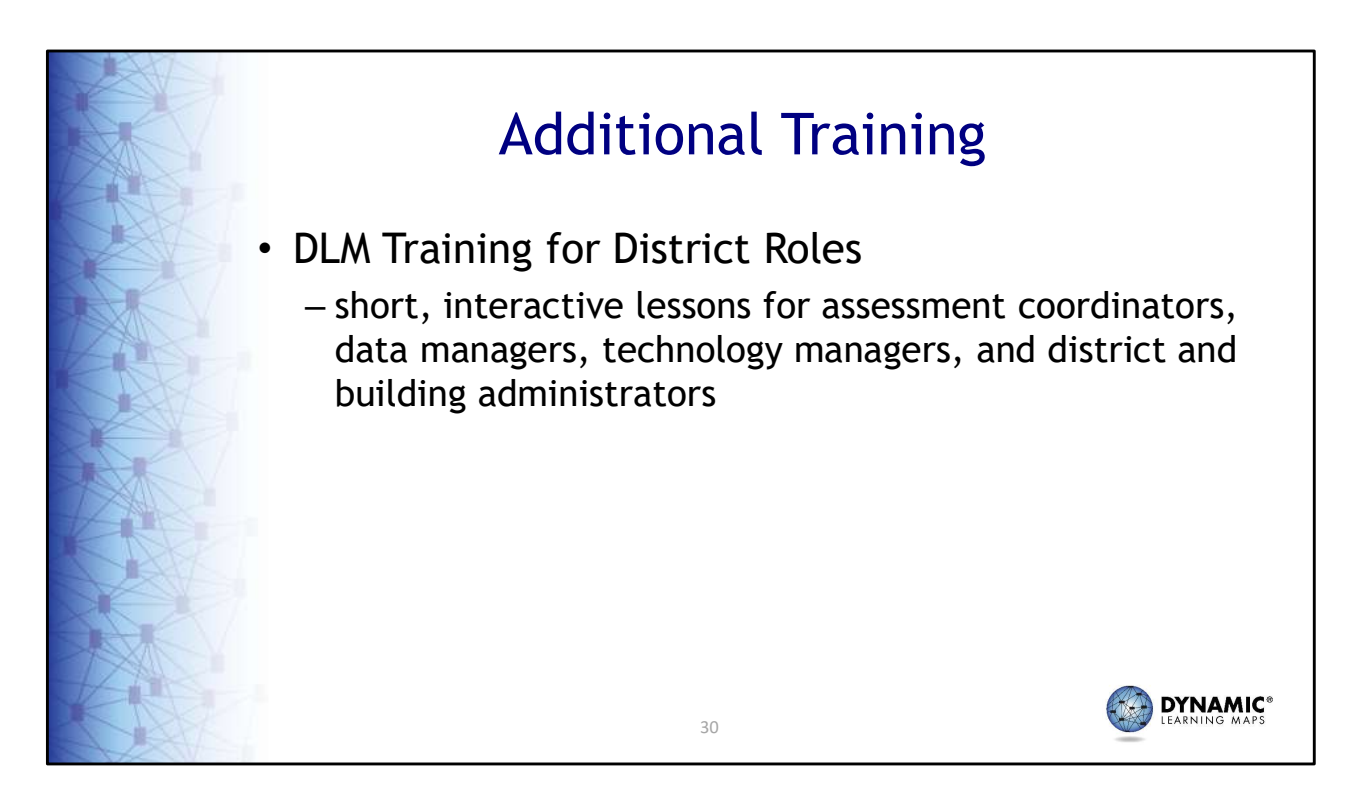

Additional resources for district roles are found on DC's DLM website. The DLM Training for District Roles is comprised of short, interactive lessons for each of the roles described in this training.

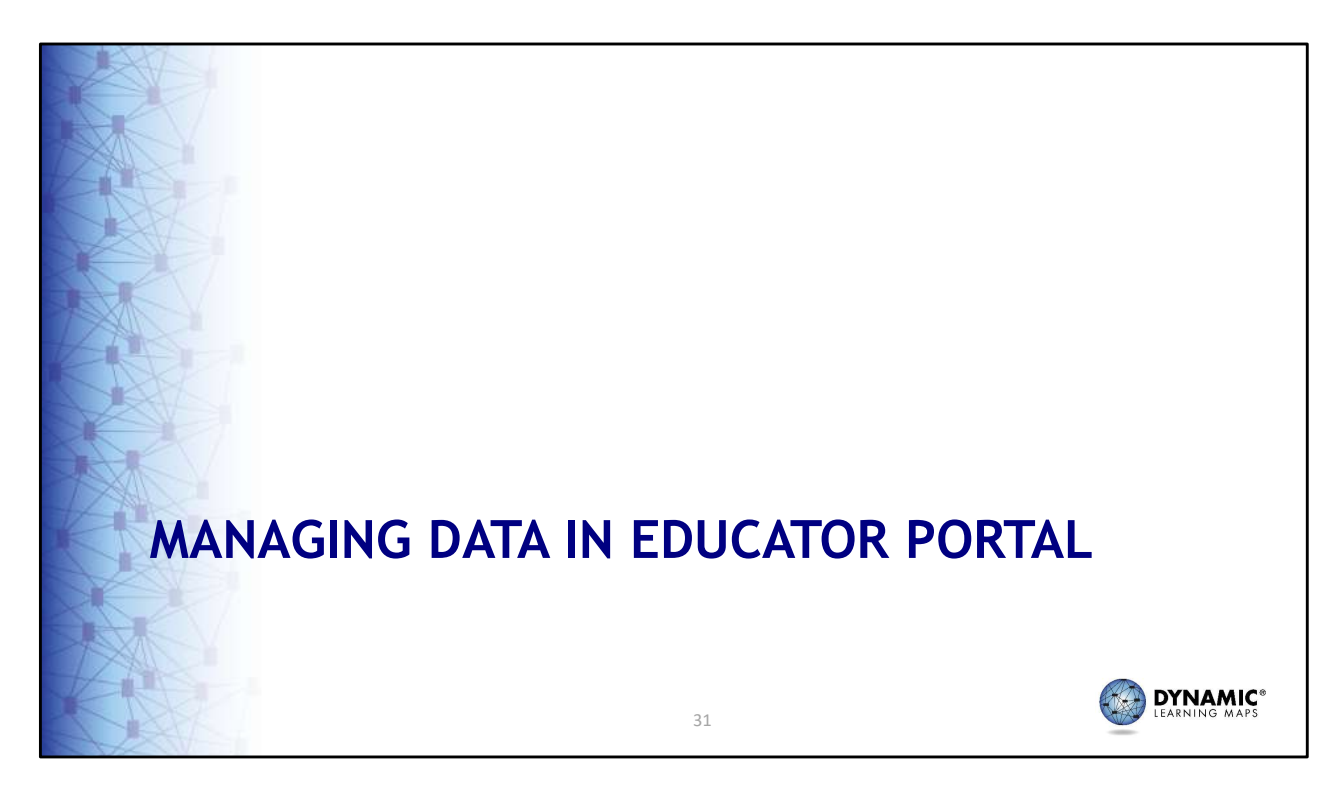

Next, we'll talk about managing student data in Educator Portal.

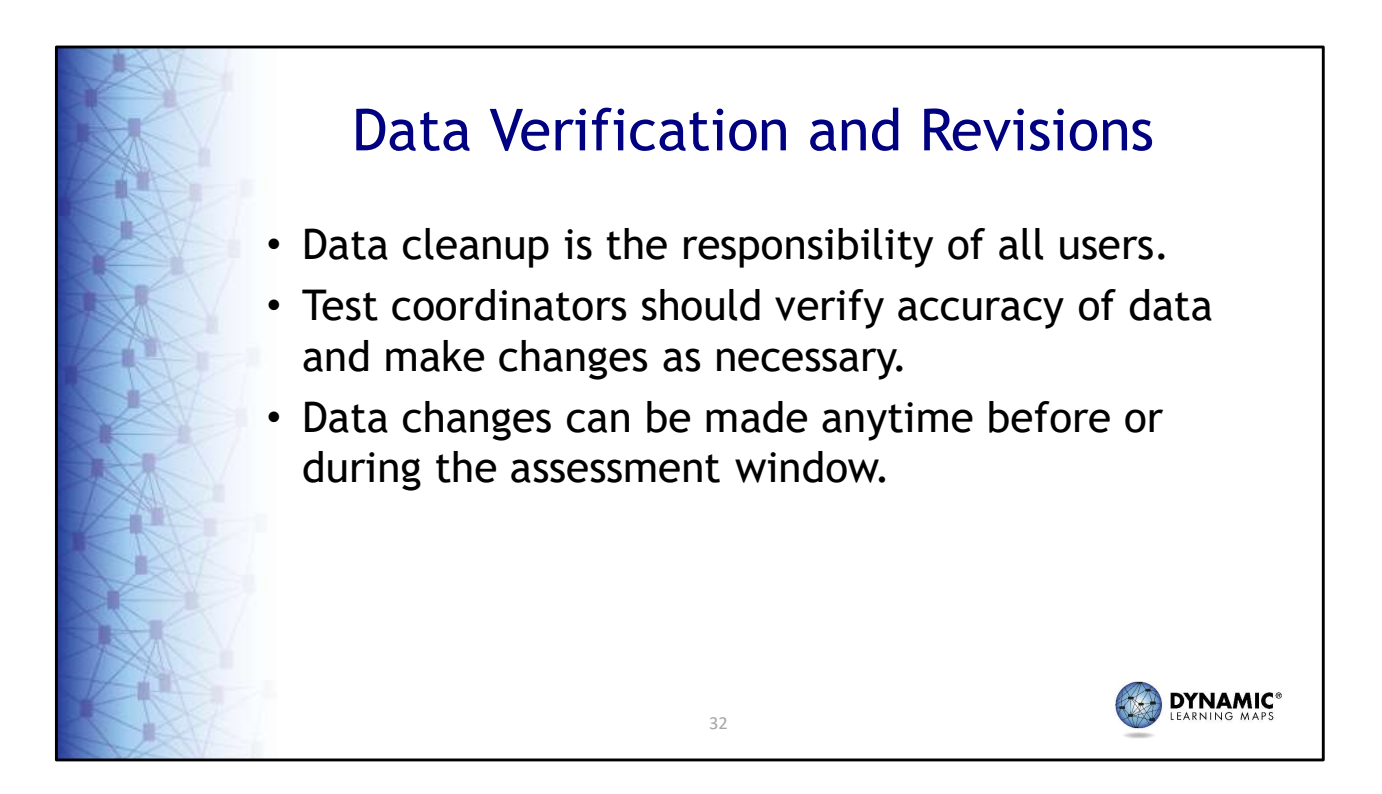

Data cleanup is the responsibility of all users. Test coordinators should verify accuracy of data and make changes as necessary. Data changes can be made anytime before or during the assessment window.

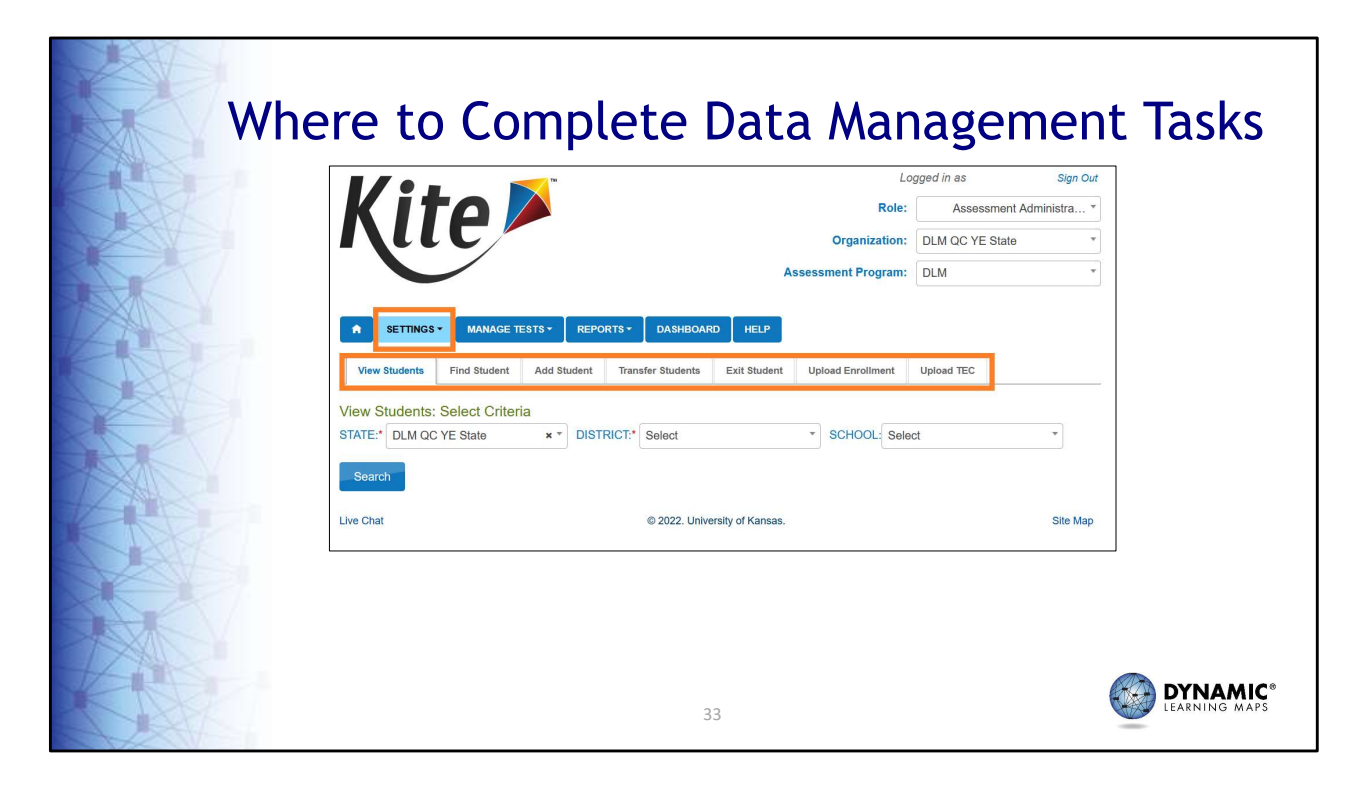

To complete data management tasks for user accounts and students, select **Settings** and then choose **Students** for enrollment and managing student data, or choose **Rosters** to create and edit rosters. At this point, use upload templates or add or edit data manually.

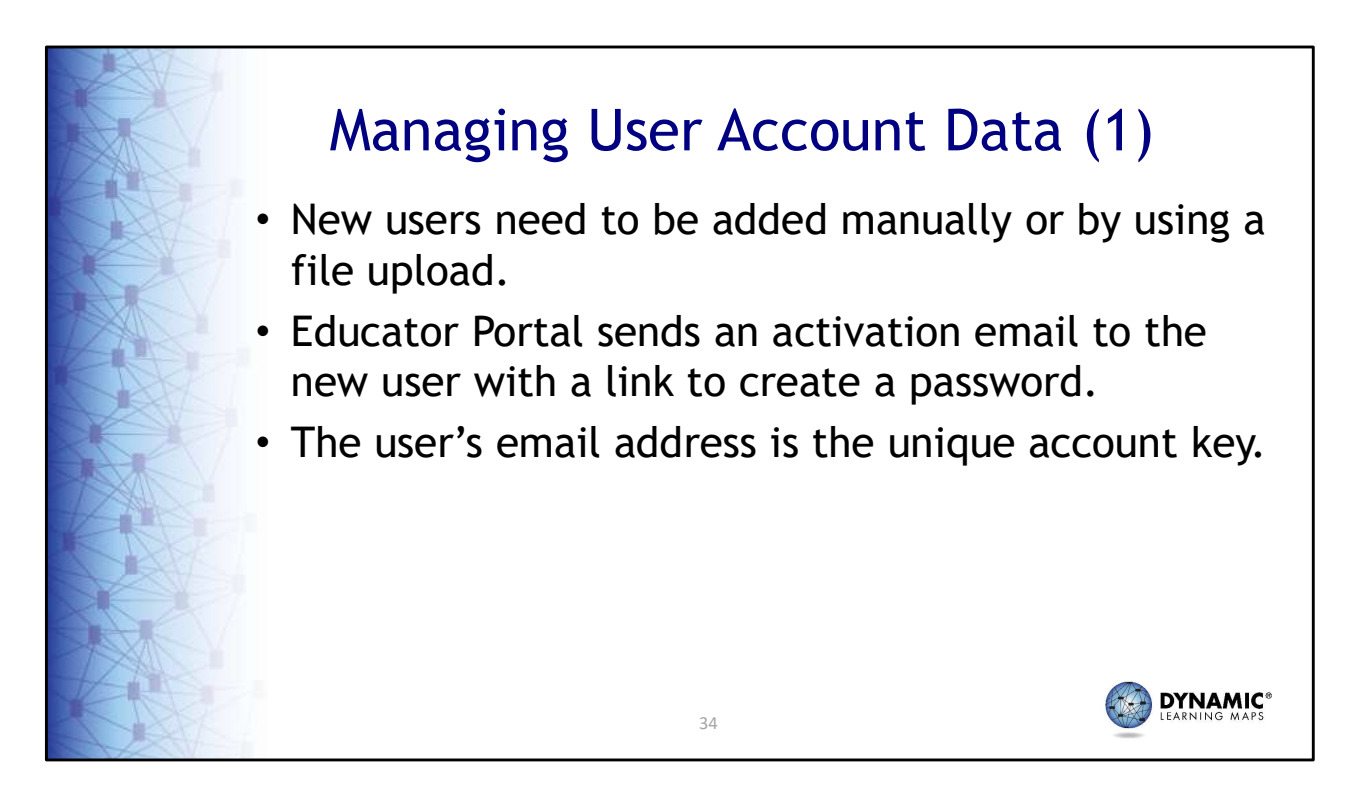

New user accounts need to be added manually or by using a file upload; Educator Portal sends an activation email to the new user with a link to create a password; the user's email address is the unique account key.

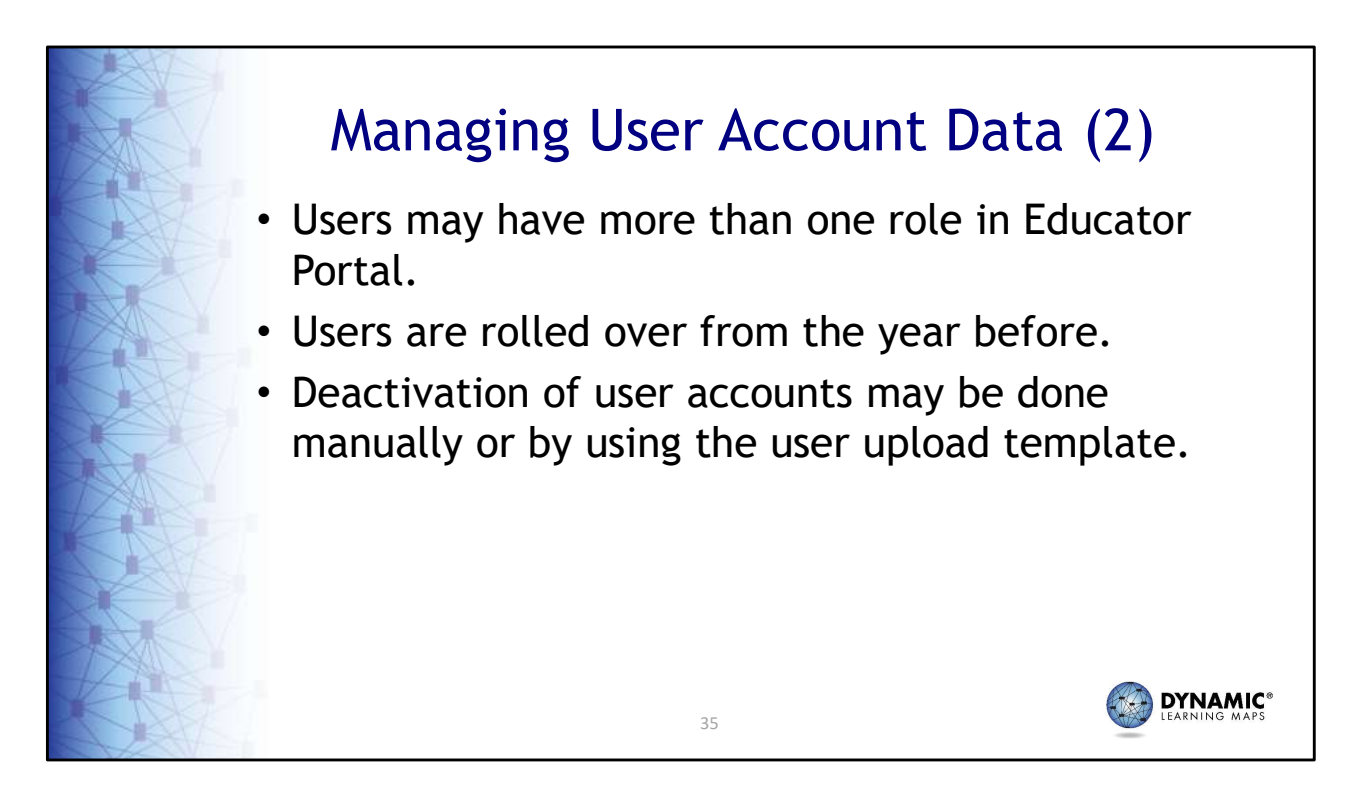

Users may have more than one role in Educator Portal; user accounts are rolled over from the year before; district level users can deactivate user accounts manually or with the user template.

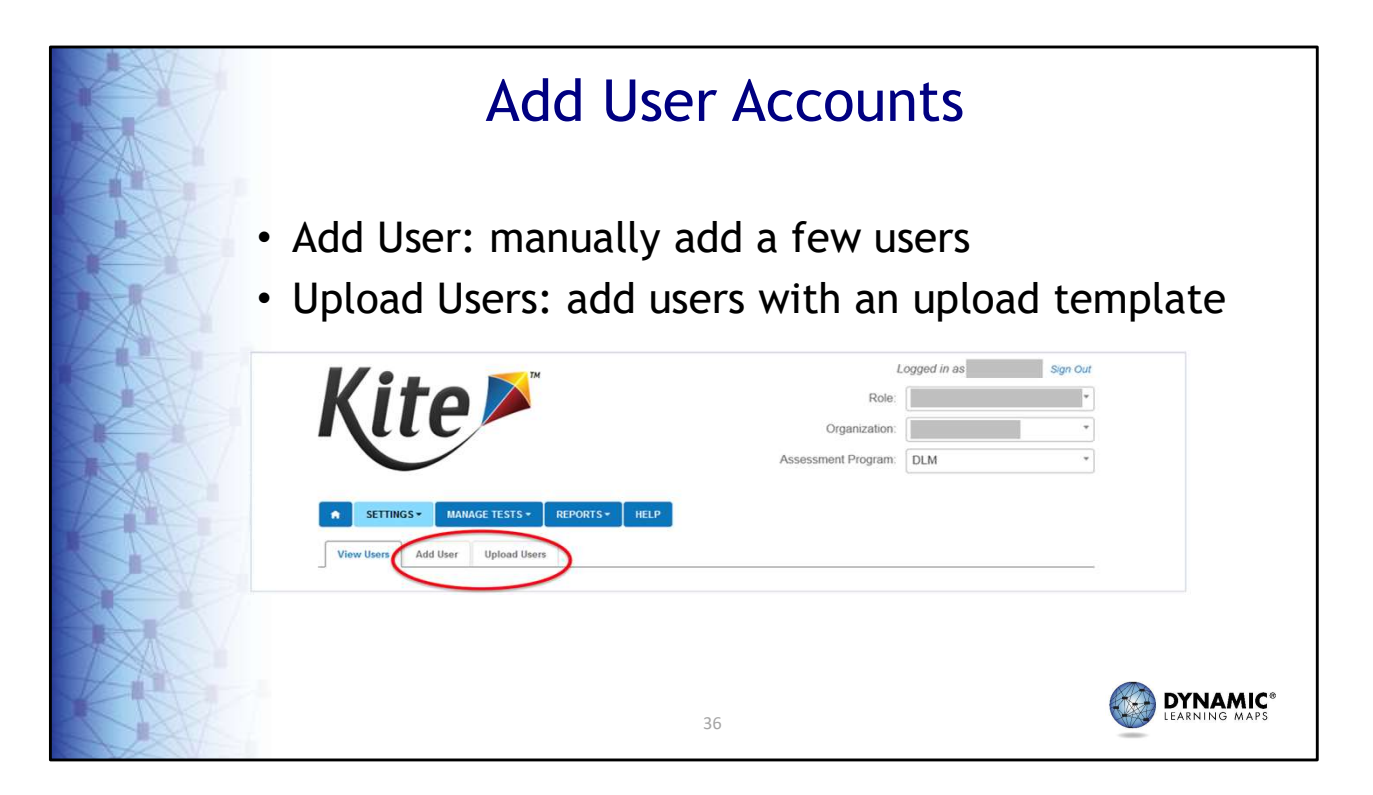

In Educator Portal, after selecting **Users** from the settings drop-down menu, select **Add User** to add users manually or **Upload Users** to add users with an upload template.

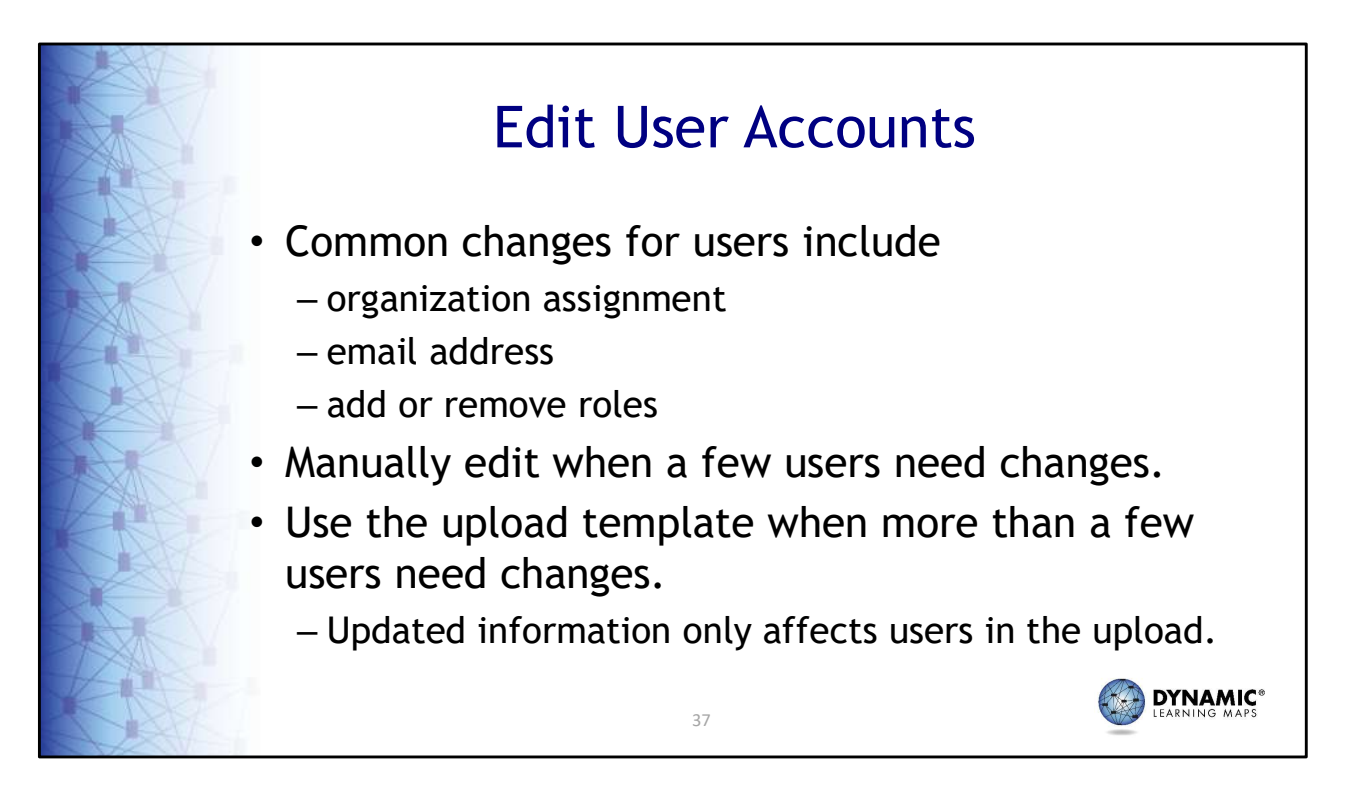

Common reasons to edit a user account include a teacher moves from one school to another. The user needs to have a role added or removed. These edits can be made manually or by using an upload template.

## Resending the Account Activation Email to Users

- The most common reasons the Kite activation email would need to be resent
  - A user did not receive the email or accidentally deleted the email.
  - The user did not activate the account within 20 days of receiving the email.

Resending the Kite activation email is a common request. An account activation email may need to be resent if the user did not receive the email, the email went to a spam folder, or firewall issues prevented the email's delivery; the user did not activate the account within 20 days of receiving the email; or the user deleted the account activation email not knowing what it was.

38

YNAMIC

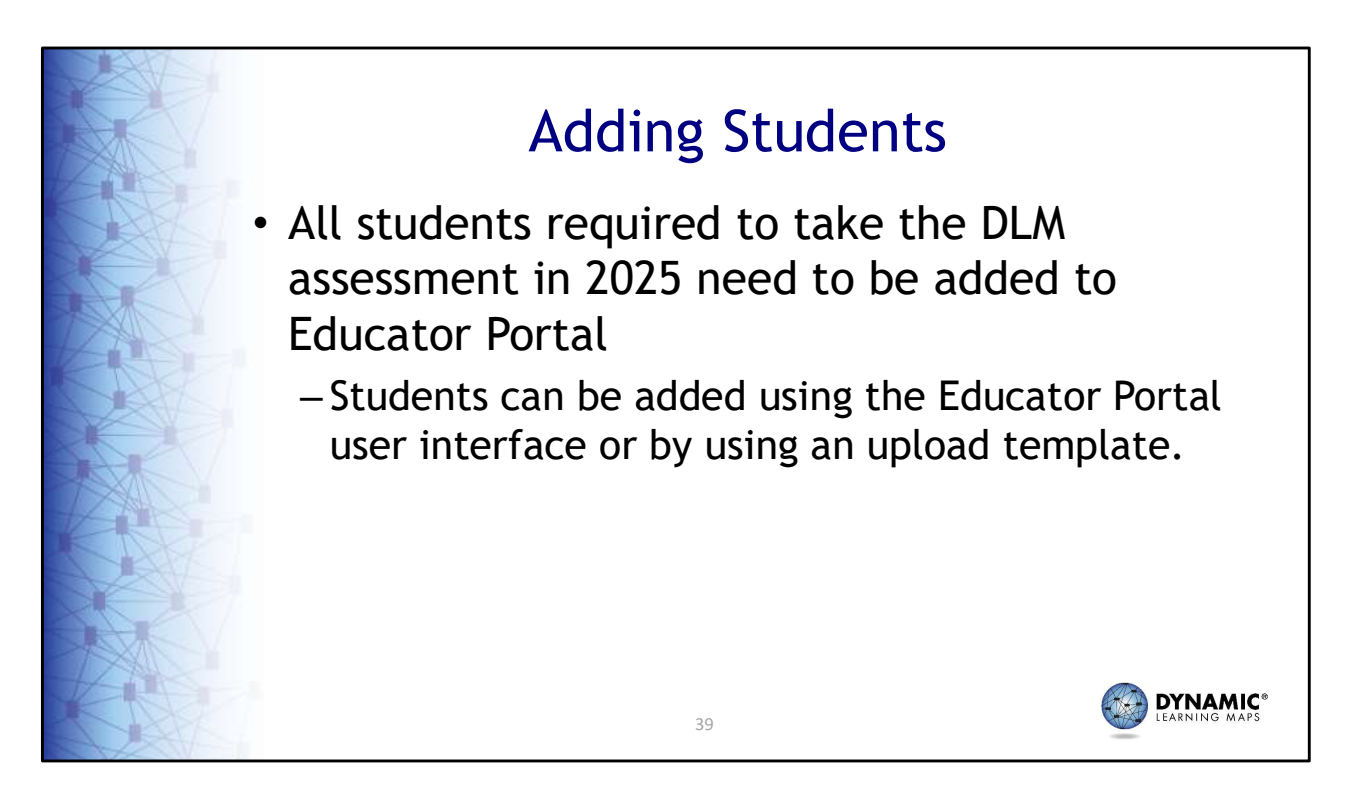

Every student required to take the DLM assessment in 2025 needs to be added to Educator Portal. When only a few students need to be added, do so manually. Use an upload template when several students need to be added.

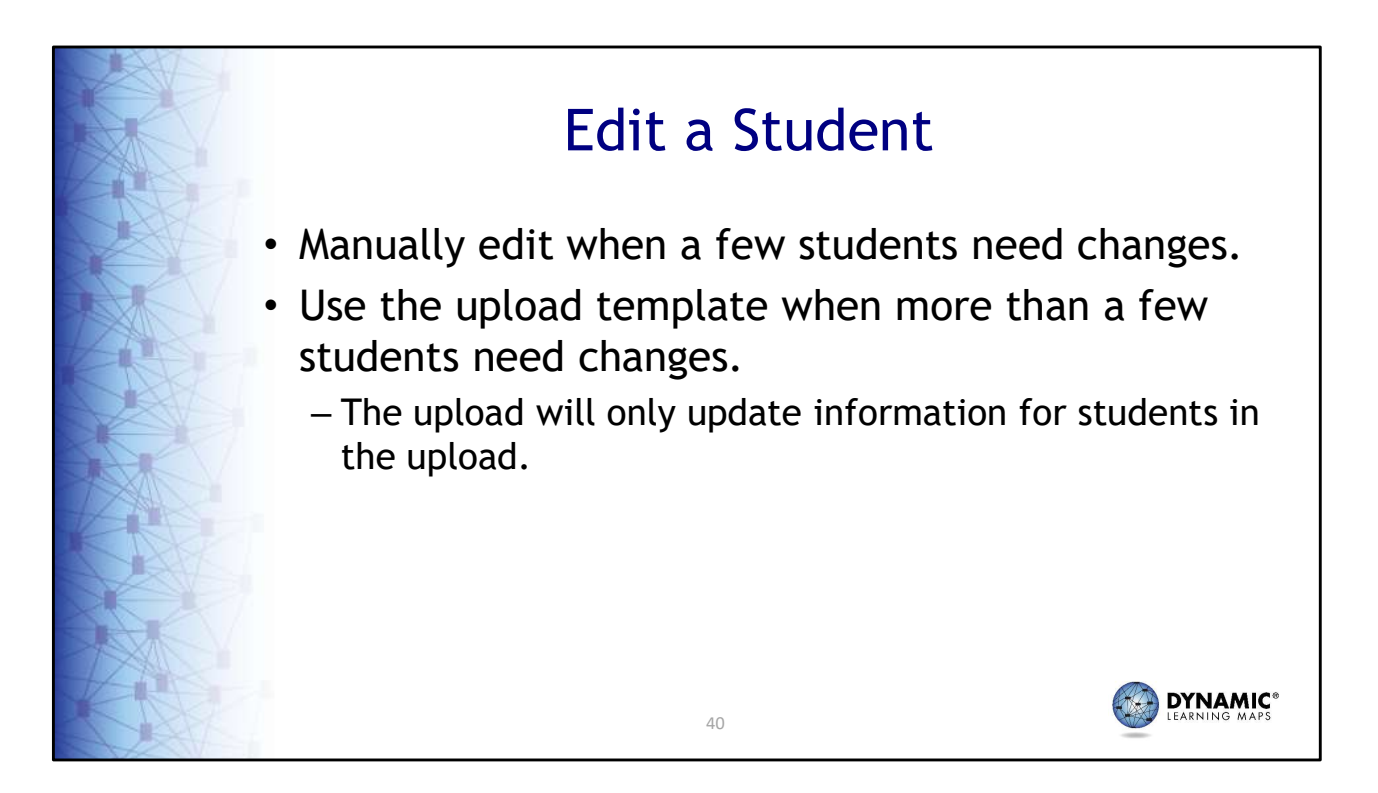

Common edits made for students include a change of school, grade, or corrections to demographic data. Edits can be made manually or through an upload template in Educator Portal. A student upload does not impact students in the system who are not in the upload.

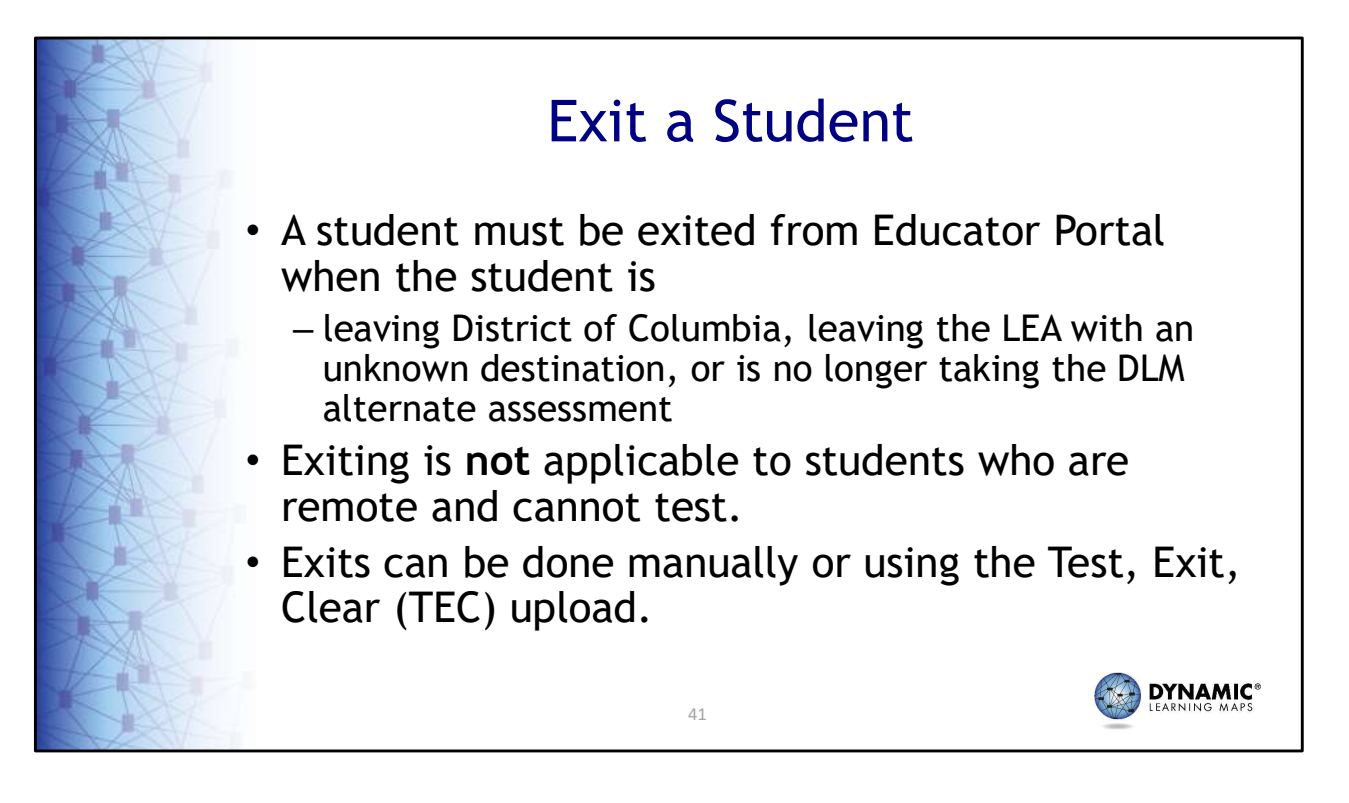

A student must be exited when the student is leaving the state, leaving the district with an unknown destination, or is no longer taking the DLM alternate assessment. For accountability purposes, exiting is not applicable to students who are remote and cannot test.

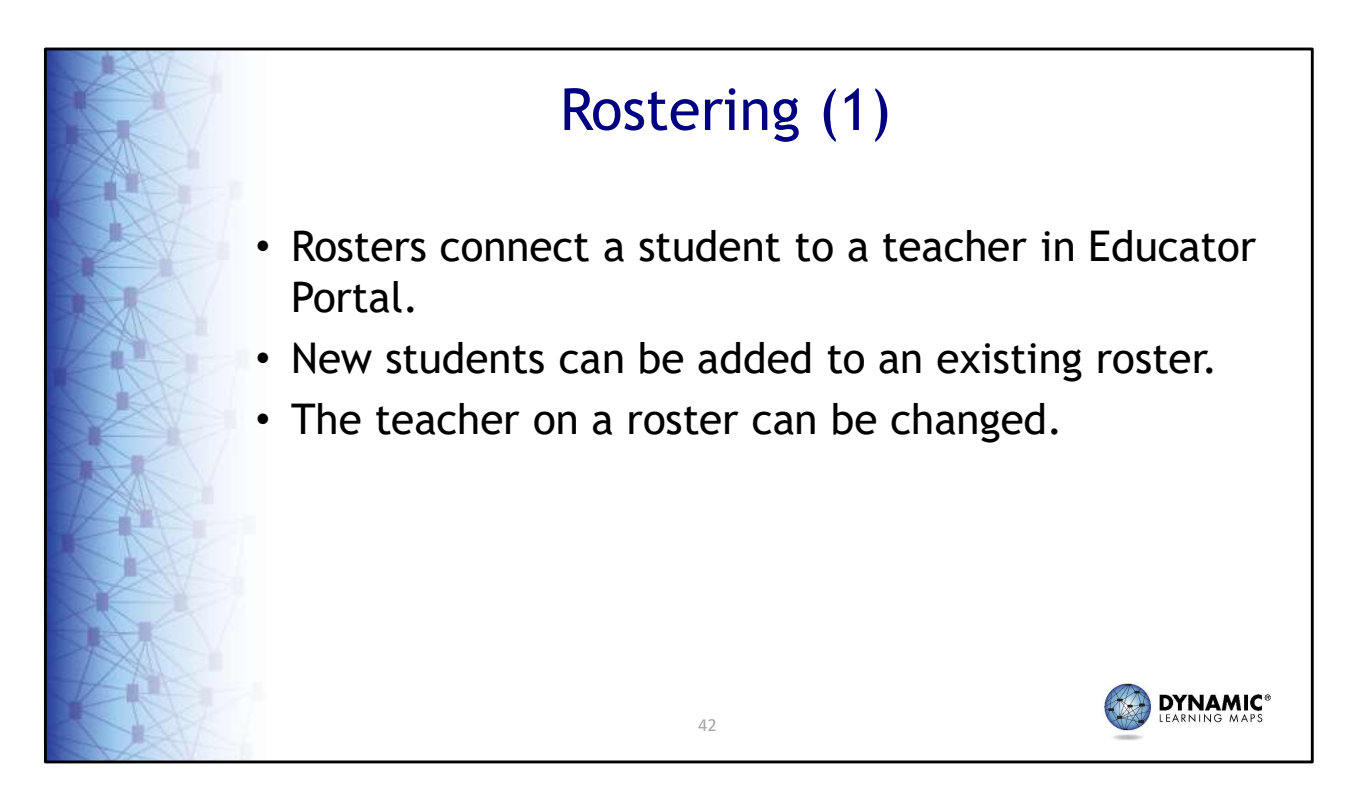

Rosters connect a student to a teacher in Educator Portal. Students may not be rostered unless the teacher has an active Educator Portal account, and the student has been enrolled in Educator Portal. New students can be added to an existing roster. The teacher on a roster can also be changed.

| Ros                                                                                                    | tering (2)                               |                                                         |                        |
|----------------------------------------------------------------------------------------------------|------------------------------------------|---------------------------------------------------------|------------------------|
| <b>Kite</b>                                                                                                    | Rol<br>Organizatio<br>Assessment Program | cogged in as<br>Assessment Ac<br>DLM QC YE State<br>DLM | Sign Out<br>Iministr * |
| * SETTINGS* MANAGE TESTS* REPORTS*   View Roster Create Roster Upload Roster   View Rosters: Select Criteria   STATE:* DLM QC YE State * *   Search | DASHBOARD HELP<br>Select * SCHOOL: Se    | lect                                                    | •                      |
| Live Chat                                                                                                    | © 2022. University of Kansas.            |                                                         | Site Map               |
|                                                                                                    | 43                                       |                                                         |                        |

To complete data management tasks for rostering, select **Settings** and then choose **Rosters**. At this point, you will see options to view, create, and upload a roster template.

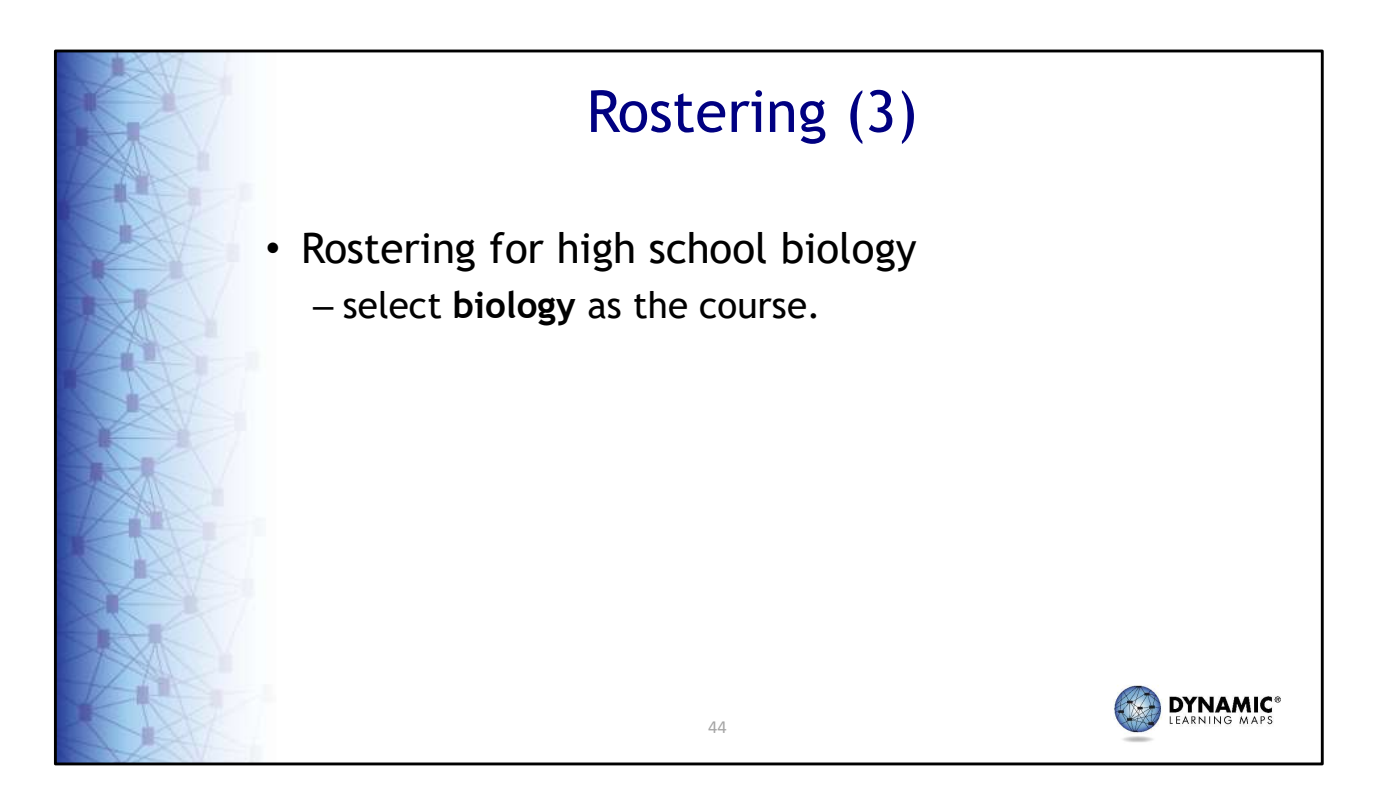

High school students taking biology will need to have **biology** selected as the course on the roster.

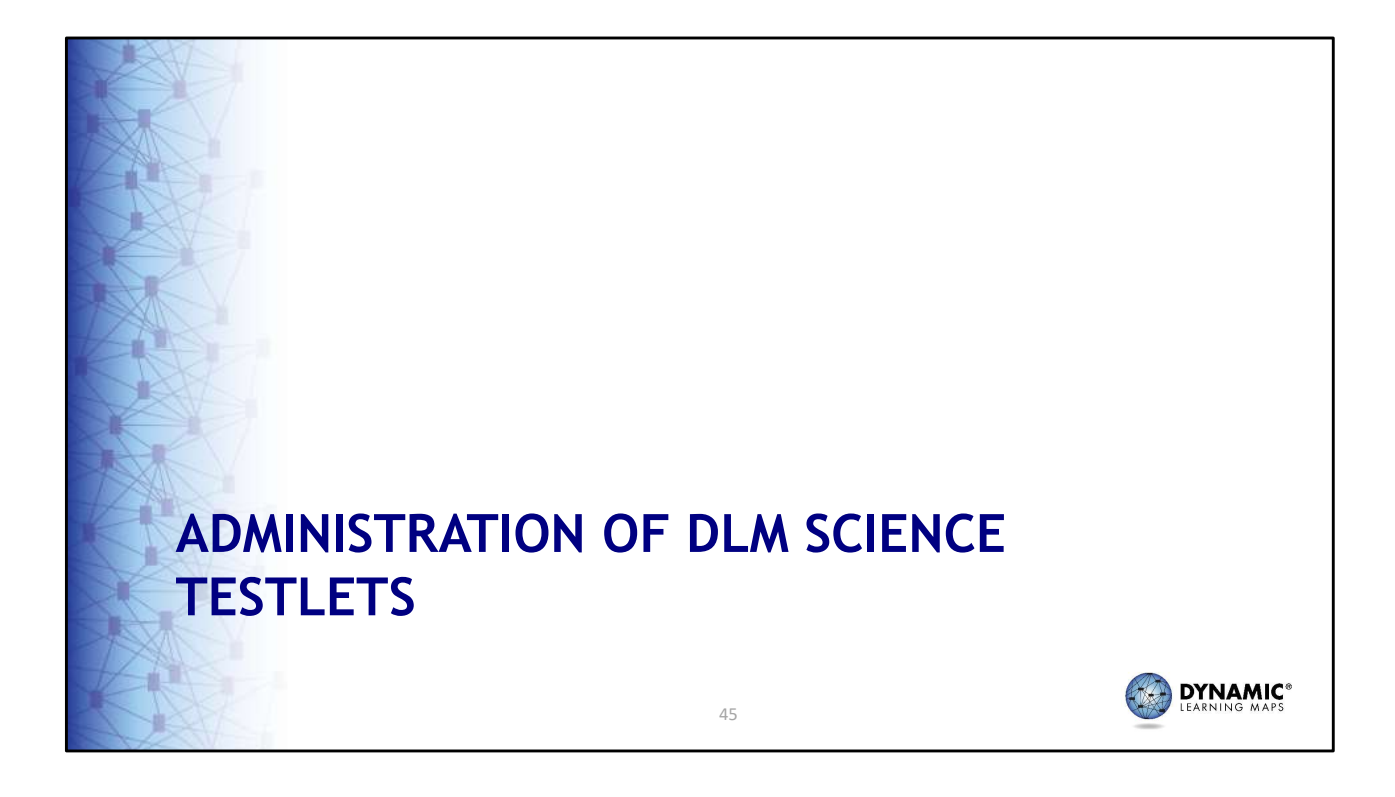

Next, we cover the administration of DLM Science testlets.

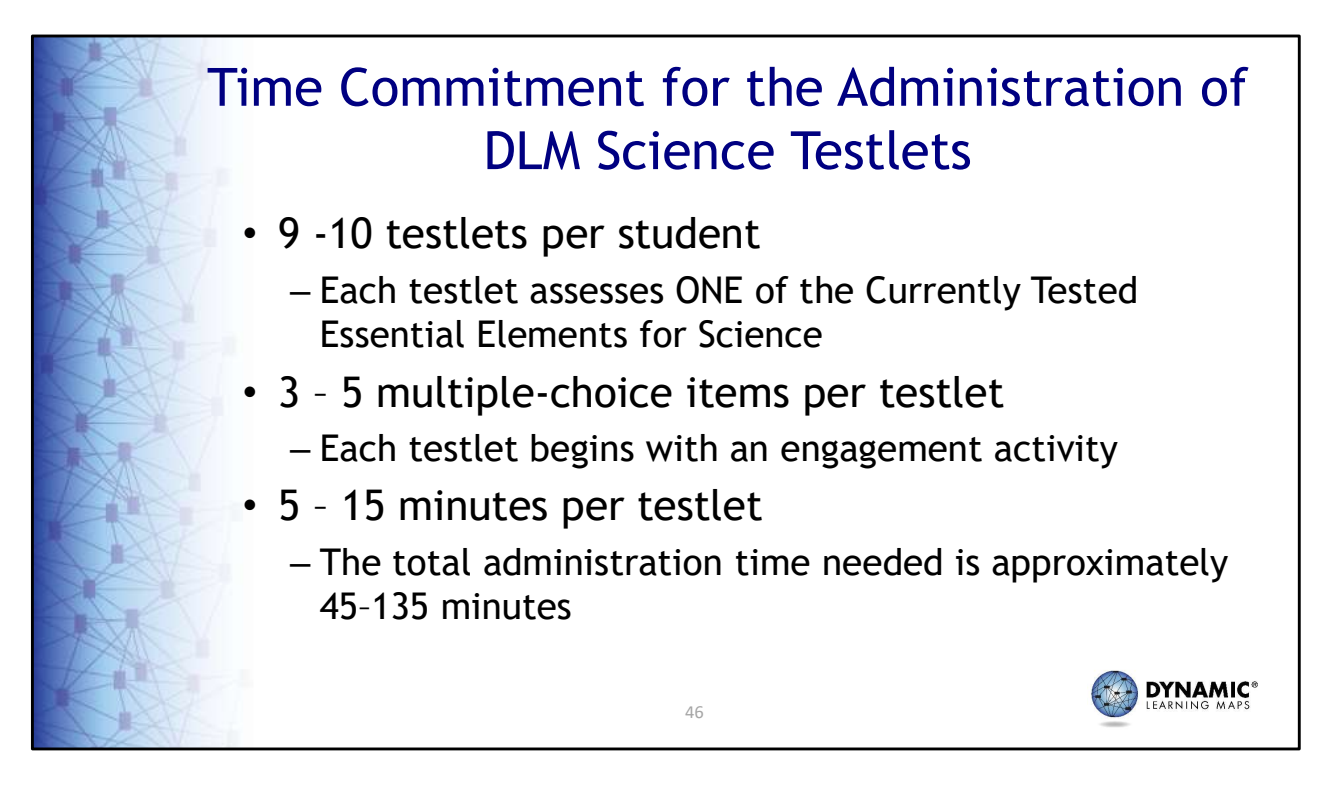

The time commitment for administering DLM science testlets varies by student, however there are some general guidelines that are useful for planning. There are 9 to 10 science testlets delivered per student with 3 to 5 multiple-choice items per testlet. Each testlet takes approximately 5 to 15 minutes to complete.

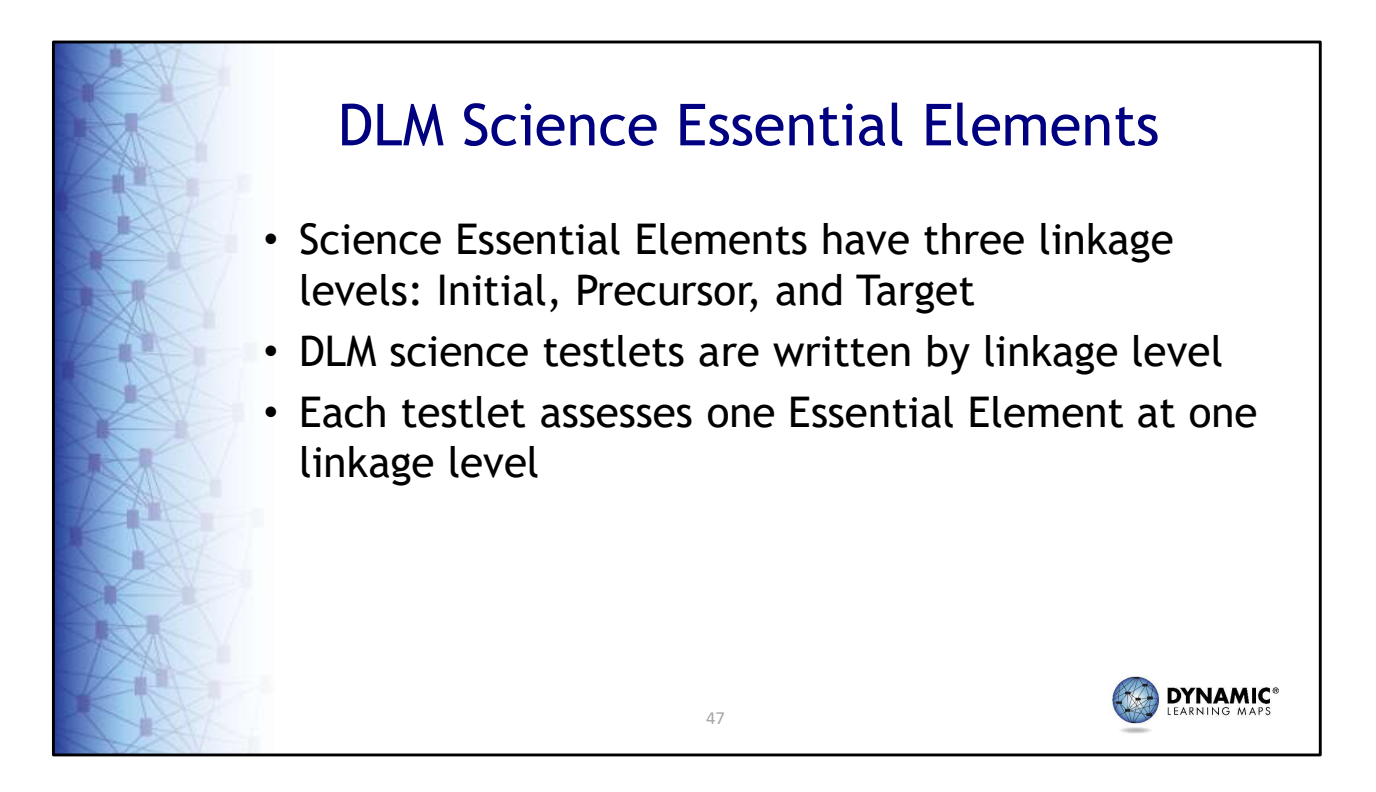

Each Essential Element for science has three linkage levels: Initial, Precursor, and Target. DLM science testlets are written by linkage level. Each testlet assesses one Essential Element at one linkage level.

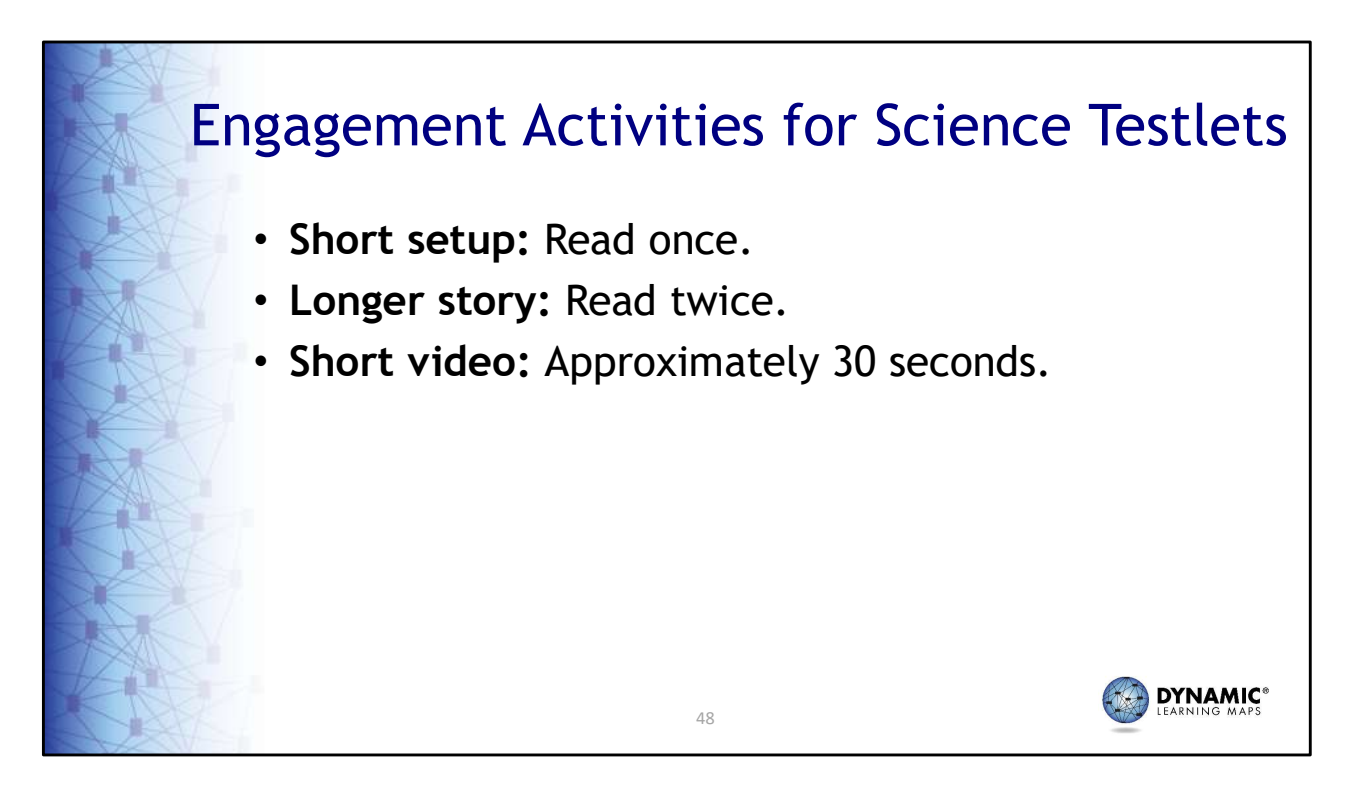

Each science testlet begins with an engagement activity that may be a simple, short setup, which is read once, a longer story that is read through twice, or a short video showing a science phenomenon.

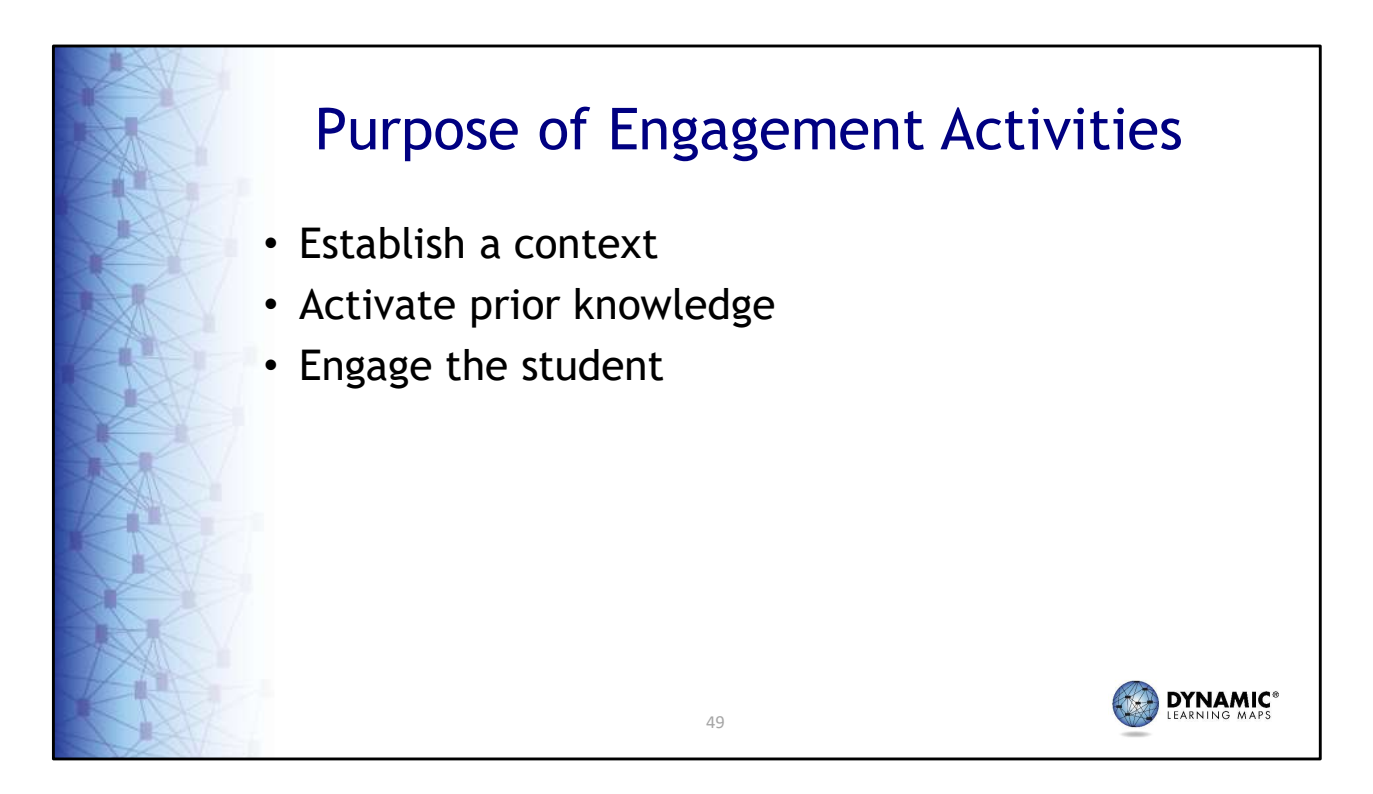

Regardless of which type of engagement activity a testlet contains, the purpose is always to establish a context for the testlet items, activate the student's prior knowledge, and engage the student.

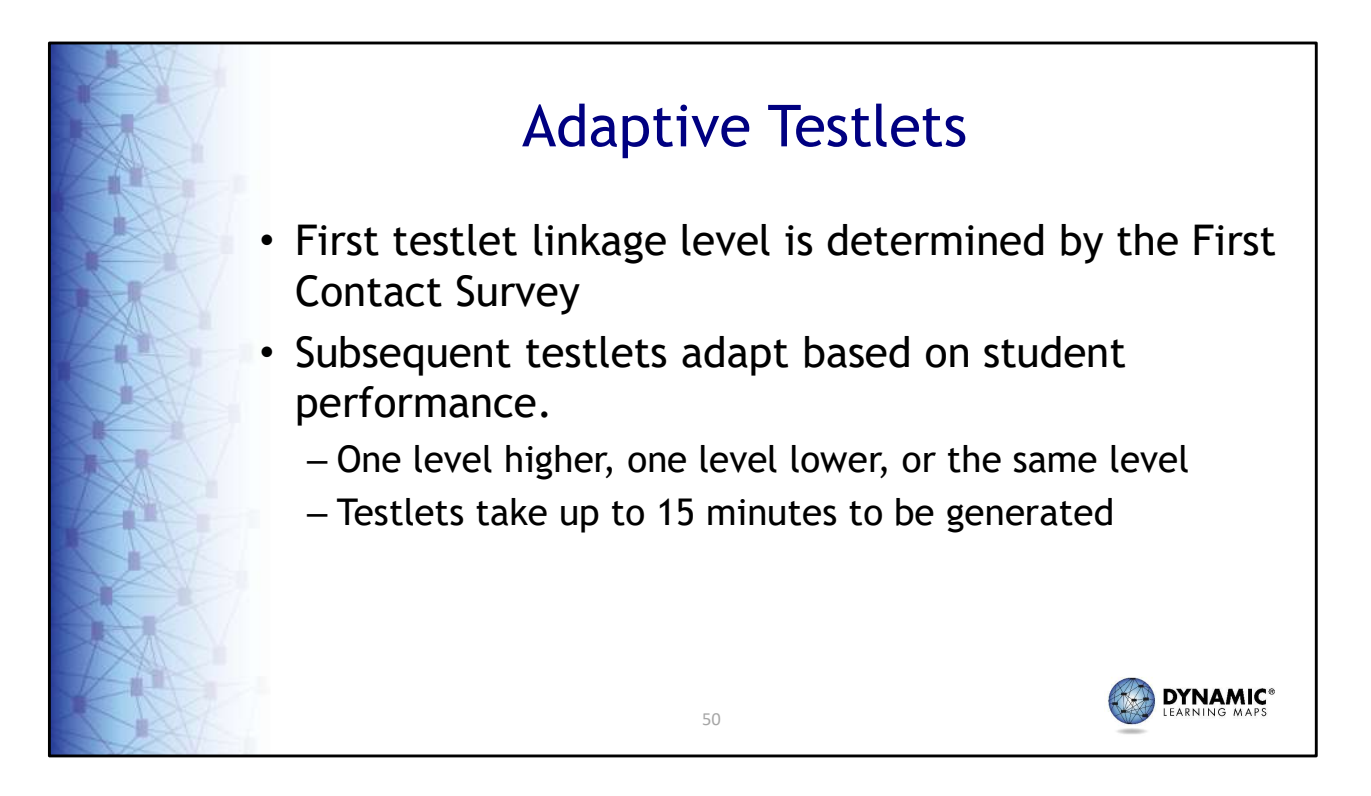

DLM science testlets are adaptive. The system uses the teacher's responses for a student's First Contact survey to determine the linkage level for the student's first testlet. For each subsequent testlet, the system analyzes the student's performance to determine if the next testlet will be one linkage level higher, one linkage level lower, or the same linkage level as before. Be aware, subsequent testlets can take up to 15 minutes to be generated. Test administrators are encouraged to use that time to take a break with the student.

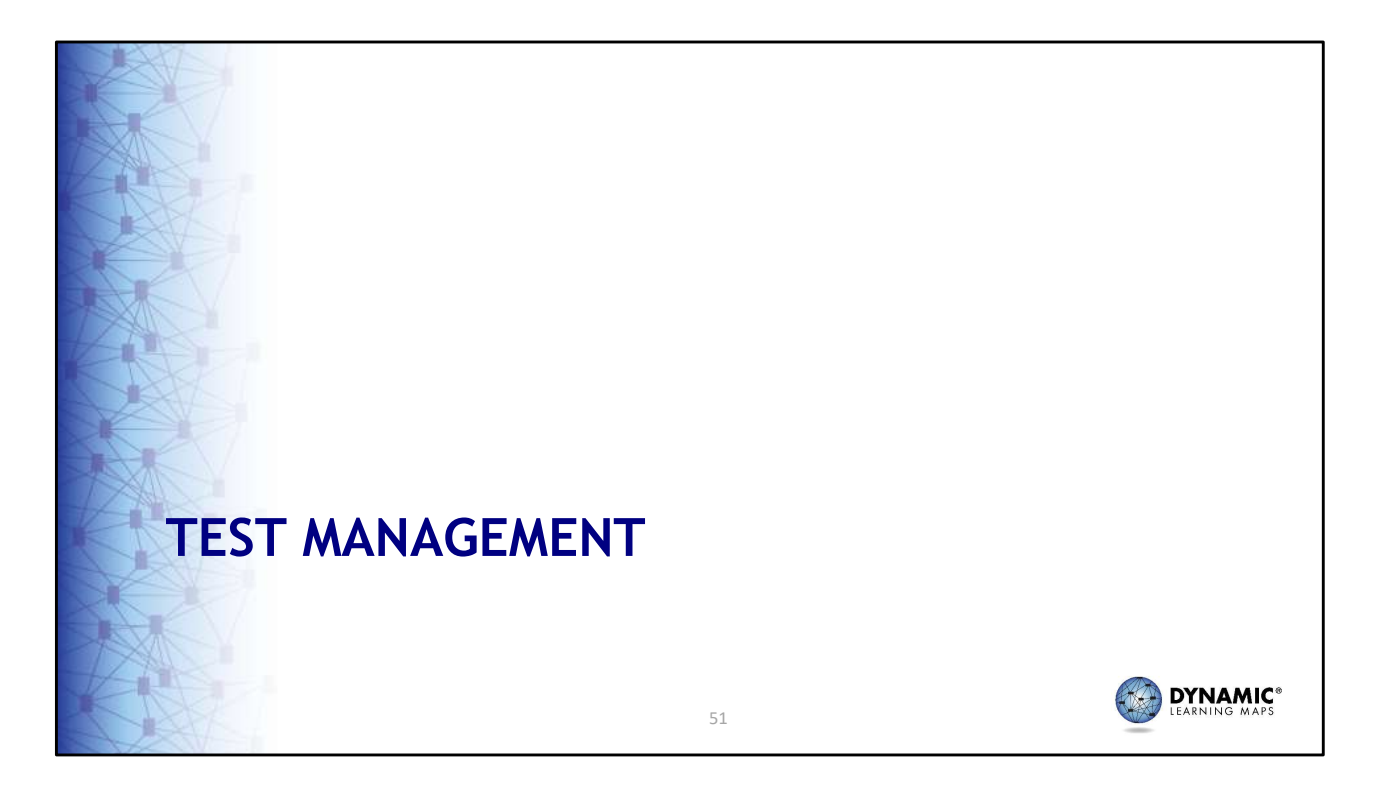

The Test Management tab of Educator Portal provides teachers with the necessary tools to administer DLM assessments.

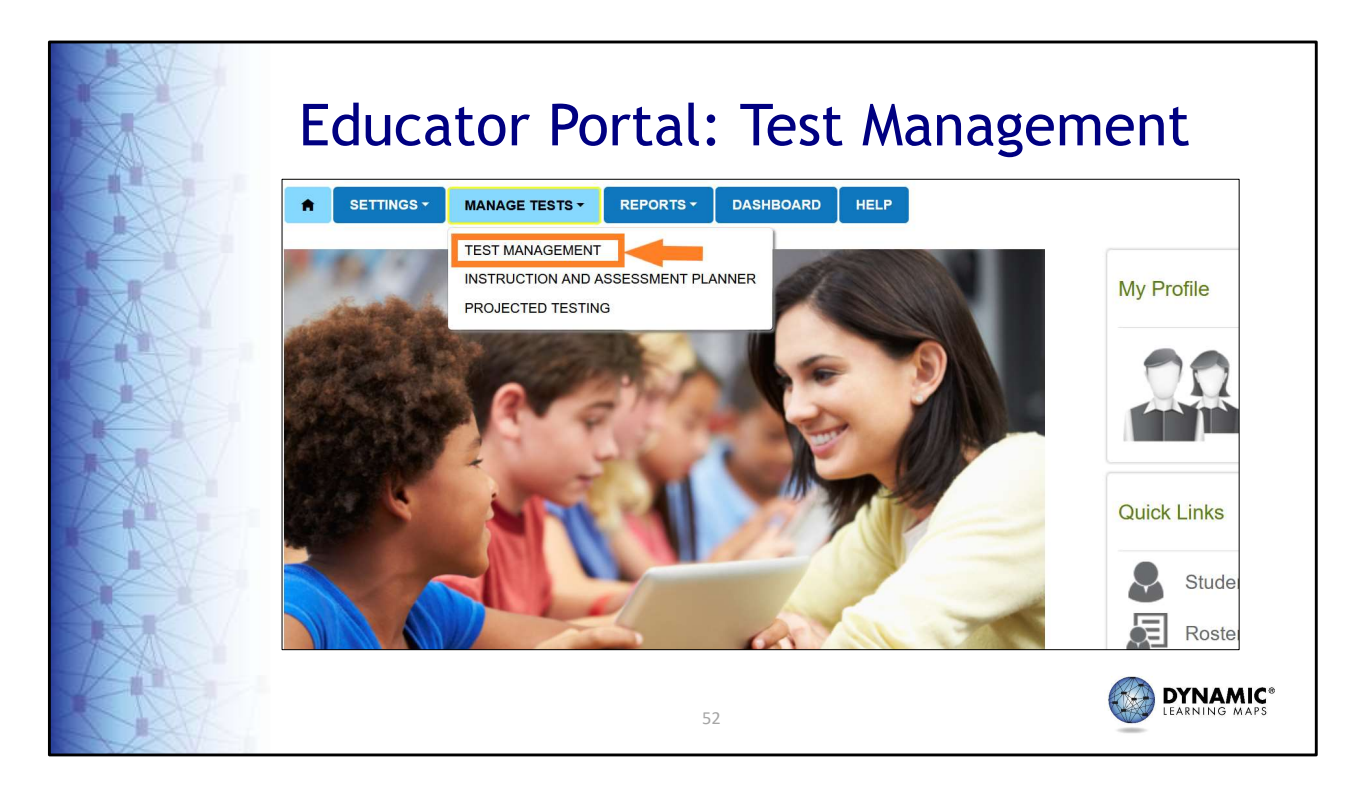

Test Management is found under the Manage Tests tab in Educator Portal. Choose the Test Management option to get started.

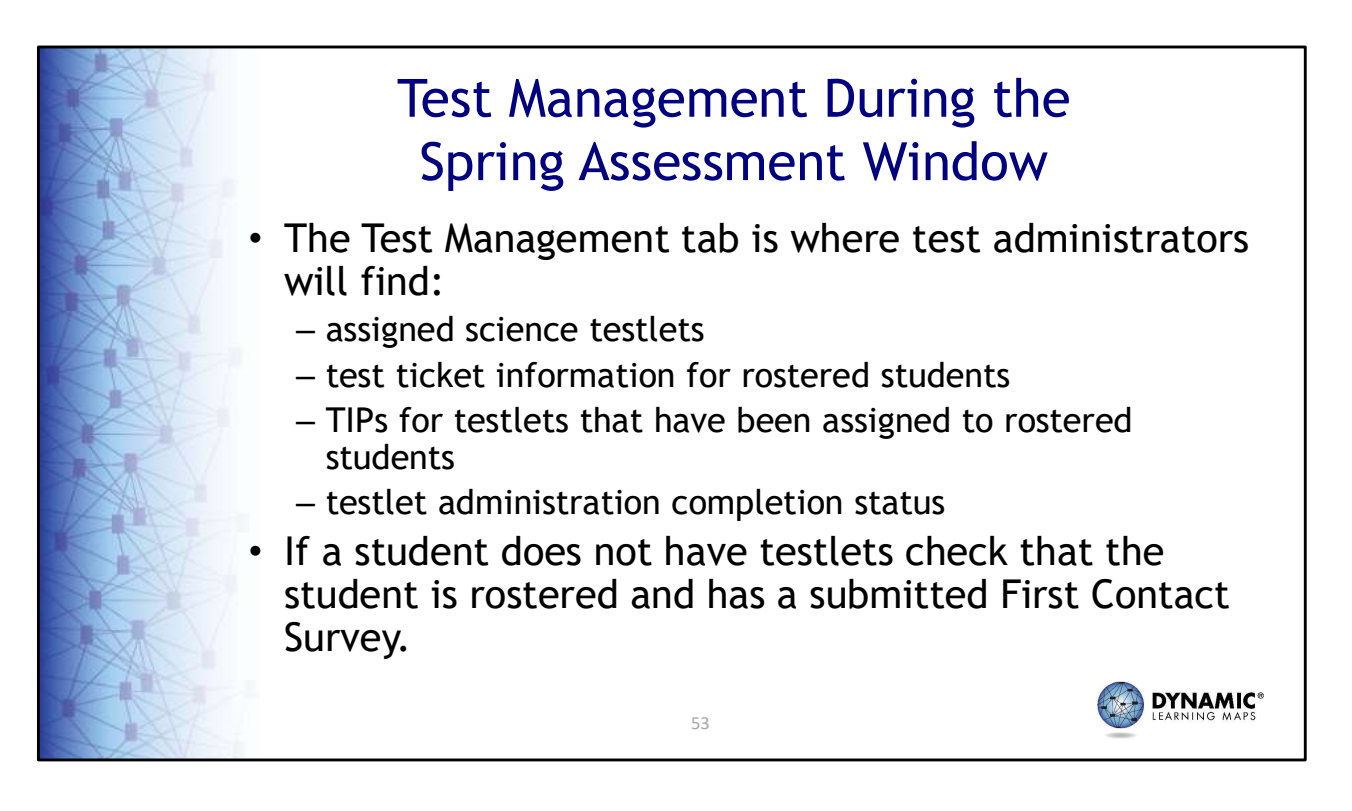

Once the accuracy of student information has been verified and all requirements have been completed, test administrators are ready to begin administering testlets. Testlet assignments are found on the Test Management tab in Educator Portal.

The Test Management tab is where test administrators will find assigned testlets; test ticket information; Testlet Information Pages, or TIPs, for testlets that have been assigned; and testlet administration completion status.

If a student does not have testlets, check that the student is rostered and has a submitted First Contact Survey.

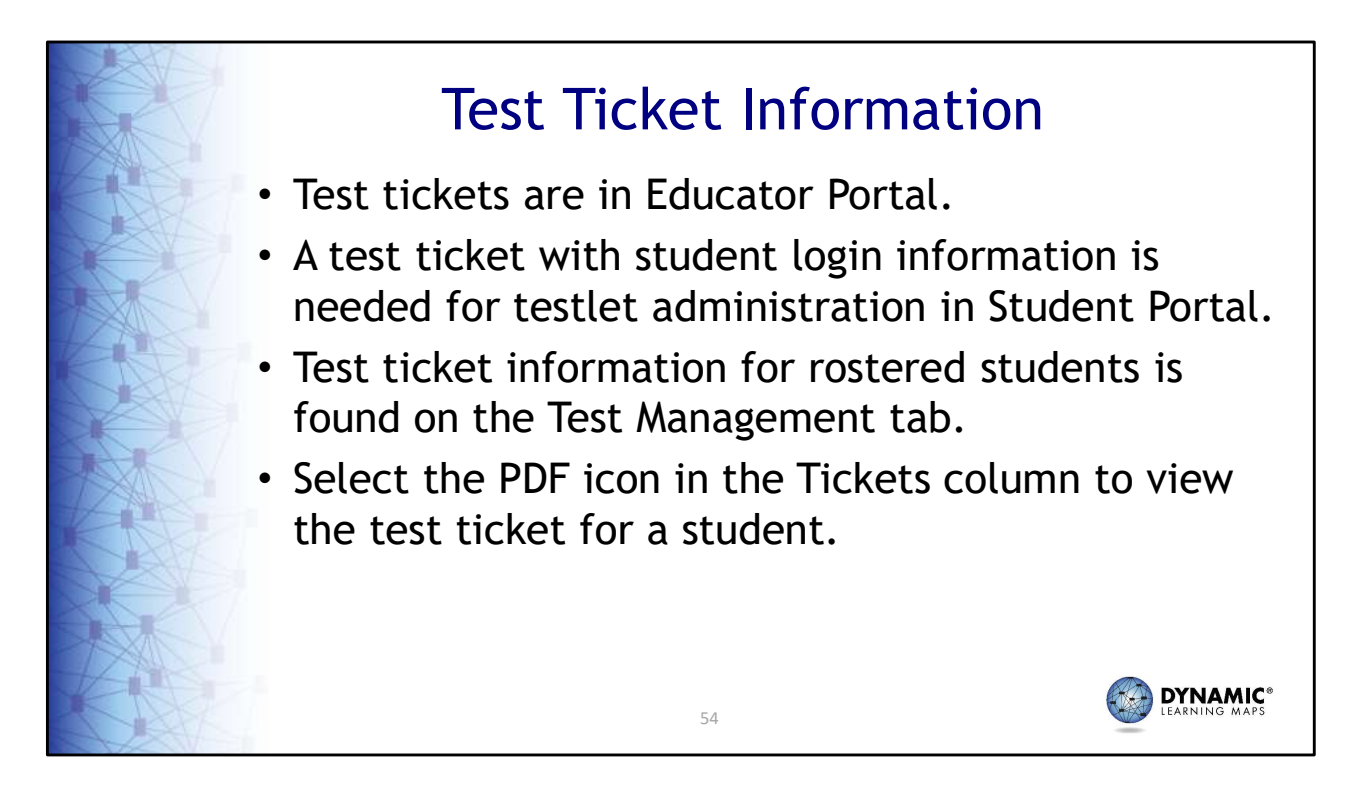

Test tickets are in Educator Portal. A test ticket is generated for each student taking the DLM assessment and is required for testlet administration in Student Portal. Select the Test Management tab in Educator Portal, then select the PDF icon in the Tickets column to view the test ticket for a student. Multiple test tickets can be downloaded into one PDF by selecting multiple students.

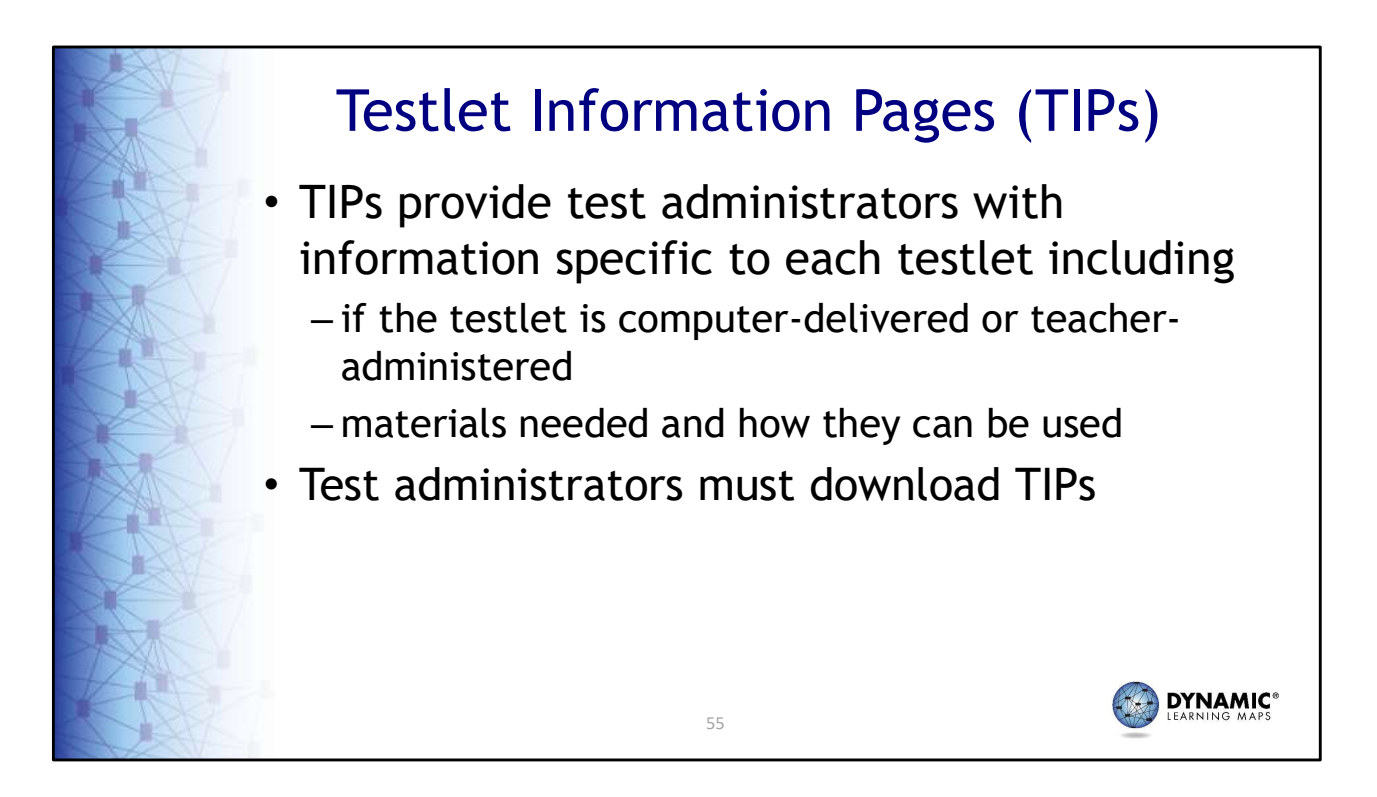

Testlet Information Pages provide test administrators with information specific to each testlet, including if the testlet is computer-delivered or teacher-administered and any materials needed for the testlet and how they can be used. Test administrators must download TIPs prior to assessing the student.

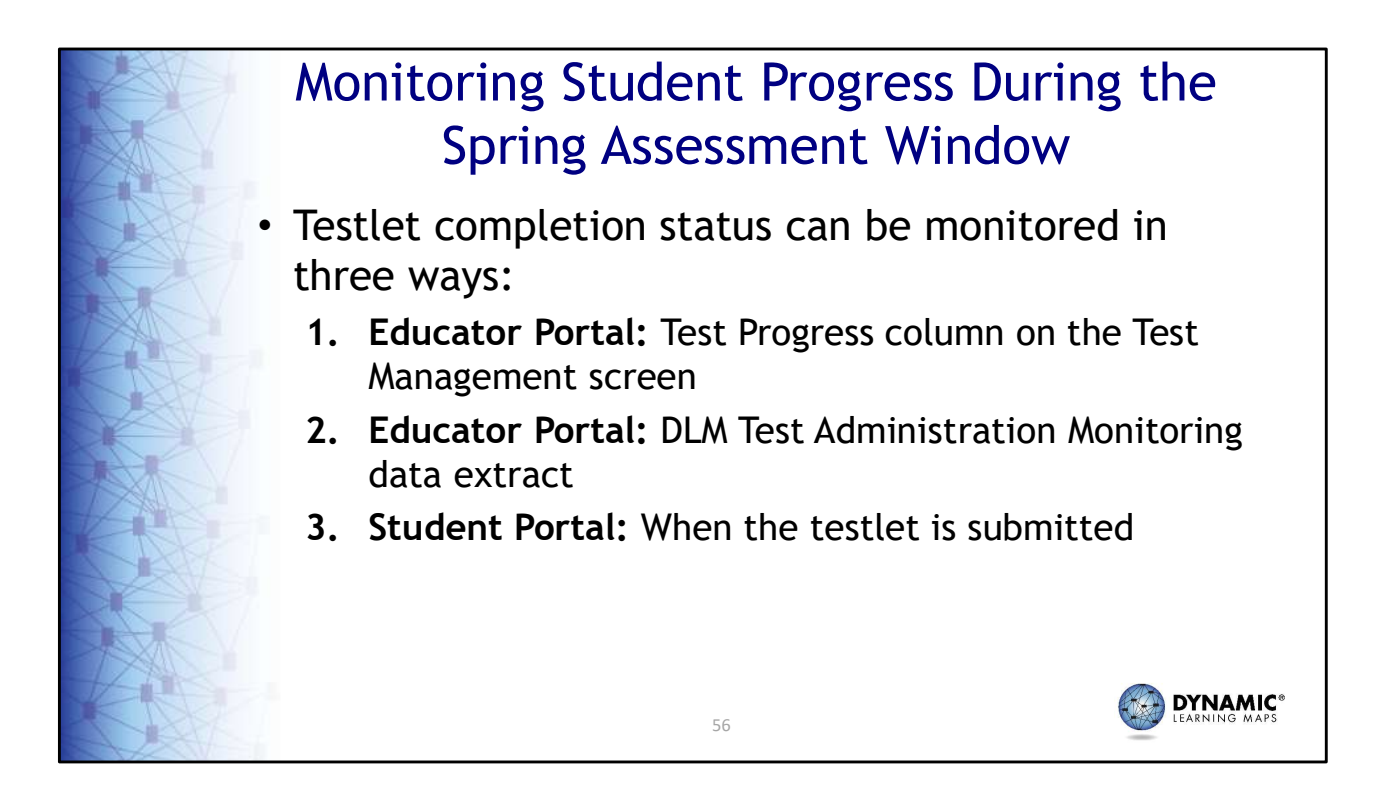

There are three methods to monitor testlet completion status. In Educator Portal, test administrators can use the Test Progress column on the Test Management screen and the DLM Test Administration Monitoring data extract found on the Data Extracts tab. In Student Portal, when a testlet is submitted, a message indicates the number of testlets completed and the number of testlets required. For example, "You have completed 2 of 9 testlets."

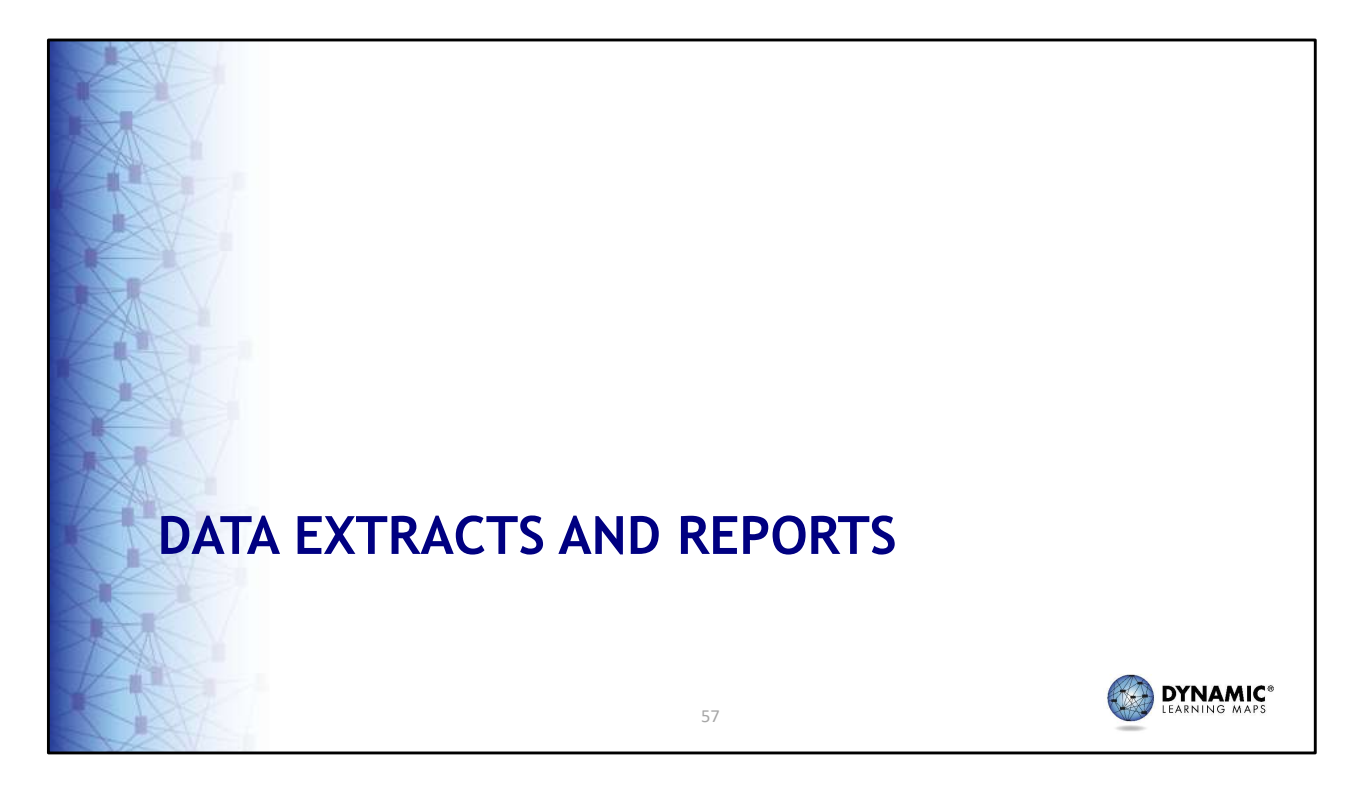

Several data extracts are available to quickly generate real-time reporting of student demographic and testing status information for rostered students. Extracts are found on the Data Extracts tab in Educator Portal. In this portion of the training, we'll discuss the two main extracts used to monitor the assessment.

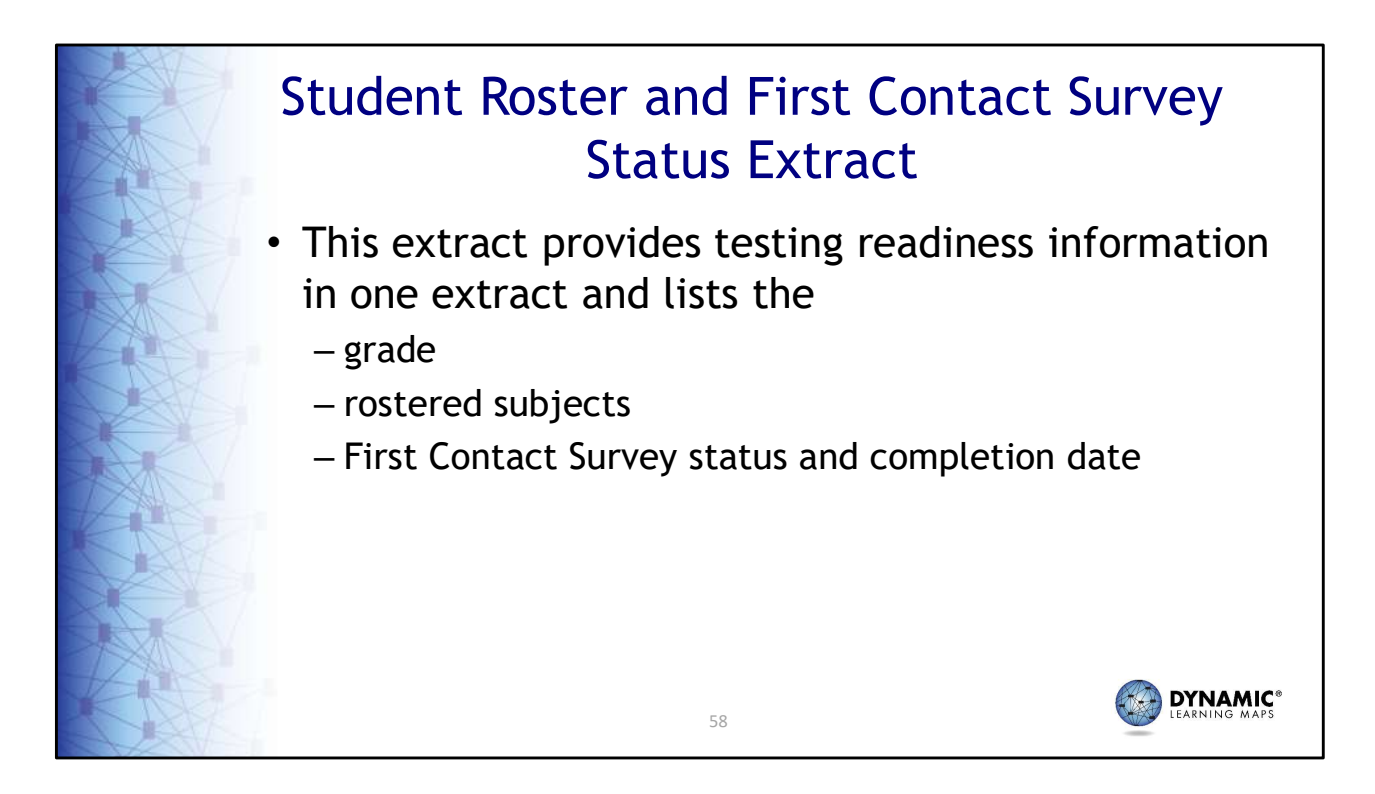

The Student Roster and First Contact Survey Status extract combines information from several other extracts into one easy-to-read extract. The extract lists the student grade, roster information, and the First Contact survey status and completion date.

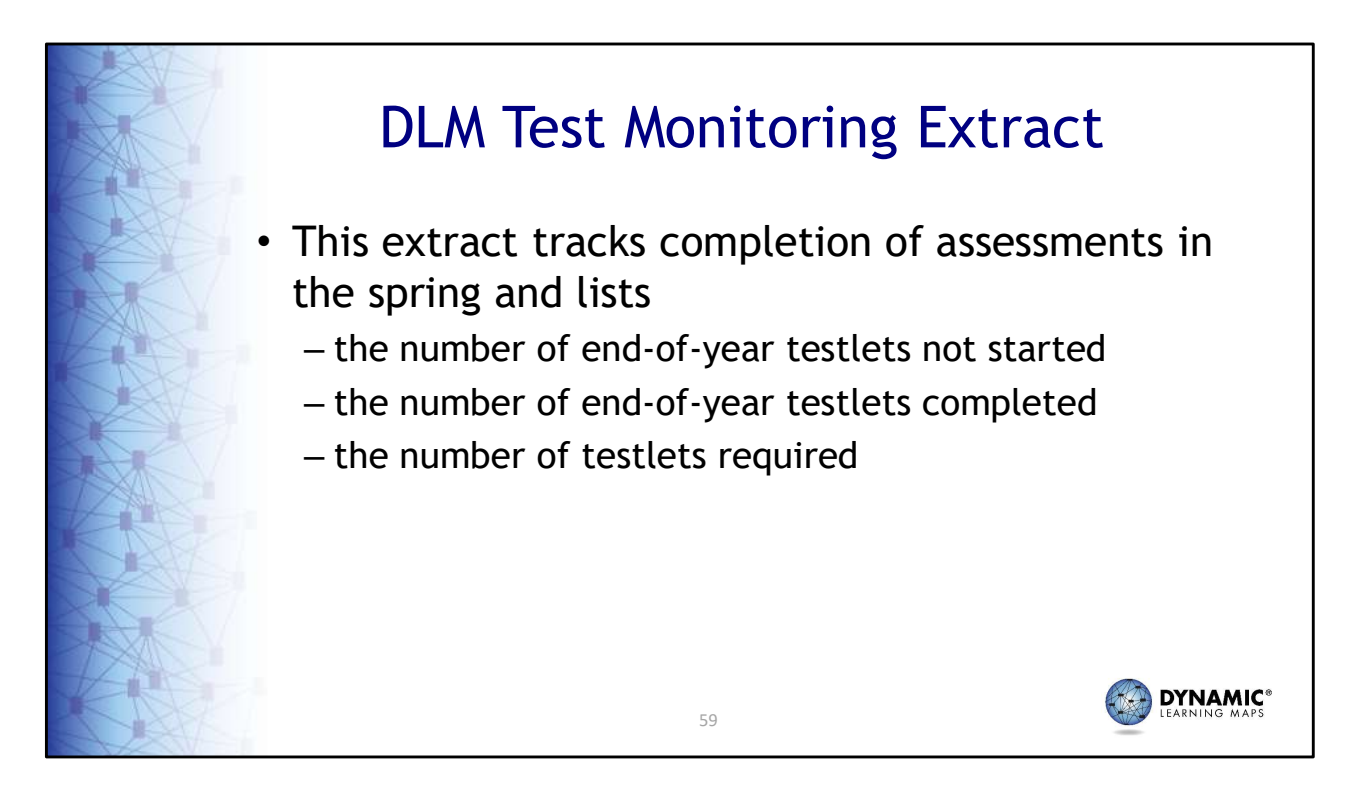

The DLM Test Monitoring Extract tracks completion of science testlets by student. The extract lists the number of end-of-year testlets not started, the number of end-of-year testlets completed, and the number of end-of-year testlets required.

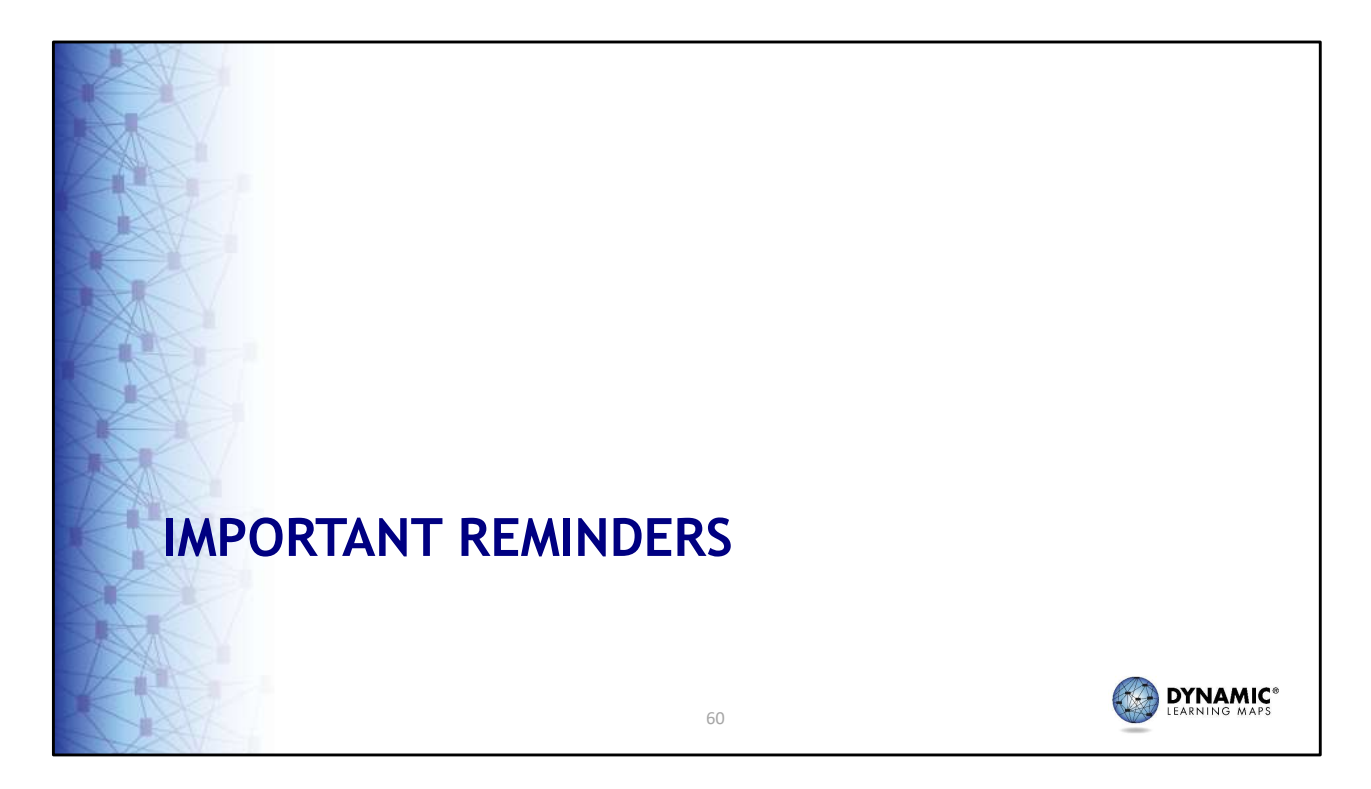

Next, we will discuss some important reminders and milestone dates for the spring 2025 DLM science alternate assessment.

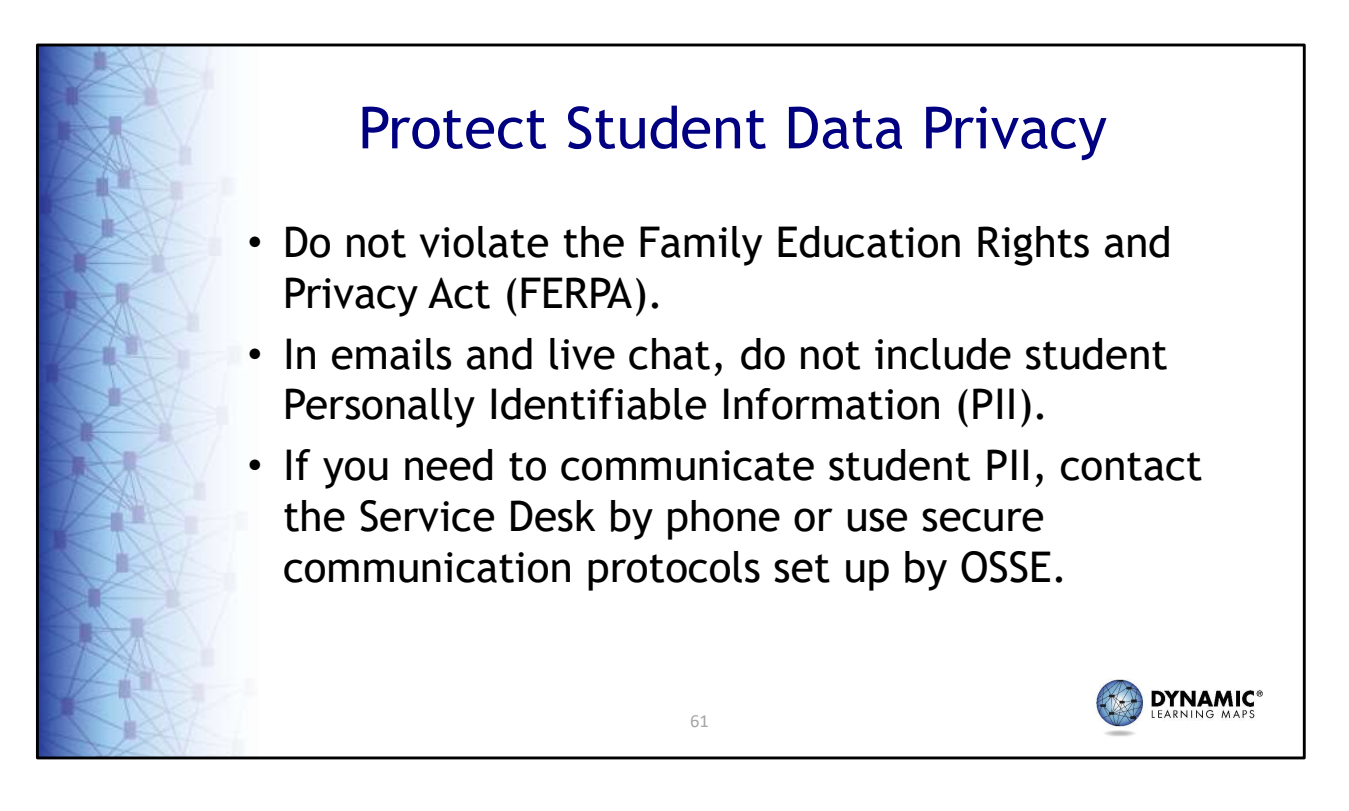

When using emails and live chat, do not include student Personally Identifiable Information which is a violation of the Family Education Rights and Privacy Act. If you need to communicate student PII, contact the Service Desk by phone or use secure communication protocols set up by OSSE.

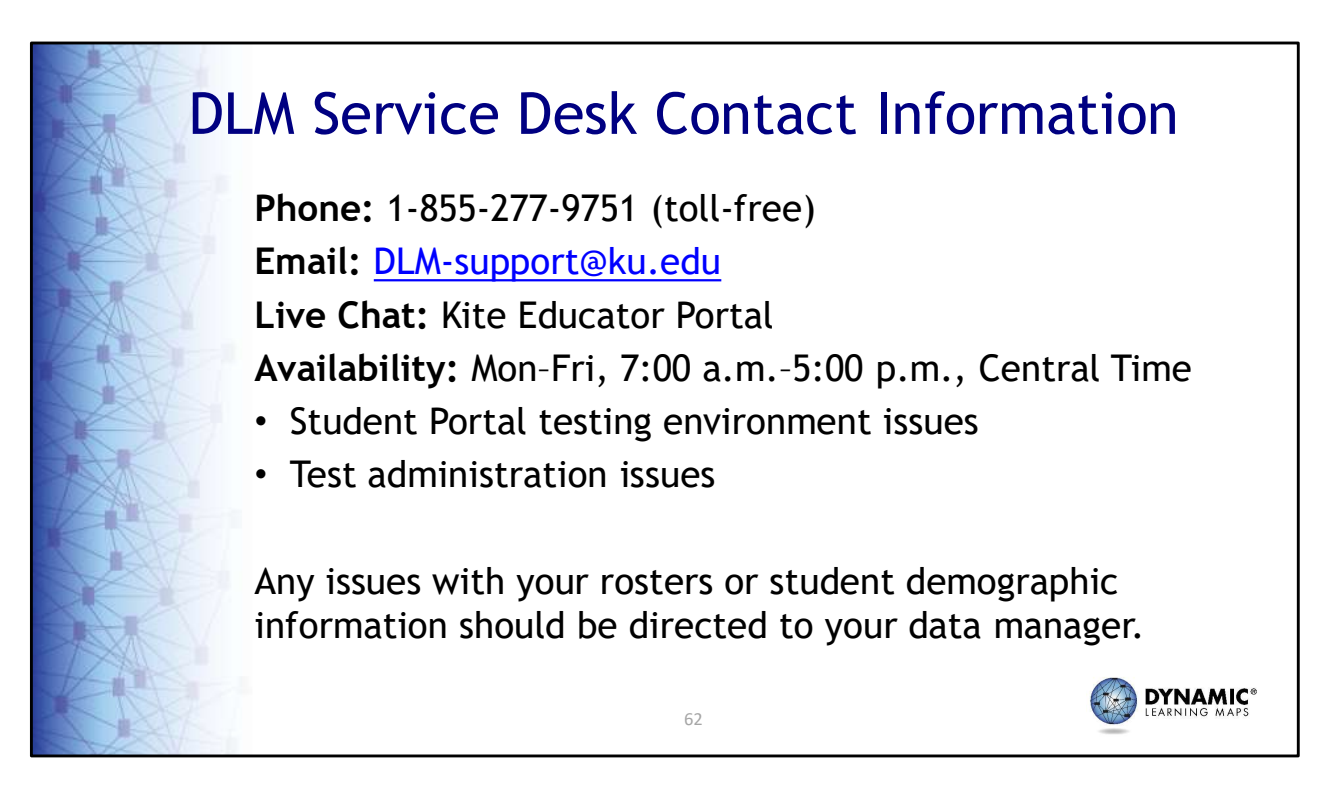

The DLM Service Desk is available for technical support for Educator Portal and Student Portal applications. The Service Desk is available Monday to Friday, from 7:00 a.m. to 5:00 p.m. (Central). Extended hours are available during the spring assessment window. If there are issues with your rosters or any student demographic information, you should contact the data manager for your LEA.

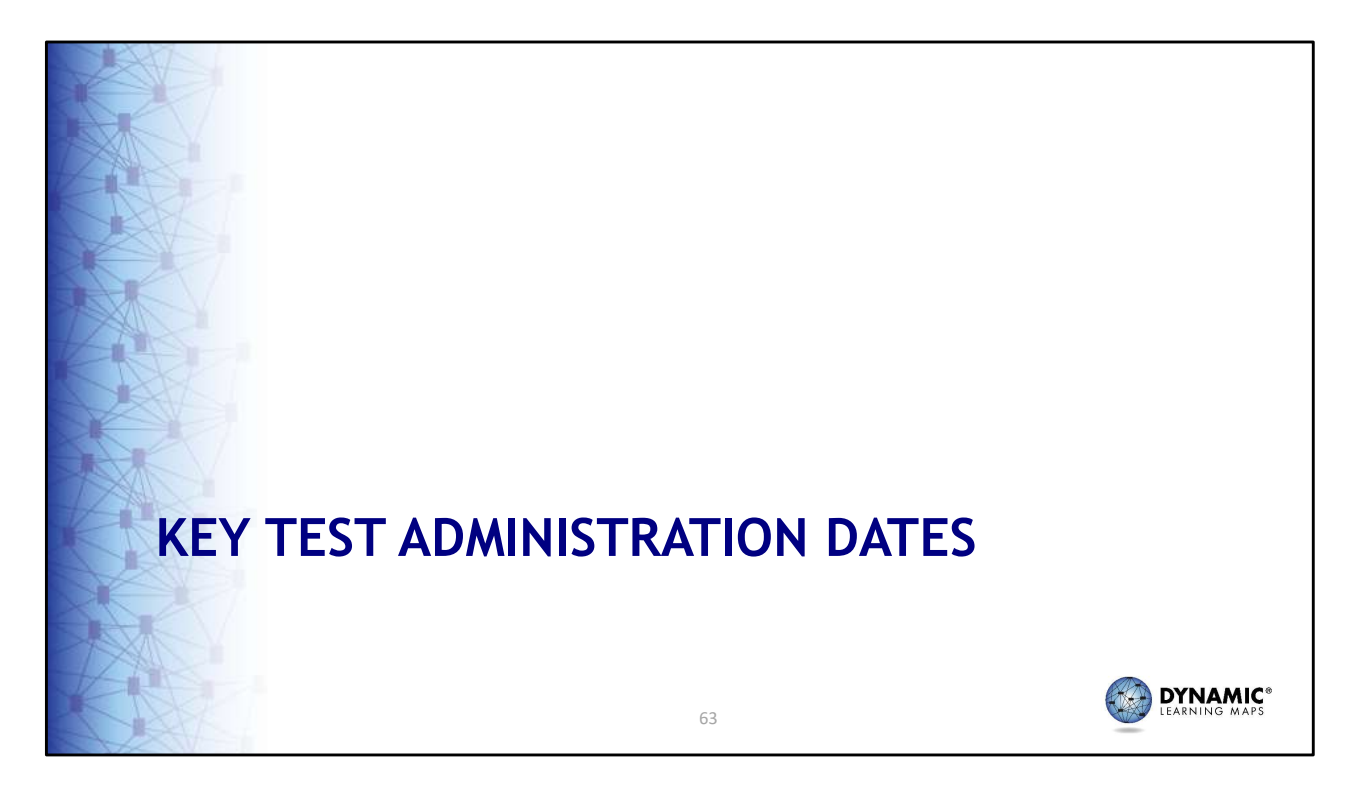

Our last topic for this discussion is a look at key dates for District of Columbia's DLM alternate science assessment.

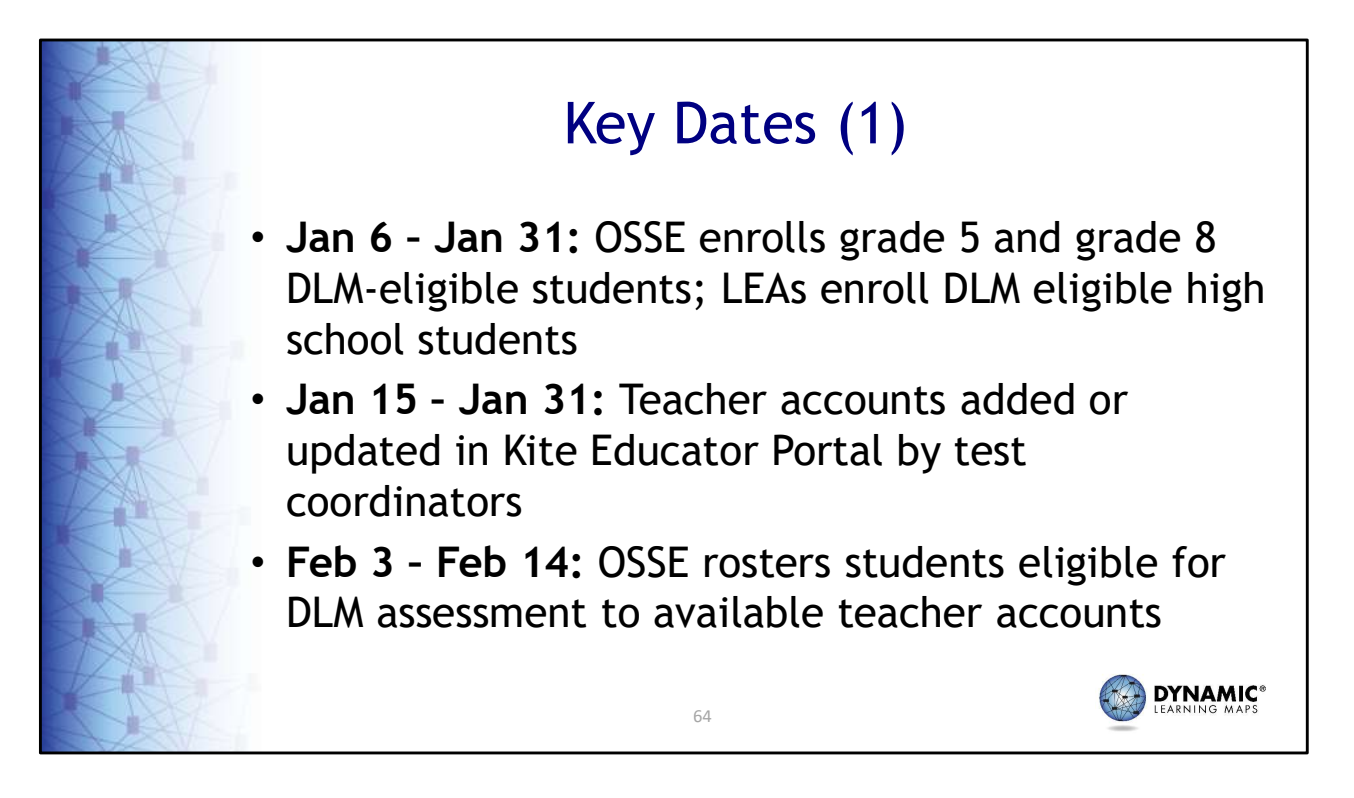

The next three slides list the key dates for District of Columbia's DLM alternate science assessment.

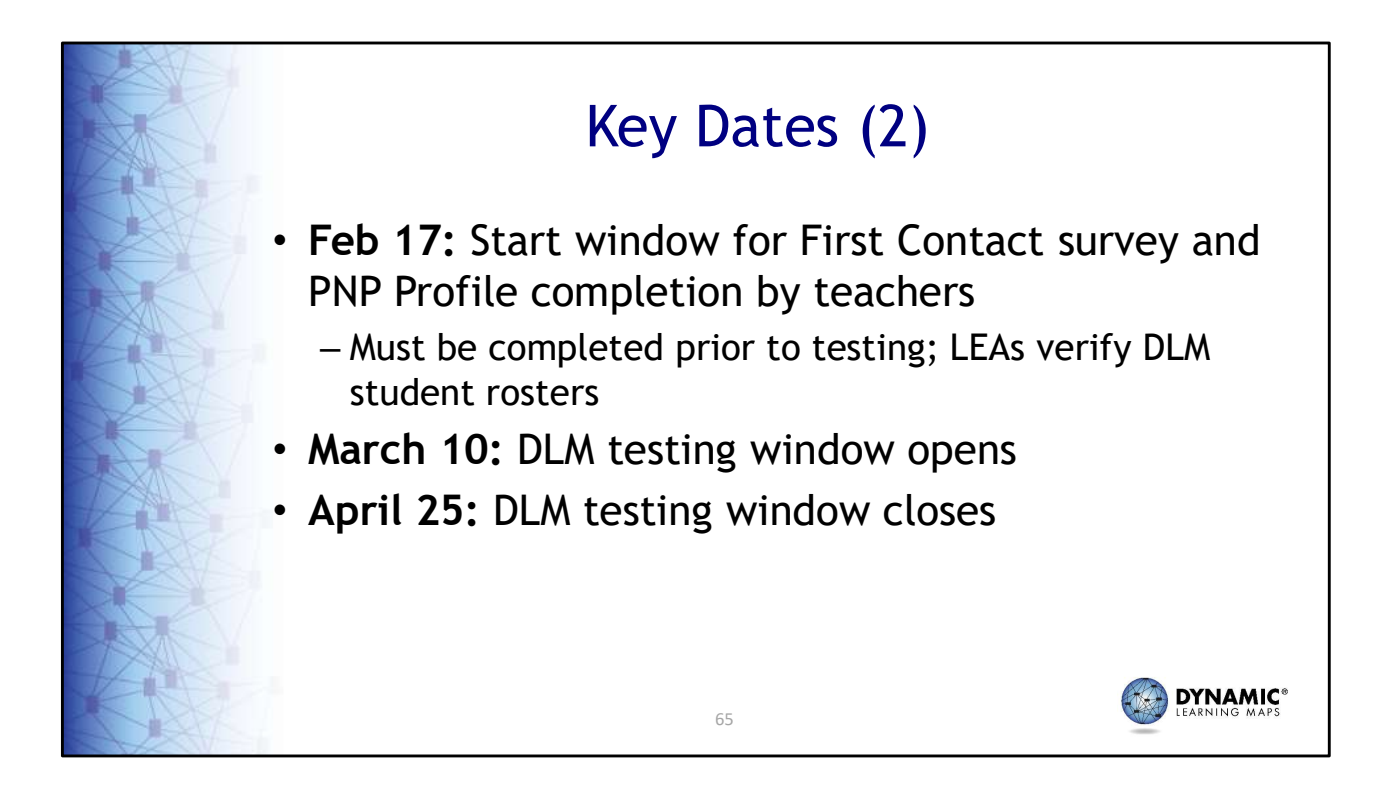

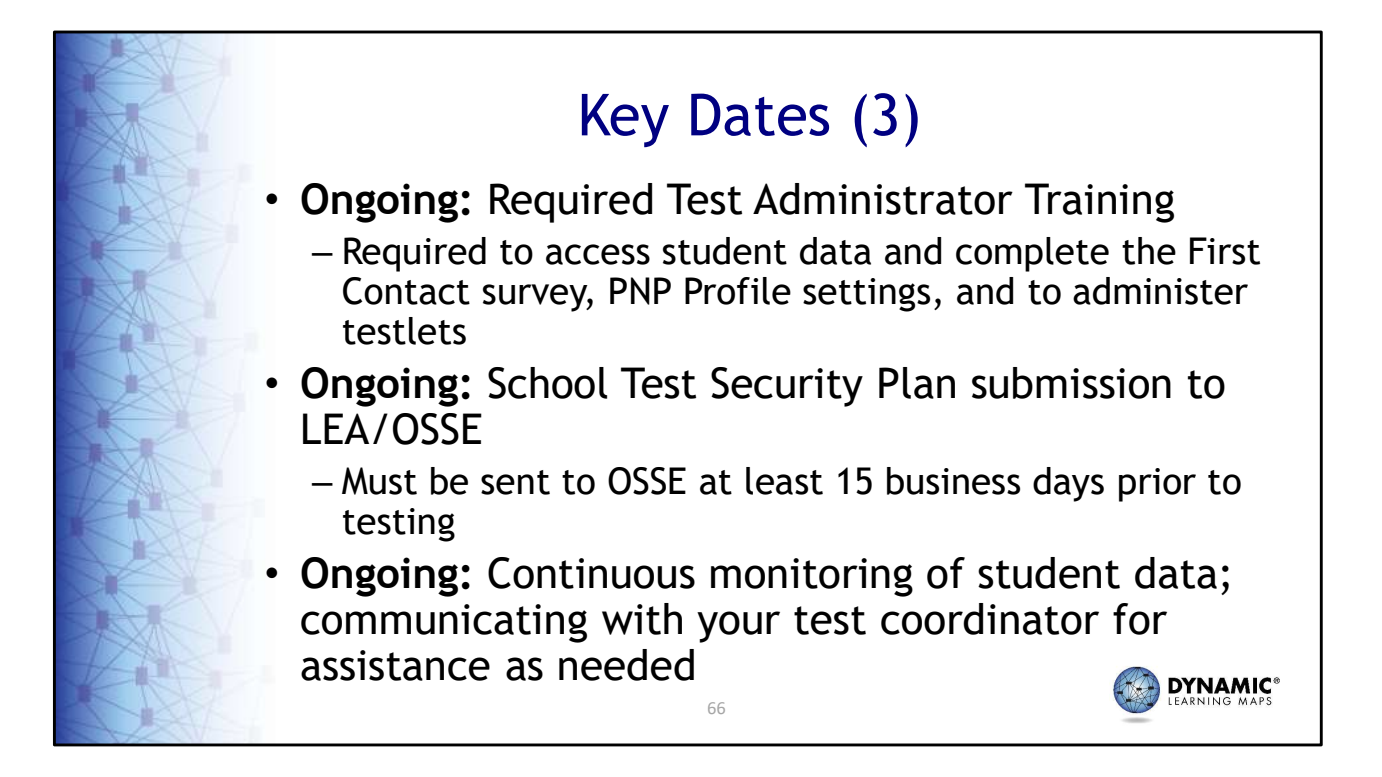

Any questions about these dates should be directed to your test coordinator.

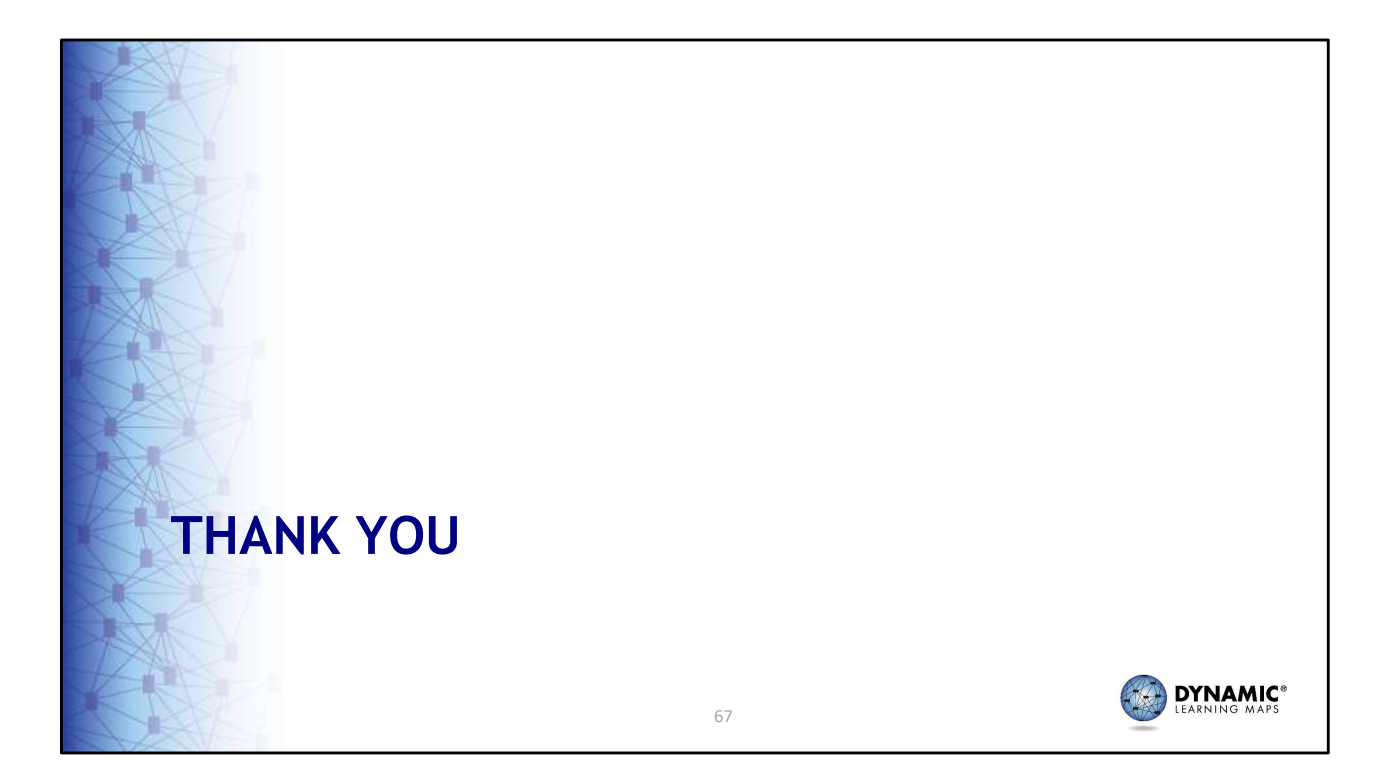

Thank you for viewing this presentation.